# ごうぎん外為 WEB

## 操作マニュアル(別冊)

- 別冊 1. 入力項目詳細
- 別冊2. 全銀形式ファイルフォーマット
- 別冊3.入力可能文字
- 別冊4. 端末設定

## 別冊1. 入力項目詳細

| 1  | 仕向送金依                                        | 次頼                                                                       |  |  |  |  |  |
|----|----------------------------------------------|--------------------------------------------------------------------------|--|--|--|--|--|
| ť  | 向送金 依頼                                       | GOMT01603 ヘルプ (?)                                                        |  |  |  |  |  |
|    | 入力の容確認                                       | 完了                                                                       |  |  |  |  |  |
|    | 以下の項目を入力の上、「内容確<br>「内国税の適正な課税の確保を図           | 認」ボタンを押してください。<br>るための国外送金等に係る調書の提出等に関する法律」第3条に定める告知を行います。<br>✔ テンプレート読込 |  |  |  |  |  |
|    | 基本情報                                         | •                                                                        |  |  |  |  |  |
|    | 送金指定日<br>(REQUESTED EXECUTION DATE)<br>必須    | 2024/04/01                                                               |  |  |  |  |  |
| 2  | お客様整理番号<br>(DEBTOR'S REF. NO.)               | ABC1234                                                                  |  |  |  |  |  |
| з  | 送金種類(TRANSFER TYPE) 必須                       | <ul> <li>         ·</li></ul>                                            |  |  |  |  |  |
|    | 送金人 (DEBTOR)                                 | •                                                                        |  |  |  |  |  |
| 4  | 送金人名 (NAME)                                  | FOREIGN EXCHANGE TRADING CO.,LTD.                                        |  |  |  |  |  |
| 5  | 送金人国名 (COUNTRY) 必須<br>送金人住所 (POSTAL ADDRESS) | <b>▼</b>                                                                 |  |  |  |  |  |
| 7  | 部門名 (DEPARTMENT)                             | SALES DEPARTMENT                                                         |  |  |  |  |  |
| 8  | サブ部門名 (SUB DEPARTMENT)                       | SALES SECTION                                                            |  |  |  |  |  |
| 9  | 番地または通り名<br>(STREET NAME)                    | 9-9-9 MITA                                                               |  |  |  |  |  |
| 10 | 建物番号 (BUILDING NUMBER)                       |                                                                          |  |  |  |  |  |
| 11 | 建物名(BUILDING NAME)                           | MITA BUILDING                                                            |  |  |  |  |  |
| 12 | フロア (FLOOR)                                  |                                                                          |  |  |  |  |  |
| 13 | 私書箱 (POST BOX)                               |                                                                          |  |  |  |  |  |
| 14 | 部屋番号 (ROOM)                                  | 999                                                                      |  |  |  |  |  |
| 15 | 郵使番号 (POST CODE)                             | 111-2222                                                                 |  |  |  |  |  |
| 16 | 市区町村または都市名<br>(TOWN NAME)                    | MINATO                                                                   |  |  |  |  |  |
| 17 | 特定地区名<br>(TOWN LOCATION NAME)                |                                                                          |  |  |  |  |  |
| 18 | 特定地域名(DISTRICT NAME)                         |                                                                          |  |  |  |  |  |
| 19 | 都道府県または州・省<br>(COUNTRY SUB DIVISION)         | ТОКҮО                                                                    |  |  |  |  |  |
| 20 | 送金人取引主体鑑別子 (LEI)                             | 353800SZGJGSLLJRRXX9                                                     |  |  |  |  |  |
| 21 | 金融機関名(DEBTOR AGENT)                          | GAITAME BANK                                                             |  |  |  |  |  |
| 22 | 店名 (BRANCH)                                  | HEAD OFFICE                                                              |  |  |  |  |  |

| 名称 (NAME)                    | 必須             | OREIGN                                          |
|------------------------------|----------------|-------------------------------------------------|
| 国名 (COUNTRY)                 | 必須             | ▼                                               |
| 住所 (POSTAL ADDR              | ESS)           |                                                 |
| 部門名(DEPARTM                  | IENT)          | INANCIAL DEPARTMENT                             |
| サブ部門名 (SUB                   | DEPARTMENT)    | INANCIAL SECTION                                |
| 番地または通り名<br>(STREET NAME)    | [              | 9-9-9 TOYOSU                                    |
| 建物番号(BUILD                   | ING NUMBER)    |                                                 |
| 建物名(BUILDIN                  | G NAME)        | OYOSU BUILDING                                  |
| フロア (FLOOR)                  | [              |                                                 |
| 私書箱(POST BO                  | X)             |                                                 |
| 部屋番号 (ROOM)                  | )              | 99                                              |
| 郵便番号 (POST (                 | CODE)          | 11-3333                                         |
| 市区町村または都<br>(TOWN NAME)      | 市名             | COTO                                            |
| 特定地区名<br>(TOWN LOCATION      | I NAME)        |                                                 |
| 特定地域名(DIST                   | FRICT NAME)    |                                                 |
| 都道府県または州<br>(COUNTRY SUB D   | ·省<br>IVISION) | окуо                                            |
| 取引主体識別子 (LE                  | I)             | 53800SZGJGSLJRRYY99                             |
| 送金金額(AM                      | OUT)           |                                                 |
| 通貨 (CURRENCY)                | 必須             | USD アメリカ・ドル 🔻                                   |
| 金額 (INSTRUCTED)              | AMOUNT) 必須     | 55,000.00                                       |
| 円貨相当額<br>(EQUIVALENT AMOU    | NT)            |                                                 |
| 手数料(OUR CHARG                | iES) 必須        | 手数科別 手数科込                                       |
| 海外銀行手数料負担<br>(CHARGE BEARER) | 区分 必須          | 受取人負担 (依頼人負担                                    |
| 支払口座 (DE                     | BTOR ACCOUN    | () 通道 (                                         |
| 円貨口座(YEN ACCO                | DUNT)          | ▼                                               |
| 外貨口座<br>(FOREIGN CURRENC     | Y ACCOUNT)     | USD 普通 111111 ▼                                 |
| 決済方法 (EXC                    | HANGE RATE     | NFORMATION) 必須                                  |
|                              |                |                                                 |
| <b>48</b> 決済方法(              | RATE TYPE)     | 49 金額 (AMOUNT) 50 予約番号 (CONTRACT IDENTIFICTION) |

| 受取人 (CREDITOR) Q                      | 受取人情報                                                          |
|---------------------------------------|----------------------------------------------------------------|
| 51 受取人名 (NAME) 必須                     | ABC DEUTSCHLAND CO.,LTD.                                       |
| 52 受取人国名 (COUNTRY) 必須                 | ▼.                                                             |
| 受取人住所 (POSTAL ADDRESS)                | •                                                              |
| 部門名 (DEPARTMENT)                      | SALES DEPARTMENT                                               |
| 5 サブ部門名 (SUB DEPARTMENT)              | SALES SECTION                                                  |
| 36 通り名・番地 (STREET NAME)               | ALT-BRITZ                                                      |
| 建物番号(BUILDING NUMBER)                 | 73                                                             |
| 28 建物名(BUILDING NAME)                 |                                                                |
| 59 フロア (FLOOR)                        |                                                                |
| 60 私書箱 (POST BOX)                     |                                                                |
| 51 部屋番号 (ROOM)                        |                                                                |
| 32 郵便番号 (POST CODE)                   | 12325                                                          |
| 部市名(TOWN NAME)                        | BERLIN                                                         |
| 64 特定地区名                              | NEUKOELLN                                                      |
| (TOWN EDCATION NAME)                  |                                                                |
| 州·省                                   |                                                                |
| 66 (COUNTRY SUB DIVISION)             |                                                                |
| 67 その他住所(ADDRESS LINE)                | SALES DEPARTMENT, SALES SECTION, ALT-BRITZ 73, 12325 NEUKOELLN |
| 88 受取人取引主体識別子(LEI)                    | XXXXXXXXXXXXXXXXXXXXXXXXXXXXXXXXXXXXXX                         |
| 受取人本店所在国または居住国                        |                                                                |
| 最終受取人 (ULTIMATE CR                    | EDITOR) ② 70 〇 入力しない <b>O</b> 入力する                             |
| 71 名称 (NAME) 必須                       | ABC CO.,LTD.                                                   |
| 72 国名 (COUNTRY) 必須                    | ▼                                                              |
| 73 住所 (POSTAL ADDRESS)                |                                                                |
| 部門名 (DEPARTMENT)                      | FINANCIAL DEPARTMENT                                           |
| 75 サブ部門名 (SUB DEPARTMENT)             | FINANSIAL SECTION                                              |
| 76 通り名・番地 (STREET NAME)               | W. 33RD ST                                                     |
| 建物番号(BUILDING NUMBER)                 | 500                                                            |
| 78 建物名 (BUILDING NAME)                | 30 HUDSON YARDS                                                |
| 79 フロア (FLOOR)                        | 62                                                             |
| 30 私書箱 (POST BOX)                     |                                                                |
| 31 部屋番号 (ROOM)                        |                                                                |
| 32 郵便番号 (POST CODE)                   | 10001                                                          |
| 33 都市名(TOWN NAME)                     | NEW YORK                                                       |
| H定地区名<br>(TOWN LOCATION NAME)         |                                                                |
| 55 特定地域名 (DISTRICT NAME)              |                                                                |
| 州・省<br>(COUNTRY SUB DIVISION)         | NY                                                             |
| 37 取引主体識別子(LEI)                       | XXXXXXXXXXXXXX99                                               |
| 本店所在国または居住国<br>(COUNTRY OF RESIDENCE) | ▼                                                              |

|                                       |                              | DE7510070100999999           | 99999          | (IBANから銀行情報取得) |
|---------------------------------------|------------------------------|------------------------------|----------------|----------------|
| DITOR ACCOUNT) 91                     | <ul> <li>その他の口座番号</li> </ul> | 92 店番 999 93 口座番号            | 骨例) 9999999999 |                |
| (SWIFT) コード (BICFI)                   | DEUTDEBB101                  | BICから銀行情報取得                  | 銀行情報を入力し       | <u>て検索する</u>   |
| 必須                                    | □ SWIFT非加盟の場合                | 合にチェックしてください。 <mark>9</mark> | 5              |                |
| 見行コード                                 |                              |                              |                |                |
| 斉機則 (CLEARING SYSTEM<br>ENTIFICATION) |                              | ▼                            |                |                |
| テコード<br>IEMBER IDENTIFICATION)        | 10070100                     |                              |                |                |
| (NAME) 必須                             | DEUTSCHE BANK AG             |                              |                |                |
| (COUNTRY) 必須                          | JAPAN 日本                     |                              | •              |                |
| (POSTAL ADDRESS)                      |                              |                              |                |                |
| 苦名(DEPARTMENT)                        | BERLIN                       |                              |                |                |
| 長所名 (SUB DEPARTMENT)                  |                              |                              |                |                |
| 0名・番地 (STREET NAME)                   |                              |                              |                |                |
| 勿番号 (BUILDING NUMBER)                 |                              |                              |                |                |
| 勿名 (BUILDING NAME)                    |                              |                              |                |                |
| コア (FLOOR)                            |                              |                              |                |                |
| 書箱 (POST BOX)                         |                              |                              |                |                |
| 室番号 (ROOM)                            |                              |                              |                |                |
| 更番号 (POST CODE)                       |                              |                              |                |                |
| 市名(TOWN NAME) 必須                      | BERLIN                       |                              |                |                |
| 包也区名<br>OWN LOCATION NAME)            |                              |                              |                |                |
| 定地域名 (DISTRICT NAME)                  |                              |                              |                |                |
| ・省<br>COUNTRY SUB DIVISION) 必須        | BERLIN                       |                              |                |                |
|                                       | BERLIN BRANCH, KA            | ISER-WILHELM-PLATZ 1-2,      | 10883          |                |

| (BICFI) 必須                                                                                                    | DEUTDEFF         BICから銀行情報取得         銀行情報を入力して検索する                                                                                                    |
|----------------------------------------------------------------------------------------------------|----------------------------------------------------------------------------------------------------|
| 銀行名 (NAME)                                                                                                    | DEUTSCHE BANK AG                                                                                                    |
| 国名(COUNTRY)                                                                                                    | JAPAN 日本                                                                                                    |
| 住所 (POSTAL ADDRESS)                                                                                                   |                                                                                                    |
| 支店名(DEPARTMENT)                                                                                                    | HEAD OFFICE                                                                                                    |
| 出張所名(SUB DEPARTMENT)                                                                                                  |                                                                                                    |
| 通り名・番地 (STREET NAME)                                                                                                  |                                                                                                    |
| 建物番号(BUILDING NUMBER)                                                                                                 |                                                                                                    |
| 建物名(BUILDING NAME)                                                                                                    |                                                                                                    |
| フロア (FLOOR)                                                                                                    |                                                                                                    |
| 私書箱 (POST BOX)                                                                                                    |                                                                                                    |
| 部屋番号(ROOM)                                                                                                    |                                                                                                    |
| 郵便番号(POST CODE)                                                                                                    |                                                                                                    |
| 都市名(TOWN NAME) 必須                                                                                                    | FRANKFURT AM MAIN                                                                                                    |
| 特定地区名<br>(TOWN LOCATION NAME)                                                                                         |                                                                                                    |
| 特定地域名(DISTRICT NAME)                                                                                                  |                                                                                                    |
| 州·省                                                                                                    | HESSEN                                                                                                    |
| 送金目的・許可等(REGU<br>送金目的(ITEM/PURPOSE) 必須                                                                                | LATORY REPORTING (DEBT) )                                                                                                    |
|                                                                                                    | カテゴリー : 魚介類・水産加工品 ▼                                                                                                    |
|                                                                                                    |                                                                                                    |
| 送金理由(DETAILS) 必須                                                                                                    | 送金理由 : 赤貝 ▼ ANADARA BROUGHTONII                                                                                                    |
| 送金理由(DETAILS) 必須                                                                                                    | 送金埋由 : 赤貝 ▼ ANADARA BROUGHTONII<br>□ 直接入力する 例)AUTO PARTS                                                                                               |
| 送金理由 (DETAILS) 必須<br>送金理由コード (PURPOSE CODE)                                                                           | 送金埋田 : 赤貝 ▼ ANADARA BROUGHTONII<br>直接入力する 例) AUTO PARTS<br>XXXX                                                                                        |
| 送金理由 (DETAILS) 必須<br>送金理由コード (PURPOSE CODE)<br>国際収支項目番号 (IMF CODE)                                                    | 送金埋田 : 赤貝 ▼ ANADARA BROUGHTONII<br>直接入力する 例) AUTO PARTS<br>XXXX<br>9999                                                                                |
| 送金理由 (DETAILS)<br>必須<br>送金理由コード (PURPOSE CODE)<br>国際収支項目番号 (IMF CODE)<br>原産地 (ORIGIN)                                 | 送金埋田 : 赤貝 ▼ ANADARA BROUGHTONII<br>直接入力する 例) AUTO PARTS<br>XXXX<br>9999<br>GERMANY ドイツ ▼                                                               |
| 送金理由 (DETAILS) 必須<br>送金理由コード (PURPOSE CODE)<br>国際収支項目番号 (IMF CODE)<br>原産地 (ORIGIN) 必須                                 | 送金埋田 : 赤貝 ▼ ANADARA BROUGHTONII<br>直接入力する 例) AUTO PARTS<br>XXXX<br>9999<br>GERMANY ドイツ ▼<br>国名 : GERMANY ドイツ ▼                                         |
| 送金理由 (DETAILS) 必須<br>送金理由 ー ド (PURPOSE CODE)<br>国際収支項目番号 (IMF CODE)<br>原産地 (ORIGIN) 必須<br>船積地 (PORT OF LOADING) 必須    | 送金埋由 : 赤貝 ▼ ANADARA BROUGHTONII<br>直接入力する 例) AUTO PARTS<br>XXXX<br>9999<br>GERMANY ドイツ ▼<br>都市名: PORT OF HAMBURG,HAMBURG                               |
| 送金理由 (DETAILS)<br>送金理由コード (PURPOSE CODE)<br>国際収支項目番号 (IMF CODE)<br>原産地 (ORIGIN)<br>船積地 (PORT OF LOADING)<br>が第<br>代向地 | 送金埋由 : 赤貝 ♥ ANADARA BROUGHTONII<br>直接入力する 例) AUTO PARTS<br>XXXX<br>9999<br>GERMANY ドイツ ♥<br>都市名: PORT OF HAMBURG,HAMBURG<br>国名 : ▼                     |
| 送金理由 (DETAILS)                                                                                                    | 送金理由 : 赤貝 ♥ ANADARA BROUGHTONII<br>直接入力する 例) AUTO PARTS<br>XXXX<br>9999<br>GERMANY ドイツ ♥<br>都市名: PORT OF HAMBURG,HAMBURG<br>国名 : ♥<br>都市名: 例) NEW YORK |

| 受取人へのメッセージ                                         |                                                                                                    |
|----------------------------------------------------|----------------------------------------------------------------------------------------------------|
| 参照番号<br>(END TO END IDENTIFICATION)                | XYZ1234                                                                                                    |
| その他のメッセージ<br>(REMITTANCE INFORMATION)              | MESSAGE TO CREDITOR                                                                                           |
| 現地当局宛て報告事項 (R                                      | EGULATORY REPORTING (CRED) )                                                                                  |
| 送金目的コード<br>(PURPOSE OF PAYMENT CODE)               | 999999 AUTO PARTS                                                                                             |
| その他の報告事項<br>(OTHER INFORMATION)                    | REPORT TO AUTHORITIES                                                                                         |
| 金融機関への連絡事項                                         |                                                                                                    |
| 連絡事項<br>(INSTRUCTION FOR DEBTOR<br>AGENT)          | 全角半角140文字以                                                                                                    |
| 添付ファイル                                             |                                                                                                    |
| 添付ファイル(ATTACHED FILE)                              | Sample1.pdf<br>Sample2.pdf<br>Sample3.pdf<br>Sample4.pdf<br>Sample5.pdf<br>(ファイル選択)                           |
| 貴行が「テロ資金供与に関する F<br>番号及びその他送金依頼人を特定<br>意し、承諾いたします。 | A T F 特別勧告」遵守の観点から必要に応じて関係銀行に対する支払指図上に、送金依頼人の企業名、住所、口座<br>する情報の記載及び提供を行うこと(関係銀行から送金受取人にも伝達される可能性があることも含みます)に同 |
|                                                    |                                                                                                    |

| No. | p. 入力項目 |                | 必須<br>任意 | 入力形式             | 桁数  | 入力内容                                                                                                    |
|-----|---------|----------------|----------|------------------|-----|----------------------------------------------------------------------------------------------------|
| _   | 基       | 本情報            |          |                  |     |                                                                                                    |
| 1   |         | 送金指定日          | 必須       | 日付<br>(YYYYMMDD) | _   | 送金指定日を入力してください。<br>翌月の応当日(金融機関営業日)まで指定可能です。<br>※送金指定日が海外休日(送金通貨の決済国の市場休日)にあたる場合<br>も、送金指定日の相場を適用します。この場合、受取人への送金到着<br>が通常より遅れる場合がありますので、ご了承ください。<br>なお、主要通貨についてはカレンダーボタンを押下することで、該当<br>送金通貨の海外休日をご確認いただけます。(詳細は【補足1】をご<br>参照ください。) |
| 2   |         | お客様整理番号        | 任意       | 半角文字・記号<br>②     | 33  | お客様整理番号を入力してください。                                                                                                    |
| 3   |         | 送金種類           | 必須       | 選択               | _   | 送金種類をラジオボタンで選択してください。<br>①海外向電信送金<br>「国内向電信送金」を選択した場合は、プルダウンから下記いずれかを<br>選択してください。<br>②-1 自店送金<br>②-2 本支店宛送金<br>②-3 国内他行宛送金                                                                                                    |
| —   | 送       | 金人             |          |                  |     |                                                                                                    |
| 4   |         | 送金人名           | 必須       | 半角文字・記号<br>③     | 140 | お客さまから届出いただいた企業名・住所が初期表示されます。(変更<br>可能です。)                                                                                                    |
| 5   |         | 送金人国名          | 必須       | 選択               | -   | 【入力条件】                                                                                                    |
| 6   |         | 送金人住所          | _        | _                | _   | No.6「送金人住所」の各項目については国ごとに入力要否が異なります。<br>詳細は【補足2】 ご参照ください。                                                                                                    |
| 7   |         | 部昭             |          |                  | 70  | 部門名(事業部・事業所名等)を入力してください。                                                                                                    |
| 8   |         | サブ部門名          |          |                  | 70  | 部署名(部課・担当名等)を入力してください。                                                                                                    |
| 9   |         | 番地または通り名       |          |                  | 70  | 市区町村以降の住所を入力してください。<br>※非居住者の方は通り名・番地を入力してください。                                                                                                    |
| 10  |         | 建物番号           |          |                  | 16  | 建物番号を入力してください。                                                                                                    |
| 11  |         | 建物名            |          |                  | 35  | 建物名を入力してください。                                                                                                    |
| 12  |         | עםכ            |          |                  | 70  | フロア番号やフロア名等を入力してください。                                                                                                    |
| 13  |         | 私書箱            | 条件付      | 半角文字・記号          | 16  | 私書箱の住所を指定される場合に入力してください。                                                                                                    |
| 14  |         | 部屋番号           | 必須       | 3                | 70  | 部屋番号を入力してください。                                                                                                    |
| 15  |         | 郵便番号           |          |                  | 16  | 郵便番号を入力してください。                                                                                                    |
| 16  |         | 市区町村または<br>都市名 |          |                  | 35  | 市区町村を入力してください。<br>※非居住者の方は都市名を入力してください。                                                                                                    |
| 17  |         | 特定地区名          |          |                  | 35  | 都市内の特定地区名を入力してください。<br>※非居住者の方で該当する場合に入力してください。                                                                                                    |
| 18  |         | 特定地域名          |          |                  | 35  | 州・省内の特定地域名を入力してください。<br>※非居住者の方で該当する場合に入力してください。                                                                                                    |
| 19  |         | 都道府県または<br>州・省 |          |                  |     | 都道府県を入力してください。<br>※非居住者の方は州・省を入力してください。                                                                                                    |
| 20  |         | 送金人取归法体裁别子     | 任意       | 半角文字・記号<br>②     | 20  | 取引主体調明子 (L日) を取得されている場合に入力してください。<br>・1~18桁目 (必須) :A-Z/O-9<br>・19~20桁目 (必須) :O-9                                                                                                    |
| 21  |         | 金融機関名          | _        | _                | _   | 弊行の金融機関名が自動表示されます。(固定表示/変更不可)                                                                                                    |
| 22  |         | 店名             | _        | _                | _   | お客さまのお取ら店名が自動表示されます。(固定表示/変更不可)                                                                                                    |

別冊 1. 1-8

| No, | o. 入力項目 |                | 必須<br>任意 | 入力形式         | 桁数  | 入力内容                                                                                                    |
|-----|---------|----------------|----------|--------------|-----|----------------------------------------------------------------------------------------------------|
| _   | 真       | の送金依頼人         |          |              |     | 入力欄(No23「入力有無」)が表示された場合のみ入力してください。<br>※お客様によっては表示されませんので、その場合は入力不要です。                                        |
| 23  |         | 入力有無           | 必須       | 選択           | _   | 真の送金依頼人の入力有無をラジオボタンで選択してください。<br>①入力しない【初期値】:真の送金依頼人が存在しない場合は入力不要<br>です。<br>②入力する:代理送金など、送金人名義と異なる第三者等が真の送金依 |
|     |         |                |          |              |     | 頼人となる場合に入力してください。(入力欄が開きます。)                                                                                 |
|     |         |                | 条件付      | 半角文字・記号      |     | 真の送金依頼人の名称を入力してください。                                                                                         |
| 24  |         | 名称             | 必須       | 3            | 140 | 【入力条件】<br>No.23「入力有無」を「入力する」とした場合は必須です。                                                                      |
| 25  |         | 国名             | 条件付      | 選択           | _   | 国名を選択してください。<br>【入力条件】                                                                                       |
|     |         |                |          |              |     | No.23「入力有無」を「入力する」とした場合は必須です。                                                                                |
| 26  |         | 住所             | _        | _            | _   | 住所を入力してください。<br>【入力条件】<br>・No.23「入力有無」を「入力する」とした場合は(条件付)必須です。<br>・各住所項目の国別入力要否は【補足2】をご参照ください。                |
| 27  |         | 部門名            |          |              | 70  | 部門名(事業部・事業所名等)を入力してください。                                                                                     |
| 28  |         | サブ部門名          |          |              | 70  | 部署名(部課・担当名等)を入力してください。                                                                                       |
| 29  |         | 番地または通り名       |          |              | 70  | 市区町村以降の住所を入力してください。<br>※非居住者の場合は通り名・番地を入力してください。                                                             |
| 30  |         | 建物番号           |          |              | 16  | 建物番号を入力してください。                                                                                               |
| 31  |         | 建物名            |          |              | 35  | 建物名を入力してください。                                                                                                |
| 32  |         | קסכ            |          |              | 70  | フロア番号やフロア名等を入力してください。                                                                                        |
| 33  |         | 私書箱            | 条件付      | 半角文字・記号<br>③ | 16  | 私書箱の住所を指定される場合に入力してください。                                                                                     |
| 34  |         | 部屋番号           |          |              | 70  | 部屋番号を入力してください。                                                                                               |
| 35  |         | 郵便番号           |          |              | 16  | 郵便番号を入力してください。                                                                                               |
| 36  |         | 市区町村または<br>都市名 |          |              | 35  | 市区町村を入力してください。<br>※非居住者の場合は都市名を入力してください。                                                                     |
| 37  |         | 特定地区名          |          |              | 35  | 都市内の特定地区名を入力してください。<br>※非居住者で該当する場合に入力してください。                                                                |
| 38  |         | 特定地域名          | -        |              | 35  | 州・省内の特定地域名を入力してください。<br>※非居住者で該当する場合に入力してください。                                                               |
| 39  |         | 都道府県または<br>州・省 |          |              | 35  | 都道府県を入力してください。<br>※非居住者の場合は州・省を入力してください。                                                                     |
| 40  |         | 取引主体識別子        | 任意       | 半角文字・記号<br>② | 20  | 真の送金依頼人が取引主体識別子(LEI)を取得している場合に入力してください。<br>・1~18桁目(必須):A-Z/O-9<br>・19~20桁目(必須):O-9                           |

別冊 1. 1-9

### 別冊 1. 入力項目詳細

| 1. | 仕 | Ó | 送 | 金 | 依 | 頼 |
|----|---|---|---|---|---|---|
|    |   |   |   |   |   |   |

| No, | 2. 入力項目 |                 | 必須<br>任意  | 入力形式 | 桁数 | 入力内容                                                                                                    |
|-----|---------|-----------------|-----------|------|----|----------------------------------------------------------------------------------------------------|
| _   | 送       | 金金額             |           |      |    |                                                                                                    |
| 41  |         | 通貨              | 必須        | 選択   | —  | 送金通貨をプルダウンから選択してください。                                                                                                    |
| 42  |         | 金額              | 条件付<br>必須 | 金額   | 15 | 送金金額を入力してください。<br>【入力条件】<br>No.42「金額」と No.43「円貨相当額」はいずれか一方のみ入力して<br>ください。                                                                                                    |
| 43  |         | 円貨相当額           | 条件付必須     | 金額   | 15 | 外貨建て送金で送金金額を円貨相当の金額で指定する場合、該当の円貨<br>相当額を入力してください。<br>【入力条件】<br>円建て送金の場合はNo.42「金額」に送金円貨額を入力してください。<br>(No.41「通貨」に「JPY」を指定した場合、No.43「円貨相当額」<br>の入力はできません。)                                                                                                    |
| 44  |         | 手数料             | 必須        | 選択   | _  | 外貨建て送金でNo. 43「円貨相当額」に入力した場合、または円建て<br>送金の場合、該当の円貨額が、手数料を含んだ金額か、含まない金額か<br>をラジオボタンで選択してください。<br>①手数料別【初期値】<br>②手数料込<br>【入力条件】<br>外貨建て送金でNo.42「金額」に入力した場合は、自動的に①が選択さ<br>れます。(②を選択することはできません。)                                                                                                    |
| 45  |         | 海外銀行手数料<br>負担区分 | 必須        | 選択   | _  | 送金先銀行など、海外の銀行で発生する手数料の負担人(送金受取人、<br>またはお客さま)について、ラジオボタンで選択してください。<br>①受取人負担【初期値】<br>②送金人負担<br>※①を選択した場合も、弊行の送金手数料はお客様負担となります。                                                                                                    |
| _   | 支       | 払口座             | 1         | I    | 1  |                                                                                                    |
| 46  |         | 円貨口座            | 条件付<br>必須 | 選択   | _  | お客様の登録ロ座がプルダウンに一覧表示されますので、この中から送<br>金代り金の引落ロ座を選択してください。                                                                                                    |
| 47  |         | 外貨口座            | 条件付<br>必須 | 選択   | _  | 【人刀条件】<br>No.41「通貨」、No.48「決済方法」の入力内容に応じて選択してください。(詳細は【補足3】をご参照ください。)                                                                                                    |
| _   | 決       | 済方法             |           | I    |    |                                                                                                    |
| 48  |         | 决済方法            | 必須        | 選択   | _  | <ul> <li>決済方法をプルダウンから選択してください。</li> <li>① 直物(スポット):送金指定日当日の為替レートで送金を行います。</li> <li>② 為替予約:ご成約済みの為替予約レートで送金を行います。</li> <li>③ 外貨(外貨払い):外貨建て送金の代り金を外貨でお支払いただく場合に選択してください。</li> <li>④ 円建:No.41「通貨」に「JPY」を指定した場合に選択してください。</li> <li>【入力条件】</li> <li>No.48「決済方法」とNo.49「金額」(1行目)の入力は必須です。</li> <li>また、複数の決済条件を組み合わせることで分割決済を行う場合、最大3までの指定が可能です。</li> </ul> |

| No, | 入力項目 |      | 以須     以須     入力形式     桁数 |              | 桁数 | 入力内容                                                                                                    |  |  |
|-----|------|------|---------------------------|--------------|----|----------------------------------------------------------------------------------------------------|--|--|
| 49  |      | 金額   | 必須                        | 金額           | 15 | <ul> <li>決済金額を入力してください。</li> <li>・外貨額指定の場合: No.42「金額」を入力した場合、該当外貨にて入力してください。</li> <li>・円貨相当額指定の場合: No.43「円貨相当額」を入力した場合、円貨にて入力してください。</li> <li>【入力条件】</li> <li>分割決済を行う場合、No.42「金額」または No.43「円貨相当額」で<br/>指定した全体金額と、No.49「金額」で指定する各分割金額の合計が一致するよう入力してください。</li> </ul> |  |  |
| 50  |      | 予約番号 | 条件付<br>必須                 | 半角文字・記号<br>② | 16 | ご成約済の予約番号(弊行 REF. NO.)を入力してください。<br>為替予約残高明綿照会サービスをご利用のお客さまは、「予約番号」ボ<br>タンを押すことで、予約番号が一覧表示されますので、この中から選択<br>することもできます。<br>【入力条件】<br>No.48「決済方法」に②(為替予約)を選択した場合は必須です。                                                                                               |  |  |

| No. |       |                         | 入力項目                | 必須             | 入力形式            | 桁数  | 入力内容                                                                            |
|-----|-------|-------------------------|---------------------|----------------|-----------------|-----|---------------------------------------------------------------------------------|
|     | 受     | 取人                      |                     |                |                 |     |                                                                                 |
| 51  |       | 受                       | 取人名                 | 必須             | 半角文字・記号<br>③    | 140 | 送金お受取人の名称を入力してください。                                                             |
| 52  |       | 受                       | 取人国名                | 必須             | 選択              |     | 国名を選択してください。                                                                    |
| 53  |       | 受取人住所                   |                     | _              | _               | _   | 住所を入力してください。<br>【入力条件】<br>各住所項目の国別入力要否は【補足2】をご参照ください。                           |
| 54  |       |                         | 部門名                 |                |                 | 70  | 部門名(事業部・事業所名等)を入力してください。                                                        |
| 55  |       |                         | サブ部門名               |                |                 | 70  | 部署名(部課・担当名等)を入力してください。                                                          |
| 56  |       |                         | 通り名・番地              |                |                 | 70  | 通り名・番地を入力してください。                                                                |
| 57  |       |                         | 建物番号                | -              |                 | 16  | 建物番号を入力してください。                                                                  |
| 58  |       | 建物名       フロア       私書箱 | 建物名                 |                |                 | 35  | 建物名を入力してください。                                                                   |
| 59  |       |                         | 707                 |                |                 | 70  | フロア番号やフロア名等を入力してください。                                                           |
| 60  |       |                         | 私書箱                 |                |                 | 16  | 私書箱の住所を指定される場合に入力してください。<br>※私書箱宛の送金はお取扱いできない場合がございます。                          |
| 61  |       |                         | 部屋番号                |                |                 | 70  | 部屋番号を入力してください。                                                                  |
| 62  |       |                         | 郵便番号 条件付 半角文字・記号 16 | 郵便番号を入力してください。 |                 |     |                                                                                 |
| 63  |       |                         | 都市名                 | 必須             | 3               | 35  | 都市名を入力してください。                                                                   |
| 64  |       | 特定地区名                   | 特定地区名               |                |                 | 35  | 都市内の特定地区名を入力してください。                                                             |
| 65  |       |                         | 特定地域名               |                |                 | 35  | 州・省内の特定地域名を入力してください。                                                            |
| 66  |       |                         | 州∙省                 |                |                 | 35  | 州・省を入力してください。                                                                   |
| 67  | -     | その他住所                   |                     | -              | 当行の入力画面にはありません。 |     |                                                                                 |
| 68  |       | 受                       | 取人取引主体識別子           | 任意             | 半角文字・記号<br>②    | 20  | お受取人が取引主体識別子(LEI)を取得している場合に入力してください。<br>・1~18桁目(必須):A-Z/O-9<br>・19~20桁目(必須):O-9 |
| 69  |       | 受ま                      | 取人本店所在国<br>たは居住国    | 任意             | 選択              | _   | お受取人の本店(本社)所在国または実際の居住国がNo.52「受取人国<br>名」(住所の国名)と異なる場合に選択してください。                 |
| _   | 最終受取人 |                         |                     |                |                 |     | 入力欄(No.70「入力有無」)が表示された場合のみ入力してください。<br>※お客様によっては表示されませんので、その場合は入力不要です。          |

(注)入力形式の詳細は「別冊3.」をご参照ください。 >>>> P.別冊 3. 1-2

別冊 1. 1-12

| No. |   | 入力項目            | 必須<br>任意     | 入力形式         | 桁数  | 入力内容                                                                                                    |
|-----|---|-----------------|--------------|--------------|-----|----------------------------------------------------------------------------------------------------|
| 70  |   | 入力有無            | 必須           | 選択           | _   | 最終受取人の入力有無をラジオボタンで選択してください。<br>①入力しない【初期値】:最終受取人が存在しない場合は入力不要です。<br>②入力する:お受取人と異なる第三者等が最終受取人となる場合に入力<br>してください。(入力欄が開きます。)          |
| 71  |   | 名称              | 条件付必須        | 半角文字・記号<br>③ | 140 | 最終受取人の名称を入力してください。<br>【入力条件】<br>No.70「入力有無」を「入力する」とした場合は必須です。                                                                       |
| 72  | - | 国名              | 条件付<br>必須 選択 |              | _   | 国名を選択してください。<br>【入力条件】<br>No. 70「入力有無」を「入力する」とした場合は必須です。                                                                            |
| 73  | - | 住所              | _            | _            | _   | 住所を入力してください。<br>【入力条件】<br>・No.70「入力有無」を「入力する」とした場合は(条件付)必須です。<br>・各住所項目の国別入力要否は【補足2】をご参照ください。                                       |
| 74  |   | 部門名             |              |              | 70  | 部門名(事業部・事業所名等)を入力してください。                                                                                                    |
| 75  |   | サブ部門名           |              |              | 70  | 部署名(部課・担当名等)を入力してください。                                                                                                    |
| 76  |   | 通り名・番地          |              |              | 70  | 通り名・番地を入力してください。                                                                                                    |
| 77  |   | 建物番号            |              |              | 16  | 建物番号を入力してください。                                                                                                    |
| 78  |   |                 |              |              | 35  | 建物名を入力してください。                                                                                                    |
| 79  |   | 707             | -            |              | 70  | フロア番号やフロア名等を入力してください。                                                                                                    |
| 80  |   | 私書箱             | 条件付<br>必須    | 半角文字・記号<br>③ | 16  | 私書箱の住所を指定される場合に入力してください。                                                                                                    |
| 81  |   | 部屋番号            |              |              | 70  | 部屋番号を入力してください。                                                                                                    |
| 82  |   | 郵便番号            |              |              | 16  | 郵便番号を入力してください。                                                                                                    |
| 83  |   | 都市名             | -            |              | 35  | 都市名を入力してください。                                                                                                    |
| 84  |   | 特定地区名           | -            |              | 35  | 都市内の特定地区名を入力してください。                                                                                                    |
| 85  |   | 特定地域名           |              |              | 35  | 州・省内の特定地域名を入力してください。                                                                                                    |
| 86  | - | 州・省             |              |              | 35  | 州・省を入力してください。                                                                                                    |
| 87  |   | 取引主体識別子         | 任意           | 半角文字・記号<br>② | 20  | 最終受取人が取引主体識別子(L日)を取得している場合に入力してく<br>ださい。<br>・1~18桁目(必須):A-Z/O-9<br>・19~20桁目(必須):O-9                                                 |
| 88  |   | 本店所在国または<br>居住国 | 任意           | 選択           | _   | 最終受取人の本店(本社)所在国または実際の居住国がNo72、「国名」<br>(住所の国名)と異なる場合に選択してください。                                                                       |
|     | 送 | 金先銀行            | I            | ·            |     | I                                                                                                    |
| 89  |   | 受取人口座           | 必須           | 選択           | _   | お受取人口座の指定内容をラジオボタンで選択してください。<br>①IBAN コード【初期値】: IIBAN 採用国の場合は IBAN コードで入力<br>してください<br>②その他の口座番号: IBAN 以外の口座番号を指定される場合に入力し<br>てください |

| No. | 入力項目             | 必須<br>任意 | 入力形式         | 桁数         | 入力内容                                                                                                    |
|-----|------------------|----------|--------------|------------|----------------------------------------------------------------------------------------------------|
| 90  | IBAN ⊐− K        | 一方須      | 半角英数字        | 34         | <ul> <li>IBAN コードを以下の形式で入力してください。</li> <li>・1~2桁目(必須): A-Z</li> <li>・3~4桁目(必須): O-9</li> <li>・5~34桁目(最低1桁必須): A-Z/O-9</li> <li>※各国ごとのIBAN桁数については【補足4】をご参照ください。</li> <li>IBAN コードの入力後に「BAN から銀行情報取得」ボタンを押すと、以下の項目が自動で設定されます。</li> <li>・No.94「BIC (SWFT) コード」</li> <li>・No.99「銀行名」</li> <li>・No.100「国名」</li> <li>・No.100「国名」</li> <li>・No.101「住所」</li> <li>※操作方法の詳細は「ごうぎん外為WEB 操作マニュアル」をご参照ください。</li> <li>【入力条件】</li> <li>No.3「送金種類」が①(国内向電信送金)の場合は入力できません。</li> </ul> |
| 91  | その他の口座番号         |          | _            |            |                                                                                                    |
| 92  | 店番               |          | 半角数字         | 3          | 国内向け送金の場合に受取人口座の店番を入力してください。<br>【入力条件】<br>No.3「送金種類」が①(国内向電信送金)の場合は必須です。                                                                                                    |
| 93  | 口座番号             |          | 半角文字・記号<br>② | 34         | 口座番号を入力してください。                                                                                                    |
| 94  | BIC (SWIFT) ⊐− ド | 必須       | 半角英数字        | 8 or<br>11 | 送金先銀行のBIC (SWIFT) コードを以下の8桁または11桁の形式<br>で入力してください。<br>・1~4桁目(必須):A-Z/O-9<br>・5~6桁目(必須):A-Z<br>・7~8桁目(必須):A-Z/O-9<br>・9~11桁目(任意):A-Z/O-9(「XXX」は入力不可)<br>BIC (SWIFT) コードの入力後に「BIC から銀行情報取得」ボタンを押<br>すと、以下の項目が自動で設定されます。<br>・No.99「銀行名」<br>・No.100「国名」<br>・No.100「国名」<br>・No.101「住所」<br>BIC (SWIFT) コードが不明の場合は「銀行情報を入力して検索する」<br>のリンクを押して検索することも可能です。<br>※操作方法の詳細は「ごうぎん外為WEB 操作マニュアル」をご参照く<br>ださい。                                                                      |
| 95  | 必須解除チェック         | 任意       |              |            | 当行の入力画面にはありません。                                                                                                    |
| 96  | 国別銀行コード          | _        | _            | —          | 米国宛て、または中国本土宛て人民元建て送金など、送金内容により必要となる場合に入力してください。                                                                                                    |
| 97  | 決済機関             | 任意       | 選択           | —          | 決済機関(クリアリングコード)をプルダウンから選択してください。<br>選択可能な決済機関は【補足5】をご参照ください。                                                                                                    |
| 98  | 銀行コード            | 任意       | 半角文字・記号<br>② | 35         | 銀行コードを入力してください。                                                                                                    |
| 99  | 銀行名              | 必須       | 半角文字・記号<br>③ | 140        | 銀行名を入力してください。<br>初期状態ではNo.99「銀行名」、No.100「国名」、No.101「住所」<br>は入力不可となっていますので、SWFT 非加盟の金融機関等を直接指<br>定する場合は「直接入力する」ボタンを押してください。<br>※操作方法の詳細は「ごうぎん外為WEB操作マニュアル」をご参照く<br>ださい。                                                                                                    |
| 100 | 国名               | 必須       | 選択           | _          | 国名を選択してください。<br>【入力条件】<br>No.3「送金種類」が①(海外向電信送金)の場合、「JAPAN」を指定<br>することはできません。(②(国内向電信送金)の場合は「JAPAN」                                                                                                    |

のみ指定可能です。)

| No. | 入力項目   | 必須<br>任意  | 入力形式         | 桁数 | 入力内容                                                  |
|-----|--------|-----------|--------------|----|-------------------------------------------------------|
| 101 | 住所     | _         | _            | _  | 住所を入力してください。<br>【入力条件】<br>各住所項目の国別入力要否は【補足2】をご参照ください。 |
| 102 | 支店名    |           |              | 70 | 支店名を入力してください。                                         |
| 103 | 出現所名   |           |              | 70 | 出張所名を入力してください。                                        |
| 104 | 通り名・番地 |           |              | 70 | 通り名・番地を入力してください。                                      |
| 105 | 建物番号   |           |              | 16 | 建物番号を入力してください。                                        |
| 106 | 建物名    |           |              | 35 | 建物名を入力してください。                                         |
| 107 | קםכ    |           |              | 70 | フロア番号やフロア名等を入力してください。                                 |
| 108 | 私書箱    |           |              | 16 | 私書箱の住所を指定される場合に入力してください。                              |
| 109 | 部屋番号   |           |              | 70 | 部屋番号を入力してください。                                        |
| 11C | 郵便番号   | 条件付<br>必須 | 半角文字・記号<br>③ | 16 | 郵便番号を入力してください。                                        |
| 111 | 都市名    |           |              | 35 | 都市名を入力してください。                                         |
| 112 | 特定地区名  |           |              | 35 | 都市内の特定地区名を入力してください。                                   |
| 113 | 特定地域名  |           |              | 35 | 州・省内の特定地域名を入力してください。                                  |
| 114 | 艸∙省    |           |              | 35 | 州・省を入力してください。                                         |
| 115 | その他住所  |           |              | -  | 当行の入力画面にはありません。                                       |

| No. |   | 入力項目            | 必須<br>任意 入力形式                              |              | 桁数         | 入力内容                                                                                                    |
|-----|---|-----------------|--------------------------------------------|--------------|------------|----------------------------------------------------------------------------------------------------|
| _   | 経 | 由銀行             |                                            |              |            |                                                                                                    |
| 116 |   | 入力有無            | 必須                                         | 選択           | _          | 経由銀行の入力有無をラジオボタンで選択してください。<br>①入力しない【初期値】:経由銀行を指定しない場合は入力不要です。<br>②入力する:経由銀行を指定する場合のみ入力してください。                                                                                                    |
| 117 |   | BIC (SWIFT) ⊐−ド | 条件付必須                                      | 半角英数字        | 8 or<br>11 | 経由銀行の BC (SWFT) コードを以下の 8 桁または 11 桁の形式で<br>入力してください。<br>・1~4 桁目 (必須) : A-Z/O-9<br>・5~6 桁目 (必須) : A-Z<br>・7~8 桁目 (必須) : A-Z/O-9<br>・9~11 桁目 (任意) : A-Z/O-9 (「XXX」は入力不可)<br>BIC (SWFT) コードの入力後に「BIC から銀行情報取得」ボタンを押<br>すと、以下の項目が自動で設定されます。<br>・No.118「銀行名」<br>・No.119「国名」<br>・No.120「住所」<br>BIC (SWIFT) コードが不明の場合は「銀行情報を入力して検索する」<br>のリンクを押して検索することも可能です。(経由銀行では直接入力は<br>できません。)<br>※操作方法の詳細は「ごうぎん外為WEB 操作マニュアル」をご参照く<br>ださい。<br>【入力条件】<br>No.116「入力有無」を「入力する」とした場合は必須です。 |
| 118 |   | 銀行名             | 条件付         半角文字・記号           必須         ③ |              | 140        | 入力できません(検索結果が表示されます)                                                                                                    |
| 119 |   | 国名              | 条件付<br>必須                                  | 選択           | _          | 入力できません(検索結果が表示されます)                                                                                                    |
| 120 |   | 住所              |                                            |              |            | 入力できません(検索結果が表示されます)                                                                                                    |
| 121 |   | 支店名             |                                            |              |            | 入力できません(検索結果が表示されます)                                                                                                    |
| 122 |   | 出原作名            |                                            |              | —          | 入力できません(検索結果が表示されます)                                                                                                    |
| 123 |   | 通り名・番地          |                                            |              | _          | 入力できません(検索結果が表示されます)                                                                                                    |
| 124 |   | 建物番号            |                                            |              | _          | 入力できません(検索結果が表示されます)                                                                                                    |
| 125 |   | 建物名             |                                            |              | _          | 入力できません(検索結果が表示されます)                                                                                                    |
| 126 |   | קםכ             |                                            |              | _          | 入力できません(検索結果が表示されます)                                                                                                    |
| 127 |   | 私書箱             | 条件付<br>必須                                  | 半角文字・記号<br>③ | _          | 入力できません(検索結果が表示されます)                                                                                                    |
| 128 |   | 部屋番号            |                                            |              | _          | 入力できません(検索結果が表示されます)                                                                                                    |
| 129 |   | 郵便番号            |                                            |              | _          | 入力できません(検索結果が表示されます)                                                                                                    |
| 130 |   | 都市名             |                                            |              | _          | 入力できません(検索結果が表示されます)                                                                                                    |
| 131 |   | 特定地区名           |                                            |              | _          | 入力できません(検索結果が表示されます)                                                                                                    |
| 132 |   | 特定地域名           |                                            |              | _          | 入力できません(検索結果が表示されます)                                                                                                    |
| 133 |   | 州・省             |                                            |              | _          | 入力できません(検索結果が表示されます)                                                                                                    |

#### 別冊 1. 入力項目詳細 1.仕向送金依頼

| No. | 入力項            | 日<br>必須<br>任意 | 入力形式                  | 桁数 | 入力内容                                                                                                    |
|-----|----------------|---------------|-----------------------|----|----------------------------------------------------------------------------------------------------|
| —   | 送金目的・許可        | ÷             |                       |    |                                                                                                    |
| 134 | 送金目的           | 必須            | 選択                    | _  | 送金目的をプルダウンから選択してください。<br>①輸入<br>②資本<br>③仲介貿易<br>④その他貿易外                                                                                                    |
| 135 | 送金理由           | 必須            | 選択または<br>半角文字・記号<br>② | 30 | No.134「送金目的」を選択後、「カテゴリー」→「送金理由」の順に<br>プルダウンから選択してください。<br>該当する選択肢がない場合は「その他」を選択のうえ直接入力してくだ<br>さい。(「直接入力する」のチェックボックスをチェックすることで、<br>プルダウン選択操作を省くことも可能です。)<br>直接入力する場合、No.134「送金目的」が①(輸入)、③(仲介貿易)<br>の場合は「具体的な商品名」を、②(資本)、④(その他貿易外)の場<br>合は「送金理由」を入力してください。 |
| 136 | 送金理由コ          | ード 任意         | 半角文字・記号<br>②          | 4  | 送金理由をISO コード (Purpose Code) で指定する場合に4桁コー<br>ドで入力してください。<br>※ISO コードについては【補足6】をご参照ください。<br>【入力条件】<br>No.134「送金目的」が②(資本)、④(その他貿易外)の場合に入力<br>可能(任意)です。                                                                                                    |
| 137 | 国際収支項          | 目番号 任意        | 半角文字・記号<br>②          | 4  | No. 134「送金目的」およびNo.135「送金理由」に応じた国際収支項<br>目番号を入力してください。<br>※国際収支項目番号は日本銀行のホームページに掲載されています。<br>【入力条件】<br>No.134「送金目的」が②(資本)、③(仲介貿易)、④(その他貿易<br>外)の場合に入力可能(任意)です。                                                                                           |
| 138 | 原産地            | 条件付必須         | 選択                    | _  | 商品の原産地(国名)をプルダウンから選択してください。<br>【入力条件】<br>No.134「送金目的」が①(輸入)、③(仲介貿易)の場合に入力可能<br>(必須)です。                                                                                                    |
| 139 | 船積地            | 条件付必須         | 選択<br>半角文字・記号<br>②    | 27 | 商品の船積地を入力してください。<br>・国名: プルダウンから選択してください。<br>・都市名: 直接入力してください。<br>【入力条件】<br>No.134「送金目的」が①(輸入)、③(仲介貿易)の場合に入力可能<br>(必須)です。                                                                                                    |
| 140 | 仕向地            | 条件付<br>必須     | 選択<br>半角文字・記号<br>②    | 27 | 商品の仕向地を入力してください。<br>・国名: プルダウンから選択してください。<br>・都市名: 直接入力してください。<br>【入力条件】<br>No.134「送金目的」が③(仲介貿易)の場合に入力可能(必須)です                                                                                                    |
| 141 | 外国為替及<br>法に基づく | び外国貿易<br>許可等  | 選択                    | _  | 外為法により財務省への許可義務が課された送金取引に該当するか否か<br>をラジオボタンで選択してください。<br>① 不要【初期値】:該当しない場合に選択してください。<br>② 必要:該当する場合に選択してください。                                                                                                    |
| 142 | 許可日付           | 条件付<br>必須     | (XXXXMWDD)<br>El(1    | _  | 許可義務がある場合、許可を得た日付を入力してください。<br>【入力条件】<br>No.141「外国為替及び外国貿易法に基づく許可等」が②(必要)の場<br>合は必須です。                                                                                                    |
| 143 | 許可番号           | 条件付<br>必須     | 半角文字・記号<br>②          | 19 | 許可義務がある場合、許可番号を入力してください。<br>【入力条件】<br>No.141「外国為替及び外国貿易法に基づく許可等」が2(必要)の場合は必須です。                                                                                                    |
|     |                |               |                       |    |                                                                                                    |

| No. |   | 入力項目      | 必須<br>任意 | 入力形式                              | 桁数  | 入力内容                                                        |
|-----|---|-----------|----------|-----------------------------------|-----|-------------------------------------------------------------|
| —   | 受 | 取人へのメッセージ |          |                                   |     |                                                             |
| 144 |   | 参照番号      | 任意       | 半角文字・記号<br>②                      | 35  | お受取人に通知する参照番号(取引識別番号など)を入力してください。                           |
| 145 |   | その他のメッセージ | 任意       | 半角文字・記号<br>③                      | 140 | その他、お受取人宛てのメッセージを入力してください。                                  |
| _   | 現 | 地当局宛て報告事項 |          |                                   |     |                                                             |
| 146 |   | 送金目的コード   | 任意       | 半角文字・記号<br>②                      | 35  | 送金先国により必要とされる場合、各国中央銀行等が定める送金目的<br>コード(現地POPコード)を入力してください。  |
| 147 |   | その他の報告事項  | 任意       | 半角文字・記号<br>②                      | 35  | その他、必要とされる報告事項等がある場合に入力してください。                              |
| _   | 金 | 融機関への連絡事項 |          |                                   |     |                                                             |
| 148 |   | 連絡事項      | 任意       | 全角文字・記号<br>半角文字・記号<br>①<br>※改行を含む | 140 | 弊行への連絡事項を入力してください。                                          |
| _   | 添 | 付ファイル     |          |                                   |     |                                                             |
| 149 |   | 添付ファイル    | 任意       | _                                 | _   | お取引の申込みにあたり、必要書類を添付する場合は「ファイル選択」<br>ボタンを押して該当ファイルを登録してください。 |

| 【補足1】送金指定日のカレンダー表示、および指定内容について |                         |      |        |                 |                         |           |                 |    |                                                                                                    |  |
|--------------------------------|-------------------------|------|--------|-----------------|-------------------------|-----------|-----------------|----|----------------------------------------------------------------------------------------------------|--|
|                                | カレン                     | ダー表示 |        |                 | 入力内容                    |           |                 |    |                                                                                                    |  |
| 通貨                             |                         |      | 送金種類   | (No.3)          | 送金                      | 指定日(Na    | o.1)            | 指定 | 1000日日 1000日日 100000000 |  |
| (No.41)                        | 油外の<br>休日 <sup>※1</sup> | 日本の  | 海响電話送金 | 国内向<br>電信<br>送金 | 海外の<br>休日 <sup>*1</sup> | 日本の<br>休日 | 左記<br>以外の<br>日付 | 可否 |                                                                                                    |  |
| USD                            |                         | 0    |        |                 | 0                       | _         | _               | ×  | 送金通貨の決済相手国の市場休日を指定することはできません。                                                                                                    |  |
| EUR<br>GBP                     | 0                       |      | 0      | _               | _                       | 0         | _               | ×  | 送金指定日に日本の休日(金融機関非営業日)を<br>指定することはできません。                                                                                                    |  |
| AUD<br>CHF<br>NZD              |                         |      |        |                 | _                       | _         | 0               | 0  | 特段の事情がない場合、送金指定日には平日(金<br>融機関営業日、送金通貨の決済国の市場営業日)<br>を指定してください。                                                                                                    |  |
| DKK<br>NOK<br>SEK              |                         |      |        | 0               | 0                       | _         | _               | ×  | 送金通貨の決済相手国の市場休日を指定することはできません。                                                                                                    |  |
| HKD<br>SGD                     |                         |      | _      |                 | _                       | 0         | _               | ×  | 送金指定日に日本の休日(金融機関非営業日)を<br>指定することはできません。                                                                                                    |  |
| CNY                            |                         |      |        |                 | _                       | _         | 0               | 0  | 特段の事情がない場合、送金指定日には平日(金<br>融機関営業日、送金通貨の決済国の市場営業日)<br>を指定してください。                                                                                                    |  |
|                                |                         |      |        |                 | 非表示                     | 0         | _               | ×  | 送金指定日に日本の休日(金融機関非営業日)を<br>指定することはできません。                                                                                                    |  |
| 上記以外                           |                         |      | 0      | _               | 非表示<br>※2               | _         | 0               | Δ  | 送金指定日に日本の休日以外を指定した場合で<br>も、該当日が海外休日にあたる場合には送金到着<br>が翌日以降となります。(注意メッセージが表示<br>されますが、そのまま操作を続行することも可能<br>です。)                                                                                                    |  |
| の通貨                            |                         | U    |        |                 | 非表示                     | 0         | _               | ×  | 送金指定日に日本の休日(金融機関非営業日)を<br>指定することはできません。                                                                                                    |  |
|                                |                         |      | _      | 0               | 非表示 ※2                  | _         | 0               | Δ  | 送金指定日に日本の休日以外を指定した場合で<br>も、該当日が海外休日にあたる場合には送金到着<br>が翌日以降となります。(注意メッセージが表示<br>されますが、そのまま操作を続行することも可能<br>です。)                                                                                                    |  |

【凡例】○:指定可能、△:指定可能(注意メッセージ表示)、×:指定不可

※1:送金通貨の決済国の市場休日(弊行が通貨ごとに規定する送金資金の決済相手国の金融機関非営業日)を指します。

※2:海外休日がカレンダー表示されず、システムチェックも行われません。(カレンダーには日本の休日のみ表示されます。)

別冊 1. 入力項目詳細

1.仕向送金依頼

| 【補足2】住所項目の国別入力要否について |             |             |             |             |             |             |                  |             |             |             |             |             |             |                  |             |             |             |             |             |                  |             |
|----------------------|-------------|-------------|-------------|-------------|-------------|-------------|------------------|-------------|-------------|-------------|-------------|-------------|-------------|------------------|-------------|-------------|-------------|-------------|-------------|------------------|-------------|
|                      | AT          | AU          | BE          | BG          | CA          | СН          | CN               | CY          | DE          | EE          | ES          | FI          | FR          | GB               | GR          | ΗK          | HR          | IE          | Π           | JP               | LU          |
| 住所項目                 | オーストリア      | オーストラリア     | ベルギー        | ブルガリア       | カイダ         | スイス         | 中華人民共和国          | キプロス        | ドイツ         | エストア        | スペイン        | フィンランド      | フランス        | 蓋                | ギリシャ        | 香港          | クロアチア       | アイルランド      | イタリア        | 呆                | ルクセンブルク     |
| 部門名                  | $\triangle$ | $\triangle$ | $\triangle$ | ×           | $\triangle$ | $\triangle$ | $\triangle$      | $\triangle$ | $\triangle$ | $\triangle$ | $\triangle$ | ×           | $\triangle$ | $\triangle$      | ×           | $\triangle$ | $\triangle$ | $\triangle$ | $\triangle$ | $\triangle$      | $\triangle$ |
| サブ部門名                | $\triangle$ | $\triangle$ | $\triangle$ | ×           | $\triangle$ | $\triangle$ | $\triangle$      | $\triangle$ | $\triangle$ | $\triangle$ | $\triangle$ | ×           | $\triangle$ | $\triangle$      | ×           | $\triangle$ | $\triangle$ | $\triangle$ | $\triangle$ | $\times$         | $\triangle$ |
| 番地・通り名               | $\triangle$ | $\triangle$ | $\triangle$ | $\triangle$ | $\triangle$ | $\triangle$ | $\triangle$      | $\triangle$ | $\triangle$ | $\triangle$ | $\triangle$ | $\triangle$ | $\triangle$ | $\triangle$      | $\triangle$ | $\triangle$ | $\triangle$ | $\triangle$ | $\triangle$ | $\triangle$      | $\triangle$ |
| 建物番号                 | $\triangle$ | $\triangle$ | $\triangle$ | $\triangle$ | $\triangle$ | $\triangle$ | $\triangle$      | $\triangle$ | $\triangle$ | $\triangle$ | $\triangle$ | $\triangle$ | $\triangle$ | $\triangle$      | $\triangle$ | $\triangle$ | $\triangle$ | $\triangle$ | $\triangle$ | ×                | $\triangle$ |
| 建物名                  | $\triangle$ | $\triangle$ | $\triangle$ | $\triangle$ | $\triangle$ | $\triangle$ | $\triangle$      | $\triangle$ | $\triangle$ | $\triangle$ | $\triangle$ | $\times$    | ×           | $\triangle$      | ×           | $\triangle$ | $\triangle$ | $\triangle$ | $\triangle$ | $\triangle$      | $\triangle$ |
| フロア                  | $\triangle$ | $\triangle$ | $\triangle$ | $\triangle$ | $\triangle$ | $\triangle$ | $\triangle$      | $\triangle$ | ×           | $\triangle$ | $\triangle$ | ×           | Δ           | $\triangle$      | ×           | $\triangle$ | $\triangle$ | $\triangle$ | $\triangle$ | $\triangle$      | $\triangle$ |
| 私書箱                  | $\triangle$ | ×           | $\triangle$ | $\triangle$ | $\triangle$ | ×           | Δ                | $\triangle$ | $\triangle$ | $\triangle$ | $\triangle$ | $\triangle$ | $\triangle$ | $\triangle$      | $\triangle$ | $\triangle$ | $\triangle$ | $\triangle$ | $\triangle$ | $\triangle$      | $\triangle$ |
| 部屋番号                 | $\triangle$ | $\triangle$ | $\triangle$ | $\triangle$ | $\triangle$ | $\triangle$ | $\triangle$      | $\triangle$ | ×           | $\triangle$ | $\triangle$ | $\triangle$ | $\triangle$ | $\triangle$      | ×           | $\triangle$ | $\triangle$ | $\triangle$ | $\triangle$ | $\bigtriangleup$ | $\triangle$ |
| 郵便番号                 | $\triangle$ | $\triangle$ | $\triangle$ | $\triangle$ | $\triangle$ | $\triangle$ | $\bigtriangleup$ | $\triangle$ | $\triangle$ | $\triangle$ | $\triangle$ | $\triangle$ | $\triangle$ | $\bigtriangleup$ | $\triangle$ | ×           | $\triangle$ | $\triangle$ | $\triangle$ | $\triangle$      | $\triangle$ |
| 都市名                  | 0           | 0           | 0           | 0           | 0           | 0           | 0                | 0           | 0           | 0           | 0           | 0           | 0           | 0                | 0           | 0           | 0           | 0           | 0           | 0                | 0           |
| 特定地区名                | $\triangle$ | ×           | ×           | Δ           | ×           | ×           | Δ                | ×           | Δ           | $\triangle$ | $\triangle$ | ×           | Δ           | $\triangle$      | $\triangle$ | $\triangle$ | $\triangle$ | ×           | $\triangle$ | ×                | ×           |
| 特定地域名                | $\triangle$ | ×           | ×           | Δ           | $\triangle$ | ×           | $\triangle$      | ×           | Δ           | $\triangle$ | $\triangle$ | ×           | ×           | $\triangle$      | ×           | ×           | $\triangle$ | ×           | $\triangle$ | ×                | ×           |
| 州•省                  | $\triangle$ | 0           | ×           | Δ           | $\triangle$ | Δ           | 0                | ×           | Δ           | $\triangle$ | Δ           | Δ           | ×           | Δ                | ×           | Δ           | Δ           | 0           | $\triangle$ | 0                | ×           |

【凡例】○:必須、△:任意、×:不可

|        | LV               | NL          | NZ          | NO               | PL          | PT          | RO               | SE          | SG               | SI               | SK          | US          | —                |
|--------|------------------|-------------|-------------|------------------|-------------|-------------|------------------|-------------|------------------|------------------|-------------|-------------|------------------|
| 住所項目   | ラトビア             | オランダ        | ニュージーフンド    | ノルウェー            | ポーランド       | ポルトガル       | ルーマア             | スウェーデン      | シンガポール           | スロベーア            | スロバキア       | アメリカ合衆国     | その他の国            |
| 部門名    | ×                | $\triangle$ | $\triangle$ | $\triangle$      | $\triangle$ | $\triangle$ | $\triangle$      | $\triangle$ | $\triangle$      | $\triangle$      | ×           | $\triangle$ | $\triangle$      |
| サブ部門名  | ×                | $\triangle$ | $\triangle$ | $\triangle$      | $\triangle$ | $\triangle$ | $\bigtriangleup$ | $\triangle$ | $\triangle$      | ×                | ×           | $\triangle$ | $\triangle$      |
| 番地・通り名 | $\triangle$      | $\triangle$ | $\triangle$ | $\triangle$      | $\triangle$ | $\triangle$ | $\bigtriangleup$ | $\triangle$ | $\triangle$      | $\triangle$      | $\triangle$ | $\triangle$ | $\triangle$      |
| 建物番号   | $\triangle$      | $\triangle$ | $\triangle$ | $\triangle$      | $\triangle$ | $\triangle$ | $\triangle$      | $\triangle$ | $\triangle$      | $\triangle$      | $\triangle$ | $\triangle$ | $\triangle$      |
| 建物名    | $\triangle$      | $\triangle$ | $\triangle$ | $\triangle$      | ×           | $\triangle$ | $\bigtriangleup$ | $\triangle$ | $\triangle$      | ×                | ×           | $\triangle$ | $\triangle$      |
| フロア    | ×                | $\triangle$ | $\triangle$ | $\triangle$      | ×           | $\triangle$ | $\bigtriangleup$ | $\triangle$ | $\triangle$      | $\triangle$      | ×           | $\triangle$ | $\triangle$      |
| 私書箱    | ×                | $\triangle$ | ×           | $\triangle$      | ×           | $\triangle$ | $\bigtriangleup$ | $\triangle$ | $\triangle$      | $\triangle$      | ×           | $\triangle$ | $\triangle$      |
| 部屋番号   | $\bigtriangleup$ | $\triangle$ | $\triangle$ | $\bigtriangleup$ | $\triangle$ | $\triangle$ | $\triangle$      | $\triangle$ | $\bigtriangleup$ | $\bigtriangleup$ | ×           | $\triangle$ | $\bigtriangleup$ |
| 郵便番号   | $\bigtriangleup$ | $\triangle$ | $\triangle$ | $\bigtriangleup$ | $\triangle$ | $\triangle$ | $\triangle$      | $\triangle$ | $\triangle$      | $\triangle$      | $\triangle$ | $\triangle$ | $\bigtriangleup$ |
| 都市名    | 0                | 0           | 0           | 0                | 0           | 0           | 0                | 0           | 0                | 0                | 0           | 0           | 0                |
| 特定地区名  | ×                | ×           | $\triangle$ | ×                | ×           | $\triangle$ | $\triangle$      | ×           | ×                | ×                | ×           | $\triangle$ | $\triangle$      |
| 特定地域名  | $\triangle$      | ×           | $\triangle$ | ×                | ×           | ×           | ×                | ×           | ×                | ×                | ×           | $\triangle$ | $\triangle$      |
| 州・省    | $\triangle$      | ×           | $\times$    | $\times$         | ×           | $\triangle$ | $\triangle$      | $\times$    | ×                | ×                | $\times$    | 0           | $\triangle$      |

【凡例】○:必須、△:任意、×:不可

※:各住所項目の入力可否は「国名」を選択すると画面にも表示されます。

※: 各国の住所記入例は以下の SWFT-HP をご参照ください。(「ISO20022 Structured Postal Address」欄から Excel ファイルがダウンロード 可能です。)

<https://www.swift.com/about-us/community/swift-advisory-groups/payments-market-practice-group/disclaimer/swift-paymentsmarket-practice-group-document-centre>

| 【補足3】 通貨・決済方法・支払口座の指定方法について |    |            |         |                     |                 |                 |    |                                                                                       |  |  |  |
|-----------------------------|----|------------|---------|---------------------|-----------------|-----------------|----|---------------------------------------------------------------------------------------|--|--|--|
|                             |    |            | スカ      | 項目                  |                 |                 |    |                                                                                       |  |  |  |
| 通貨<br>(Nb41                 | 5  | 以消力法<br>为共 | (No.48, | 8) 支払口座情報 月貨口座 外貨口座 |                 | 指定可否            | 影明 |                                                                                       |  |  |  |
| )                           | 直物 | る百子約       | 外貨      | 円建                  | 「頁口座<br>(No.46) | が真口座<br>(No.47) |    |                                                                                       |  |  |  |
|                             | 0  | _          | _       | _                   | _               | _               | ×  |                                                                                       |  |  |  |
|                             |    | 0          | —       | —                   | _               | —               | ×  | 円建て送金の場合、決済方法に「円建」以外を指定する<br>ことはできません。                                                |  |  |  |
|                             | _  | _          | 0       | _                   | —               | _               | ×  |                                                                                       |  |  |  |
| JPY                         |    |            |         |                     | O<br>(JPY)      | _               | 0  | 円建て送金の代り金を円預金からお支払いいただく場合、「円貨口座」に円預金口座を指定してください。                                      |  |  |  |
|                             | _  | —          | _       | 0                   | _               | O<br>(JPY)      | 0  | 非居住者のお客さまは「外貨口座」に非居住者円預金口<br>座を指定してください。                                              |  |  |  |
|                             |    |            |         |                     | _               | 〇<br>(外貨)       | ×  | 円建て送金の代り金を外貨でお支払いいただくことはで<br>きません。                                                    |  |  |  |
|                             | _  | _          | _       | 0                   | _               | _               | ×  | 外貨建て送金の場合、決済方法に「円建」を指定することはできません。                                                     |  |  |  |
|                             | 0  |            |         |                     | O<br>(JPY)      | _               | 0  | 外貨建て送金の代り金を円貨でお支払いいただく場合、<br>「円貨口座」に円預金口座を指定してください。                                   |  |  |  |
|                             |    | _          | _       | _                   | _               | O<br>(JPY)      | 0  | 非居住者のお客さまは「外貨口座」に非居住者円預金口<br>座を指定してください。                                              |  |  |  |
|                             |    |            |         |                     | _               | 〇<br>(外貨)       | ×  | 決済方法に「直物」を選択した場合、送金代り金を外貨<br>でお支払いいただくことはできません。                                       |  |  |  |
|                             |    |            |         |                     | O<br>(JPY)      | —               | 0  | 外貨建て送金の代り金を円貨でお支払いいただく場合、<br>「円貨口座」に円預金口座を指定してください。                                   |  |  |  |
| 外貨                          | _  | 0          | _       | —                   | I               | O<br>(JPY)      | 0  | 非居住者のお客さまは「外貨口座」に非居住者円預金口<br>座を指定してください。                                              |  |  |  |
|                             |    |            |         |                     | Ι               | O<br>(外貨)       | ×  | 決済方法に「為替予約」を選択した場合、送金代り金を<br>外貨でお支払いいただくことはできません。                                     |  |  |  |
|                             |    |            |         |                     | O<br>(JPY)      | _               | ×  | 決済方法に「外貨」を選択した場合、送金代り金を円貨                                                             |  |  |  |
|                             | _  | _          | 0       | _                   | _               | O<br>(JPY)      | ×  | でお支払いいただくことはできません。                                                                    |  |  |  |
|                             |    |            |         |                     | _               | 〇<br>(外貨)       | 0  | 外貨建て送金の代り金を同一の外貨でお支払いいただく<br>場合、「外貨口座」に外貨預金口座を指定してください。<br>なお、送金通貨と異なる外貨でのお支払いはできません。 |  |  |  |

### 【補足4】国別のIBAN 桁数について

以下のSWIFT-HPをご参照ください。(「IBAN Registry」欄から PDF ファイルがダウンロード可能です。) <<u>https://www.swift.com/standards/data-standards/iban-international-bank-account-number</u>> ※各国ごとに記載された「IBAN length」が該当します。

| 【補足5】 | 国別銀行コー | ドの決済機関について |
|-------|--------|------------|
|-------|--------|------------|

| コード   | 内容                | 「「」」<br>「「」」」<br>「」」」<br>「」」」<br>「」」」<br>「」」」<br>「」」」<br>「」 |
|-------|-------------------|-------------------------------------------------------------|
| USABA | アメリカ合衆国 ABA ナンバー  |                                                             |
| USPID | アメリカ合衆国 CHIPS コード |                                                             |
| CNCIP | 中華人民共和国 CIPS コード  |                                                             |
| CNAPS | 中華人民共和国 CNAPS コード | 主要コートを上位に表示します。                                             |
| DEBLZ | ドイツ BLZ コード       |                                                             |
| GBDSC | 英国 SORT コード       |                                                             |
| AUBSB | オーストラリア BSB コード   |                                                             |
| ATBLZ | オーストリア 国内銀行コード    |                                                             |
| CACPA | カナダ 国内銀行コード       |                                                             |
| CHBCC | スイス BC コード        |                                                             |
| CHSIC | スイス SIC コード       |                                                             |
| ESNCC | スペイン 国内銀行コード      |                                                             |
| GRBIC | ギリシャ 国内銀行コード      |                                                             |
| HKNCC | 香港 現地銀行コード        |                                                             |
| IENCC | アイルランド 国内銀行コード    |                                                             |
| INFSC | インド 国内銀行コード       |                                                             |
| ITNCC | イタリア 国内銀行コード      |                                                             |
| JPZGN | 日本 全銀協コード         | フルファベット順に表示します                                              |
| KRBOK | 韓国 国内銀行コード        |                                                             |
| MZBMO | モザンビークRTGS コード    |                                                             |
| NZNCC | ニュージーランド 国内銀行コード  |                                                             |
| NZRSA | ニュージーランド RTGS コード |                                                             |
| PLKNR | ポーランド 国内銀行コード     |                                                             |
| PTNCC | ポルトガル 国内銀行コード     |                                                             |
| RUCBC | ロシア 国内銀行コード       |                                                             |
| SESBA | スウェーデン 国内銀行コード    |                                                             |
| SGIBG | シンガポール 国内銀行コード    |                                                             |
| THCBC | タイ 国内銀行コード        |                                                             |
| TWNCC | 台湾 現地銀行コード        |                                                             |
| ZANCC | 南アフリカ 国内銀行コード     |                                                             |

### 【補足6】送金理由コードについて

以下の ISO-HP をご参照ください。(「DOWNLOAD THE EXTERNAL CODE SETS」 欄から Excel ファイルがダウンロード 可能です。)

<a href="https://www.iso20022.org/catalogue-messages/additional-content-messages/external-code-sets">https://www.iso20022.org/catalogue-messages/additional-content-messages/external-code-sets</a>

※「ExternalPurpose1Code」が該当します。

2 外貨預金振替依頼

| 外貨預金振替 依賴                                                                               | GFXT01103 ヘルプ 🕜 |
|-----------------------------------------------------------------------------------------|-----------------|
| 入力 内容確認 完了                                                                              |                 |
| 以下の項目を入力の上、「内容確認」ボタンを押してください。                                                           |                 |
| 決済情報                                                                                    |                 |
| 振替指定日 1 2022/04/01 🗂                                                                    |                 |
| 決済方法 2  必須  ● 直物  ● 為替予約  ● 直物  ● 高物  ● 為替予約  ● 直物  ● ○ 直物                              |                 |
| 予約番号         3         Q、予約番号                                                           |                 |
| 予約適用相場 4                                                                                |                 |
| 引落口座(出金)                                                                                |                 |
| □ 座番号 5 必須 JPY 普通 1234567 ▼                                                             |                 |
| 振替金額         6           振替金額は、出金・入金いずれか一方のみ入力してください。                                   |                 |
| 振替先口座(入金)                                                                               |                 |
| □座番号 7 必須 USD 普通 1111111 ▼                                                              |                 |
| 1,000,000.00           振替金額         1,000,000.00           振替金額は、出金・入金いずれか一方のみ入力してください。 |                 |
| ▲ クリア 内容確認 >                                                                            |                 |

#### 別冊1.入力項目詳細 2.外貨預金振替依頼

| No. |   | 項目名称     | 必須<br>任意  | 入力形式             | 桁数 | 入力内容                                                                                                    |
|-----|---|----------|-----------|------------------|----|----------------------------------------------------------------------------------------------------|
| _   | 決 | ?済情報     |           |                  |    |                                                                                                    |
| 1   |   | 振替指定日    | 必須        | 日付<br>(YYYYMMDD) | _  | 振替指定日を入力してください。<br>翌月の応当日(金融機関営業日)まで指定可能です。<br>【入力条件】<br>No.2「決済方法」に「直物」を選択した場合は当日日付のみ指定可能です。                                                                                                    |
| 2   |   | 決済方法     | 必須        | 選択               | _  | <ul> <li>決済方法をラジオボタンで選択してください。</li> <li>① 直物【初期値】:振替指定日当日の為替レートを適用します。</li> <li>② 為替予約:ご成約済みの為替予約レートを適用します。</li> <li>「直物公示相場」ボタンを押すことで、弊行の相場情報を照会することができます。</li> <li>【入力条件】</li> <li>① (直物)を選択した場合、当日の相場が未確定(公表前/停止中)の状態で取引を行うことはできません。</li> </ul>      |
| 3   |   | 予約番号     | 条件付<br>必須 | 半角文字・記号<br>②     | 16 | ご成約済の予約番号(弊行 REF. NO.) を入力してください。<br>為替予約残高明細照会サービスをご利用のお客さまは、「予約番号」ボタ<br>ンを押すことで、予約番号が一覧表示されますので、この中から選択する<br>こともできます。選択すると、No.4「予約適用相場」も併せて自動設定さ<br>れます。<br>【入力条件】<br>No.2「決済方法」に2)(為替予約)を選択した場合は必須です。                                                |
| 4   |   | 予約適用相場   | 条件付<br>必須 | 金額               | 10 | No.3「予約番号」で指定した予約番号の予約レートを入力してください。<br>【入力条件】<br>No.2「決済方法」に②(為替予約)を選択した場合は必須です。                                                                                                    |
| —   | 3 | 落口座(出金)  |           |                  |    |                                                                                                    |
| 5   |   | 口座番号(出金) | 必須        | 選択               | _  | お客様の登録ロ座がプルダウンに一覧表示されますので、この中から引落<br>ロ座(出金口座)を選択してください。<br>【入力条件】<br>No.5「口座番号(出金)」とNo.7「口座番号(入金)」は、いずれか一<br>方に外貨預金口座を、他方に円預金口座を指定してください。                                                                                                    |
| 6   |   | 振替金額(出金) | 条件付<br>必須 | 金額               | 15 | 弓落金額(出金金額)を入力してください。 No.2「決済方法」で①(直物)を選択した場合は、円貨額を指定することも可能です。(②(為替予約)を選択した場合は外貨額のみ指定可能です。)ただし、直物を選択した場合は10万通貨(人民元は100万通貨)相当額以上となる円貨額を入力することはできません。 【入力条件】 No.6「振替金額(出金)」とNo.8「振替金額(入金)」はいずれか一方のみ入力してください。                                              |
| _   | 扳 | 諸先□座(入金) |           |                  |    |                                                                                                    |
| 7   |   | 口座番号(入金) | 必須        | 選択               | _  | お客様の登録口座がプルダウンに一覧表示されますので、この中から振替<br>先口座(入金口座)を選択してください。<br>【入力条件】<br>No.5「口座番号(出金)」とNo.7「口座番号(入金)」は、いずれか一<br>方に外貨預金口座を、他方に円預金口座を指定してください。                                                                                                    |
| 8   |   | 振替金額(入金) | 条件付必須     | 金額               | 15 | 振替金額 (入金金額) を入力してください。<br>No.2 「決済方法」で① (直物) を選択した場合は、円貨額を指定すること<br>も可能です。(② (為替予約) を選択した場合は外貨額のみ指定可能です。)<br>ただし、 直物を選択した場合は 10 万米通貨 (人民元は 100 万通貨) 相<br>当額以上となる円貨額を入力することはできません。<br>【入力条件】<br>No.6 「振替金額 (出金)」と No.8 「振替金額 (入金)」はいずれか一方<br>のみ入力してください。 |

No. \_

—

\_

3

## 輸入信用状開設依頼

| 输入信用状開設 依賴                                                                                                   | GLC001103 ヘルプ ? |  |  |  |  |  |  |
|----------------------------------------------------------------------------------------------------|-----------------|--|--|--|--|--|--|
| 入力 内容確認 一 元了                                                                                                 |                 |  |  |  |  |  |  |
| 以下の項目を入力の上、「内容確認」ボタンを押してください。                                                                                | ✔ テンプレート読込      |  |  |  |  |  |  |
| 基本情報                                                                                                    |                 |  |  |  |  |  |  |
| 発行希望日 1 2022/04/01 C                                                                                         |                 |  |  |  |  |  |  |
| お客様整理番号<br>(YOUR REF NO.)         ABC1234         半角英数記号33文字以内                                               |                 |  |  |  |  |  |  |
| 通知方法 3 FULL CABLE WITHOUT MAIL CONFIRMATION ▼                                                                |                 |  |  |  |  |  |  |
| ご依頼人 (APPLICANT)                                                                                             |                 |  |  |  |  |  |  |
| 依赖人名 (NAME) 4 M FOREIGN EXCHANGE CO., LTD.                                                                   |                 |  |  |  |  |  |  |
| 住所 (ADDRESS) 5 03 1-1-1 TOKYO, JAPAN<br>上段の「依頼人名」と当該項目を併せて半角英数記号140文字以内で入力してください。                            |                 |  |  |  |  |  |  |
| 受益者 (BENEFICIARY)                                                                                            |                 |  |  |  |  |  |  |
| 受益者名 (NAME) 6 M XYZ PRODUCTS CO., LTD.                                                                       |                 |  |  |  |  |  |  |
| 国名・住所 (ADDRESS)     7     200     100 NORTH AVE. LOS ANGELES       上段の「受益者名」と当該項目を併せて半角英数記号140文字以内で入力してください。 |                 |  |  |  |  |  |  |
| 通知銀行 (ADVISING BANK)                                                                                         |                 |  |  |  |  |  |  |
| 通知銀行の指定有額 8 23 単定する 目前定しない                                                                                   |                 |  |  |  |  |  |  |
| BIC (SWIFT) コード 9 80153PJT001 半角英数8文字または11文字                                                                 |                 |  |  |  |  |  |  |
| 金融機器名 (NAME) 10 ABC BANK 半                                                                                   | 角英数记号70文字以内     |  |  |  |  |  |  |
| 店名 (BRANCH) ▲ LOS ANGELES BRANCH 半角英数記号35文字以                                                                 | 内               |  |  |  |  |  |  |
| 国名·住所 (ADDRESS) 12 UNITED STATES OF AMERICA 半                                                                | 角英数記号70文字以内     |  |  |  |  |  |  |
| 信用状金額 (CREDIT AMOUNT)                                                                                        |                 |  |  |  |  |  |  |
| 通貨 (CURRENCY) 13 033 USD アメリカ・ドル ▼                                                                           |                 |  |  |  |  |  |  |
| 金額 (AMOUNT) 14 233 100,000.00                                                                                |                 |  |  |  |  |  |  |
| 金融符容幅 (ALLOWANCE) 5 MORE OR LESS ▼16 10 %                                                                    |                 |  |  |  |  |  |  |
| 商品数量 (QUANTITY) 17 ALLOWED ▼                                                                                 |                 |  |  |  |  |  |  |

| 有効期限 (EXPIRY DATE) 18 必須                                                                                                    | 2022/06/30                                                                                                    |                                                              |  |  |  |  |  |
|----------------------------------------------------------------------------------------------------|----------------------------------------------------------------------------------------------------|--------------------------------------------------------------|--|--|--|--|--|
| 書類呈示場所<br>(PLACE OF EXPIRY) 19                                                                                                    | IN BENEFICIARY'S COUNTRY 半角英数記号29文字以内                                                                                                    |                                                              |  |  |  |  |  |
| 書類呈示期間 20 20 20 DOCUMENTS MUST BE PRESENTED WITHIN 2121 DAYS AFTER THE DATE OF SHIPMENT BUT WITHIN THE CREDIT EXPIRY.                                                                                                    |                                                                                                    |                                                              |  |  |  |  |  |
| 譲渡可能信用状<br>(L/C TRANSFER) 22 2 2 2 0 0 NO<br>● TRANSFERABLE 可能条件 AT ADVISING BANK 半角英数記号35文字以内                                                                                                    |                                                                                                    |                                                              |  |  |  |  |  |
| 確認信用状 23 必須<br>(CONFIRMATION OF CREDIT)                                                                                                    |                                                                                                    |                                                              |  |  |  |  |  |
| 手形条件(TENOR)                                                                                                    |                                                                                                    |                                                              |  |  |  |  |  |
| 資金化条件<br>(CREDIT AVAILABLE)<br>27                                                                                                    | CREDIT AVAILABLE WITH ANY BANK  25 BY NEGOTIATION GF BENEFICIARY'S DRAFTS 28                                                                                                    |                                                              |  |  |  |  |  |
| 手形期間 (TENOR) 29 必須                                                                                                    | AT SIGHT V 30                                                                                                    | 半角英数記号35文字以内                                                 |  |  |  |  |  |
| 手形掛率(DRAFT AMOUN <mark>31 必須</mark>                                                                                                    | FOR 100 % OF INVOICE VALUE                                                                                                    |                                                              |  |  |  |  |  |
| 手形記載又言<br>(ADDITIONAL COMMENT) 32                                                                                                    |                                                                                                    | 半角英数記号70文字以内                                                 |  |  |  |  |  |
| 央済方法<br>(SETTLEMENT METHOD) 33                                                                                                    | DRAWN ON YOU OR YOUR CORRESPONDENTS 🔻                                                                                                    |                                                              |  |  |  |  |  |
| 建值 (TRADE TERMS)                                                                                                    |                                                                                                    |                                                              |  |  |  |  |  |
|                                                                                                    |                                                                                                    |                                                              |  |  |  |  |  |
| 建值(TRADE TERMS) 34 必須                                                                                                    | CFR ▼ 35 半角英数記号10文字以内                                                                                                    |                                                              |  |  |  |  |  |
| 建值(TRADE TERMS) 34 必須<br>易所(PLACE) 36                                                                                                    | CFR         ▼         35         半角英数記号10文字以内           半角英数記号30文字以内         半角英数記号30文字以内                                                                                                    |                                                              |  |  |  |  |  |
| 建値(TRADE TERMS) 34 必須<br>場所(PLACE) 36<br>ご依頼人による付保(IN                                                                                                    | CFR         35         半角英数記号10文字以内           半角英数記号30文字以内            SURANCE TO BE EFFECTED BY APPLICANT)                                                                                                    |                                                              |  |  |  |  |  |
| 建値 (TRADE TERMS) 34 必須<br>場所 (PLACE) 36<br>ご依頼人による付保 (IN<br>时保の有無 37 必須                                                                                                    | CFR       35       半角英数記号10文字以内         半角英数記号30文字以内         SURANCE TO BE EFFECTED BY APPLICANT)         の付保する       INSURANCE TO BE EFFECTED BY APPLICANT         38       WITH         4BC INSURANCE COMPANY                                                                                                    |                                                              |  |  |  |  |  |
| 建値 (TRADE TERMS) 34 20 20 36 36 36 36 36 36 36 36 36 36 36 36 36                                                                                                    | CFR       35       半角英数記号10文字以内         半角英数記号30文字以内         SURANCE TO BE EFFECTED BY APPLICANT)         ● 付保する       INSURANCE TO BE EFFECTED BY APPLICANT         38       WITH         ABC INSURANCE COMPANY                                                                                                    |                                                              |  |  |  |  |  |
| <ul> <li>建値 (TRADE TERMS) 34 必須</li> <li>場所 (PLACE) 36</li> <li>ご依頼人による付保 (IN</li> <li>対保の有無 37 必須</li> <li>約積情報 (SHIPMENT)</li> <li>分割船積<br/>(PARTIAL SHIPMENT) 39 必須</li> </ul>                                                                                                    | CFR       35       半角英数記号10文字以内         半角英数記号30文字以内         SURANCE TO BE EFFECTED BY APPLICANT)            付保する<br>INSURANCE TO BE EFFECTED BY APPLICANT<br>③ 付保する<br>INSURANCE TO BE EFFECTED BY APPLICANT<br>③ 付保する<br>INSURANCE TO BE EFFECTED BY APPLICANT<br>O 付保する<br>INSURANCE COMPANY<br>ABC INSURANCE COMPANY<br>NOT ALLOWED<br>ALLOWED<br>ALLOWED<br>() NOT ALLOWED<br>() NOT ALLOWE |                                                              |  |  |  |  |  |
| 建値 (TRADE TERMS) 34 必須<br>場所 (PLACE) 36<br>ご依頼人による付保 (IN<br>付保の有無 37 必須<br>的積情報 (SHIPMENT)<br>分割船積<br>(PARTIAL SHIPMENT) 39 必須<br>債替え<br>(TRANSHIPMENT) 40 必須                                                                                                    | CFR       35       半角英数記号10文字以内         半角英数記号30文字以内         SURANCE TO BE EFFECTED BY APPLICANT)            付保する<br>INSURANCE TO BE EFFECTED BY APPLICANT<br>③ 付保する<br>INSURANCE TO BE EFFECTED BY APPLICANT<br>③ 付保する<br>INSURANCE TO BE EFFECTED BY APPLICANT<br>O 付保する<br>INSURANCE TO BE EFFECTED BY APPLICANT<br>O 付保する<br>INSURANCE COMPANY<br>NOT ALLOWED<br>NOT ALLOWED<br>ALLOWED<br>ALLOWED<br>ALLOWED<br>ALLOWED<br>O ALLOWED<br>O ALLOWED<br>ALLOWED<br>O ALLOWED<br>O ALLOWED<br>O ALLOWED<br>O ALLOWED<br>O ALLOWED<br>O ALLOWED<br>O ALLOWED<br>O ALLOWED<br>O ALLOWED<br>O<br>O                                                                                                    |                                                              |  |  |  |  |  |
| 建値 (TRADE TERMS) 34 203<br>場所 (PLACE) 36<br>ご依頼人による付保 (IN<br>付保の有無 37 203<br>約積情報 (SHIPMENT)<br>分割給積 (PARTIAL SHIPMENT)<br>分割給積 (PARTIAL SHIPMENT)<br>約請港/U発空港 41 203<br>(PORT OF LOADING/AIRPORT OF<br>SEPARTURE)                                                                                                    | CFR       SE       半角英数記号10文字以内         半角英数記号30文字以内         SURANCE TO BE EFFECTED BY APPLICANT)            付保しない           がい             付保する         び         び         WITH         ABC INSURANCE COMPANY             NOT ALLOWED           ALLOWED             NOT ALLOWED           ALLOWED                                                                                                    | 半角英数記号65文字以内                                                 |  |  |  |  |  |
| 建値 (TRADE TERMS) 34 必須<br>場所 (PLACE) 36<br>ご依頼人による付保 (IN<br>付保の有無 37 必須<br>砂積情報 (SHIPMENT)<br>の割約積<br>(PARTIAL SHIPMENT) 39 必須<br>皆若え 40 必須<br>(TRANSHIPMENT) 40 必須<br>(TRANSHIPMENT) 40 必須<br>(PORT OF LOADING/AIRPORT OF<br>DEPARTURE)<br>受取地 (PLACE OF RECEIPT)                                                                                                    | CFR                                                                                                    | 半角英数記号65文字以内<br>半角英数記号65文字以内                                 |  |  |  |  |  |
| <ul> <li>建値(TRADE TERMS) 34 必須</li> <li>場所(PLACE) 36</li> <li>ご依頼人による付保(IN</li> <li>び休頼人による付保(IN</li> <li>付保の有無 37 必須</li> <li>砂積情報(SHIPMENT)</li> <li>分割船積<br/>(PARTIAL SHIPMENT)</li> <li>39 必須</li> <li>(PARTIAL SHIPMENT)</li> <li>約3 必須</li> <li>(PARTIAL SHIPMENT)</li> <li>29 必須</li> <li>(PARTIAL SHIPMENT)</li> <li>39 必須</li> <li>(PARTIAL SHIPMENT)</li> <li>39 必須</li> <li>(PARTIAL SHIPMENT)</li> <li>29 必須</li> <li>(PARTIAL SHIPMENT)</li> <li>20 必須</li> <li>(PARTIAL SHIPMENT)</li> <li>21 必須</li> <li>(PARTIAL SHIPMENT)</li> <li>22 必須</li> <li>(PORT OF LOADING/AIRPORT OF DEPARTURE)</li> <li>受取地(PLACE OF RECEIPT)</li> <li>陸島港/仕向空港 43 必須</li> <li>(PORT OF DISCHARGE/AIRPORT OF DESTINATION)</li> </ul>                                                                                                    | CFR                                                                                                    | 半角英数記号65文字以内<br>半角英数記号65文字以内<br>半角英数記号65文字以内                 |  |  |  |  |  |
| <ul> <li>建値(TRADE TERMS) 34 必須</li> <li>場所(PLACE) 36</li> <li>ご依頼人による付保(IN</li> <li>で依頼人による付保(IN</li> <li>で依頼人による付保(IN</li> <li>では、、、、、、、、、、、、、、、、、、、、、、、、、、、、、、、、、、、、</li></ul>                                                                                                    | CFR                                                                                                    | 半角英数記号65文字以内<br>半角英数記号65文字以内<br>半角英数記号65文字以内<br>半角英数記号65文字以内 |  |  |  |  |  |
| <ul> <li>建値(TRADE TERMS) 34 必須</li> <li>場所(PLACE) 36</li> <li>ご依頼人による付保(IN</li> <li>ご依頼人による付保(IN</li> <li>付保の有無 37 必須</li> <li>砂積情報(SHIPMENT)</li> <li>砂晶筋積(PARTIAL SHIPMENT)</li> <li>分割筋積(PARTIAL SHIPMENT)</li> <li>公須</li> <li>(PARTIAL SHIPMENT)</li> <li>公須</li> <li>(PARTIAL SHIPMENT)</li> <li>公須</li> <li>(PARTIAL SHIPMENT)</li> <li>公須</li> <li>(PARTIAL SHIPMENT)</li> <li>公須</li> <li>(PARTIAL SHIPMENT)</li> <li>公須</li> <li>(PARTIAL SHIPMENT)</li> <li>公須</li> <li>(PARTIAL SHIPMENT)</li> <li>公須</li> <li>(PARTIAL SHIPMENT)</li> <li>(PARTIAL SHIPMENT)</li> <li></li></ul> | CFR                                                                                                    | 半角英数記号65文字以内<br>半角英数記号65文字以内<br>半角英数記号65文字以内<br>半角英数記号65文字以内 |  |  |  |  |  |

| 商業送り状(INVOICE) 48 脳              | SIGNED COMMERCIAL INVOICE IN 3 ( 1 ORIGINAL AND 2 COPY (COPIES) ) INDICATING |
|----------------------------------|------------------------------------------------------------------------------|
|                                  | 「商業送り状」の「ORIGINAL」と「COPY」の合計が12枚以下で入力してください。                                 |
| 内容 (DETAILS) 49                  | CREDIT NO.                                                                   |
| 重送手段(METHOD) 50 👸                | CLEAN ON BOARD OCEAN B/L V 51                                                |
| 彭書類要件 52 必 (TRANSPORT DOCUMENTS) | FULL SET V                                                                   |
| 54                               | MADE OUT TO ORDER OF SHIPPER AND ENDORSED IN BLANK                           |
| 55                               |                                                                              |
| 苛受人 (CONSIGNEE) 必                |                                                                              |
|                                  |                                                                              |
|                                  | 半角英数記号105文字以                                                                 |
|                                  |                                                                              |
| (MARKED FREIGHT) 56              | PREPAID V 57                                                                 |
| 沿荷証券通知先<br>(NOTIFY PARTY) 58 20  | APPLICANT V 59                                                               |
| R険証券<br>(INSURANCE POLICY)       | INSURANCE POLICY OR CERTIFICATE IN 60 ENDORSED IN BLANK FOR 61 % OF 62       |
| <sub>呆険条件</sub> 63               | INSTITUTE CARGO CLAUSES                                                      |
| (CONDITION OF INSURANCE)         | INSTITUTE CLAUSES COVERING WAR AND STRIKES RISKS                             |
|                                  |                                                                              |
|                                  |                                                                              |
| (OTHER INSURANCE)                |                                                                              |
|                                  | 半角英数記号120文字以                                                                 |
| 回装明細書 (PACKING LIST) 66          | PACKING LIST IN 2 ( 1 ORIGINAL AND 1 COPY (COPIES) )                         |
| 百產地証明書 67                        |                                                                              |
| (CERTIFICATE OF ORIGIN )         | CERTIFICATE OF ORIGIN IN 3 ( 1 ORIGINAL AND 2 COPY (COPIES) )                |
| 原産地証明書(特恵閲税)<br>(G.S.P.)         | G.S.P. CERTIFICATE OF ORIGIN FORM A IN 2 ( 1 ORIGINAL AND 1 COPY (COPIES) )  |
|                                  | BENEFICIARY'S CERTIFICATE STATING THAT                                       |
|                                  | ONE SET OF NON-NEGOTIABLE DOCUMENTS HAS BEEN SENT DIRECTLY TO THE APPLICANT. |
| 受益者証明書 <mark>69</mark>           |                                                                              |
| (BENEFICIARY S CERTIFICATE)      |                                                                              |
|                                  | Q 受益者証明書 半角英数記号300文字以                                                        |
|                                  | CERTIFICATE OF ANALISYS IN 2                                                 |
|                                  |                                                                              |
| その他の要求書類 70                      |                                                                              |
| (omarcocomento)                  |                                                                              |

|                                                                                                    | CONTAINER                                                                                                   |                                             |
|----------------------------------------------------------------------------------------------------|----------------------------------------------------------------------------------------------------|---------------------------------------------|
| 商品明細 <b>71</b> 327                                                                                                    |                                                                                                    | ·                                           |
|                                                                                                    |                                                                                                    |                                             |
| (DESCRIPTION OF GOODS AND/OR                                                                                                    |                                                                                                    |                                             |
| SERVICES)                                                                                                    |                                                                                                    |                                             |
|                                                                                                    |                                                                                                    | 半角英数記号3264文字以                               |
| 記目によるリインハースメント<br>(T.T. REIMBURSEMENT) 72 必須                                                                                                    | PROHIBITED     ACCEPTABLE                                                                                   |                                             |
| 银行手数料負担区分<br>(BANKING CHARGES) 73 必須                                                                                                    | ALL BANKING CHARGES OUTSIDE JAPAN ARE FOR ACCOUNT OF BENEFICIAR                                             | Y w                                         |
| 割引手数料負担区分 7.                                                                                                    | T                                                                                                    |                                             |
| (DISCOUNT CHARGES)                                                                                                    | 期限付手形を依頼する場合のみ、指定してください。                                                                                    |                                             |
|                                                                                                    |                                                                                                    |                                             |
| (ACCEPTANCE CHARGES) 75                                                                                                    | 76                                                                                                    |                                             |
| B                                                                                                    | ALL DOCUMENTS MUST BE SENT TO US IN ONE LOT VBY                                                             | COURIER SERVICE                             |
| 新知识的方法                                                                                                    | いずれかの指示がない場合には、当行所定の方法によるものとさせていただきます。                                                                      |                                             |
|                                                                                                    |                                                                                                    |                                             |
|                                                                                                    |                                                                                                    | ,                                           |
| - I - C - C - C - C - C - C - C - C - C                                                                                                    |                                                                                                    |                                             |
|                                                                                                    |                                                                                                    |                                             |
| (ADDITIONAL CONDITIONS)                                                                                                    |                                                                                                    |                                             |
|                                                                                                    |                                                                                                    |                                             |
| 記機関への依頼/申告                                                                                                    | 事項                                                                                                    | 半角英数記号3264文字以                               |
| 金融機関への依頼/申告語                                                                                                    |                                                                                                    | 半角英数記号3264文字以                               |
| 金融機関への依頼/申告語                                                                                                    | <b>耳頂</b><br>希望しません ▼                                                                                       | 半角英数記号3264文字以                               |
| 金融機関への依頼/申告語<br>輸入ユーザンス 79                                                                                                    | 事項 希望しません ▼ V会教院のどわけ                                                                                        | 半角英数記号3264文字以                               |
| 金融機関への依頼/申告語<br>輸入ユーザンス 79  03<br>高貨 80<br>明間 81                                                                                                    | 事項 希望しません ▼ 半角数字3桁以内                                                                                        | 半角英数記号3264文字以                               |
| を融機関への依頼/申告語<br>a入ユーザンス 79 203<br>離話 30<br>期間 81<br>誕産地 32 <sup>203</sup>                                                                                                    | ■項<br>希望しません<br>●<br>●<br>単角数字3桁以内<br>UNITED STATES OF AMERICA                                              | 半角英数記号3264文字以<br>半角英数記号65文字以内               |
| を融機関への依頼/申告語<br>創入ユーザンス で 200<br>11 日<br>12 日<br>13 日<br>13 日<br>15 日<br>15 日 | ■項<br>希望しません<br>●<br>●<br>単角数字3桁以内<br>UNITED STATES OF AMERICA                                              | 半角英数記号3264文字以<br>半角英数記号65文字以内               |
| を融機関への依頼/申告語<br>創入ユーザンス で 図<br>話 30<br>期間 31<br>廃産地<br>(COUNTRY OF ORIGIN) 82                                                                                                    | ■項<br>希望しません<br>●<br>●<br>単角数字3桁以内<br>UNITED STATES OF AMERICA                                              | 半角英数記号3264文字以<br>半角英数記号65文字以内               |
| <ul> <li>金融機関への依頼/申告語</li> <li>(の) (1) (1) (1) (1) (1) (1) (1) (1) (1) (1</li></ul>                                                                                                    | ■項<br>希望しません<br>●<br>●<br>●<br>●<br>●<br>●<br>●<br>●<br>●<br>●<br>●<br>●<br>●<br>●<br>●<br>●<br>●<br>●<br>● | 半角英数記号3264文字以<br>半角英数記号65文字以内               |
| 金融機関への依頼/申告語<br>輸入ユーザンス 72  03<br>離省 30<br>期間 81<br>東産地 (COUNTRY OF ORIGIN) 82  03                                                                                                    | ■項<br>希望しません ▼<br>単角数字3桁以内<br>UNITED STATES OF AMERICA                                                      | 半角英数記号3264文字以<br>半角英数記号65文字以内               |
| <ul> <li>         ・金融機関への依頼/申告語         ・<br/>・<br/>・</li></ul>                                                                                                    | ■項<br>希望しません<br>単角数学3桁以内<br>UNITED STATES OF AMERICA                                                        | 半角英数記号3264文字以<br>半角英数記号65文字以内               |
| 金融機関への依頼/申告       和スユーザンス     て     て     で     の     で     の     の                                                                                                    | ■<br>■<br>■<br>■<br>単角数字3桁以内<br>UNITED STATES OF AMERICA                                                    | 半角英数記号3264文字以<br>半角英数記号65文字以内<br>全角半角150文字以 |
| <ul> <li>金融機関への依頼/申告</li> <li>(A)ユーザンス 79 200</li> <li>(A)ユーザンス 79 200</li> <li>(A)ユ</li></ul>                                                                                                    | ■項<br>希望しません<br>単角数字3桁以内<br>UNITED STATES OF AMERICA                                                        | 半角英数記号3264文字以<br>半角英数記号65文字以内<br>全角半角150文字以 |
| 金融機関への依頼/申告報 6入ユーザンス 79 200 6月、二、ディンス 79 200 6月、二、ディンス 79 200 6月、一、ディンス 79 200 6月、一、ディンス 79 200 7月、日、一、ディンス 79 200 6月、日、一、ディンス 79 200 6月、日、一、ディンス 700 7月、日、一、ディンス 700 7月、日、一、ディンス 700 7月、日、一、ディンス 700 7月、日、一、ディンス 700 7月、日、一、一、一、一、一、一、一、一、一、一、一、一、一、一、一、一、一、一、                                                                                                    | ■<br>●<br>●<br>●<br>●<br>●<br>●<br>●<br>●<br>●<br>●<br>●<br>●<br>●                                          | 半角英数記号3264文字以<br>半角英数記号65文字以内<br>全角半角150文字以 |
| <ul> <li>金融機関への依頼/申告</li> <li>(なりユーザンス 75 図の</li> <li>(なりユーザンス 75 図のの</li> <li>(なりユーザンス 75 図のの)</li> <li>(なりユーザンス 75 図のの)</li> <li></li></ul>                                                                                                    | ■<br>●<br>単角数字3桁以内<br>UNITED STATES OF AMERICA                                                              | 半角英数記号3264文字以<br>半角英数記号65文字以内<br>全角半角150文字以 |
| <ul> <li>金融機関への依頼/申告</li> <li>(の)</li> <li>(の)</li> <li>(の)</li> <li>(の)</li> <li>(の)</li> <li>(COUNTRY OF ORIGIN)</li> <li>(COUNTRY OF ORIGIN)</li> <li>(COUNTRY OF ORIGNN)</li> <li>(COUNTRY OF ORIGNN)</li> <li>(COUNTRY OF ORIGNN)</li> <li>(COUNTRY OF ORIGNN)</li> <li>(COUNT</li></ul>                                                                                                    | ■<br>●<br>単角数字3桁以内<br>UNITED STATES OF AMERICA                                                              | 半角英数記号3264文字以<br>半角英数記号65文字以内<br>全角半角150文字以 |
| 金融機関への依頼/申告報 6入ユーザンス 79 2000 6月 2000 6月                                                                                                    | ■<br>●<br>単角数字3桁以内<br>UNITED STATES OF AMERICA<br>extension.pdf<br>(ファール選択)                                 | 半角英数記号3264文字以<br>半角英数記号65文字以内<br>全角半角150文字以 |
| 金融機関への依頼/申告 6入ユーザンス 73 図 61 30 30 30 30 30 30 30 30 30 30 30 30 30                                                                                                    | ■<br>希望しません<br>単角数字3桁以内<br>UNITED STATES OF AMERICA<br>UNITED STATES OF AMERICA                             | 半角英数記号3264文字以<br>半角英数記号65文字以内<br>全角半角150文字以 |
| <ul> <li>金融機関への依頼/申告</li> <li>(このしいておいつの依頼事項</li> <li>第3</li> <li>第4</li> <li>第5</li> <li>第5</li> <li>10</li> <li>11</li> <li>12</li> <li>13</li> <li>14</li> <li>15</li> <li>14</li> <li>15</li> <li>15</li> <li>16</li> <li>17</li> <li>18</li> <li>18</li> <li>18</li> <li>18</li> <li>19</li> <li>19</li> <li>10</li> <li>10</li> <li>11</li> <li>12</li> <li>13</li> <li>14</li> <li>15</li> <li>15</li> <li>16</li> <li>16</li> <li>17</li> <li>18</li> <li>18</li> <li>18</li> <li>19</li> <li>19</li> <li>10</li> <li>10</li></ul>                                                                                                    | F項<br>希望しません<br>単角数学3桁以内<br>UNITED STATES OF AMERICA                                                        | 半角英数記号3264文字以<br>半角英数記号65文字以内<br>全角半角150文字以 |
| 金融機関への依頼/申告語 6入ユーザンス 72 100 100 100 100 100 100 100 100 100 10                                                                                                    | F項<br>希望しません<br>単角数字3桁以内<br>UNITED STATES OF AMERICA                                                        | 半角英数記号3264文字以<br>半角英数記号65文字以内<br>全角半角150文字以 |

| No. |      | 項目名称                                 | 必須<br>任意  | 入力形式             | 桁数  | 入力内容                                                                                                    |  |  |
|-----|------|--------------------------------------|-----------|------------------|-----|----------------------------------------------------------------------------------------------------|--|--|
| -   | 基本情報 |                                      |           |                  |     |                                                                                                    |  |  |
| 1   |      | 発行希望日<br>(EXPECTED DATE<br>OF ISSUE) | 必須        | 日付<br>(YYYYMMDD) | _   | 信用状の発行希望日を入力してください。<br>翌月の応当日(金融機関営業日)まで指定可能です。                                                                                                    |  |  |
| 2   |      | お客様整理番号<br>(YOUR REF NO.)            | 任意        | 半角文字・記号<br>②     | 33  | お客様整理番号を入力してください。                                                                                                    |  |  |
| З   |      | 通知方法<br>(ADVISING<br>METHOD)         | 必須        | 選択               | _   | 通知銀行への信用状発行通知方法をプルダウンから選択してください。<br>① FULL CABLE WITHOUT MAIL CONFIRMATION 【初期値】<br>:電信<br>② AIR MAIL WITH BRIEF PRELIMINARY CABLE ADVICE: プレア<br>ドおよび原本郵送<br>③ AIR MAIL: 航空郵便                                                                  |  |  |
| _   | Ĵ    | 流刺人(APPLICANT)                       |           |                  |     |                                                                                                    |  |  |
| 4   |      | 依頼人名(NAME)                           |           | 半角文字・記号          | 合計  | お客さまから申請いただいた企業名・住所が初期表示されます。(変更可                                                                                                    |  |  |
| 5   |      | 住所(ADDRESS)                          | 必須        | 2                | 140 | 能です。)                                                                                                    |  |  |
| —   | 受    | 益者(BENEFICIARY)                      |           | 1                |     |                                                                                                    |  |  |
| 6   |      | 受益者名(NAME)                           |           | 半角文字・記号          | 合計  | 受益者(輸出者)の氏名・住所を入力してください。                                                                                                    |  |  |
| 7   |      | 国名・住所<br>(ADDRESS)                   | 必須        | 2                | 140 |                                                                                                    |  |  |
| _   | 通    | 知銀行(ADVISING BAN                     | K)        |                  |     |                                                                                                    |  |  |
| 8   |      | 通知銀行の指定有無                            | 必須        | 選択               | _   | 通知銀行の指定有無をラジオボタンで選択してください。<br>①指定する【初期値】<br>②指定しない                                                                                                    |  |  |
| 9   |      | BIC(SWIFT) ⊐− ド                      | 任意        | 半角英数字            | 11  | No.8「通知銀行の指定有無」に①(指定する)を選択した場合、通知銀行のBIC (SWIFT) コードを8桁または11桁で入力してください。                                                                                                    |  |  |
| 10  |      | 金融機関名(NAME)                          |           |                  | 70  |                                                                                                    |  |  |
| 11  |      | 店名(BRANCH)                           | 条件付       | 半角文字・記号          | 35  | 通丸蔵(10) 金融機関名、文店名、のより文店的住地(国名・住所)を入り<br>してください。<br>【2 カ冬畑】                                                                                                    |  |  |
| 12  |      | 国名・住所<br>(ADDRESS)                   |           | <i>Z</i>         | 70  | No.8「通知銀行の指定有無」に①(指定する)を選択した場合は必須です。                                                                                                    |  |  |
| _   | 信    | 用状金額(CREDIT AMO                      | UNT)      |                  |     |                                                                                                    |  |  |
| 13  |      | 通貨(CURRENCY)                         | 必須        | 選択               | —   | 信用状通貨をブルダウンから選択してください。                                                                                                    |  |  |
| 14  |      | 金額(AMOUNT)                           | 必須        | 金額               | 15  | 信用状金額を入力してください。                                                                                                    |  |  |
| 15  |      | 金額F容幅<br>(ALLOWANCE)                 | 任意        | 選択               | _   | 指定した金額との差額中容範囲をプルダウンから選択してください。<br>①空白【初期値】<br>②MAX:指定金額を超過しない範囲で一5%の不足を許容する<br>③ABOUT:±10%の範囲内で許容する<br>④APPRX:±10%の範囲内で許容する<br>⑤MORE OR LESS:指定範囲内での過不足を許容する<br>⑥MORE:指定範囲内での超過を許容する<br>⑦LESS:指定範囲内での超過を許容する<br>※①(空白)を選択された場合は②(MAX)として処理します。 |  |  |
| 16  |      | 金額第7容幅(%)                            | 条件付<br>必須 | 半角数字             | 2   | 金額特容幅の比率を入力してください。<br>【入力条件】<br>No.15「金額許容幅」に⑤(MORE OR LESS)~⑦(LESS)を選択<br>した場合は必須です。                                                                                                    |  |  |
| 17  |      | 商品数量<br>(QUANTITY)                   | 任意        | 選択               | _   | 信用状条件に商品数量を定める場合、数量変更の可否をブルダウンから選択してください。<br>①空白【初期値】<br>②ALLOWED:許容する<br>③PROHIBITED:許容しない<br>【入力条件】<br>No. 15「金額許容幅」を①(空白)とした場合は選択できません。(①<br>(空白)か自動選択されます。)                                                                                 |  |  |

別冊 1. 3-5

| No. |   | 項目名称                                   | 必須<br>任意  | 入力形式              | 桁数  | 入力内容                                                                                                    |
|-----|---|----------------------------------------|-----------|-------------------|-----|----------------------------------------------------------------------------------------------------|
| _   | 信 | 用状情報                                   |           |                   |     |                                                                                                    |
| 18  |   | 有効期限<br>(EXPIRY DATE)                  | 必須        | Elt<br>(YYYYMMDD) | _   | ご希望の信用状有効期限を入力してください。<br>【入力条件】<br>・No.1「発行希望日」の翌日以降の日付を指定してください。<br>・No.45「船積期限」以降の日付を指定してください。<br>・No.20「書類呈示期間」の日数が、No.45「船満期限」~No.18「有効<br>期限」までの日数と同じか、それより長くなるよう入力してください。                                                                                   |
| 19  |   | 書類呈示場所<br>(PLACE OF EXPIRY)            | 任意        | 半角文字・記号<br>②      | 29  | 信用状有効期限(書類呈示期限)の失効場所を入力してください。<br>※「IN BENEFICIARY'S COUNTRY」が初期表示されますので、変更する場合は直接入力してください。                                                                                                    |
| 20  |   | 書類呈示期間<br>(PERIOD FOR<br>PRESENTATION) | 必須        | 半角数字              | 2   | 書類の呈示期間(日数)を入力してください。<br>【入力条件】<br>No.45「船積期限」〜No.18「有効期限」までの日数と同じか、それよ<br>り長い日数を入力してください。                                                                                                    |
| 21  |   | 譲渡可能信用状<br>(L/C TRANSFER)              | 必須        | 選択                | _   | 第三者に対する信用状の譲渡可否をラジオボタンで選択してください。<br>①NO【初期値】 : 譲渡不可<br>②TRANSFERABLE : 譲渡可能                                                                                                    |
| 22  |   | 可能条件                                   | 条件付<br>必須 | 半角文字・記号<br>②      | 35  | 譲渡可能条件を入力してください。<br>※「AT ADVISING BANK」が初期表示されますので、変更する場合は<br>直接入力してください。<br>【入力条件】<br>No21「譲渡可能信用状」に②(TRANSFERABLE)を選択した場合は<br>必須です。                                                                                                    |
| 23  |   | 確認信用状<br>(CONFIRMATION<br>OF CREDIT)   | 必須        | 選択                | _   | 通知銀行に対する確認(追加保証)依頼の有無をラジオボタンで選択して<br>ください。<br>① UNCONFIRMED 【初期値】:確認を依頼しない<br>② CONFIRMED:確認を依頼する                                                                                                    |
| -   | 手 | 形条件(TENOR)                             |           |                   |     |                                                                                                    |
| _   |   | 資金化条件(CREDIT A)                        | /AILABLE  | E)                |     |                                                                                                    |
| 24  |   | 買取銀行                                   | 必須        | 選択                | _   | 信用状に基づく手形の買取銀行(取扱銀行)をプルダウンから選択してく<br>ださい。<br>①ANY BANK【初期値】:指定なし<br>②ADV/SING BANK:通知銀行<br>③OTHFR:その他                                                                                                    |
| 25  |   | 買取銀行名<br>(その他)                         | 条件付<br>必須 | 半角文字・記号<br>②      | 105 | No.24「買取銀行」に③ (OTHER) を選択した場合、買取銀行名を入力<br>してください。<br>【入力条件】<br>No.24「買取銀行」に③ (OTHER) を選択した場合は必須です。                                                                                                    |
| 26  |   | 資金化条件                                  | 必須        | 選択                | _   | 資金化条件をプルダウンから選択してください。<br>①BY NEGOTIATION【初期値】:買取<br>②BY ACCEPTANCE:引受<br>③BY PAYMENT:支払<br>④BY DEFERRED PAYMENT:延払<br>⑤BY MIXED PAYMENT:複合                                                                                                    |
| 27  |   | 手形条件                                   | 必須        | 選択                | _   | <ul> <li>手形の条件をプルダウンから選択してください。</li> <li>① OF BENEFICIARY'S DRAFTS【初期値】:輸出者による手形振出</li> <li>② AGAINST DOCUMENTS:船積書類</li> <li>③ AGAINST BENEFICIARY'S RECEIPT:輸出者によるレシート発行</li> <li>④ OTHER:その他</li> </ul>                                                        |
| 28  |   | 手形条件(その他                               | 条件付<br>必須 | 半角文字・記号<br>②      | 25  | No27「手形条件」に④(OTHER)を選択した場合、その他の手形条件<br>を入力してください。<br>【入力条件】<br>No27「手形条件」に④(OTHER)を選択した場合は必須です。                                                                                                    |
| 29  |   | 手形期間(TENOR)                            | 必須        | 選択                | _   | 手形期間をプルダウンから選択してください。<br>①AT SIGHT【初期値】:一覧払い<br>②OTHERS:その他<br>③AFTER SIGHT:一覧後定期払い<br>④AFTER B/L DATE:船積後定期払い                                                                                                    |
| 30  |   | 手形測問信詳細                                | 条件付必須     | 半角文字・記号<br>②      | 35  | No29「手形期間」選択内容により、次のとおり入力してください。<br>・② (OTHERS) の場合:支払期限を入力してください。<br>・③ (AFTER SIGHT)、④ (AFTER B/L DATE) の場合:「AT () DAYS<br>AFTER SIGHT (または B/L DATE) 」と自動表示されますので、()<br>に日数を入力してください。<br>【入力条件】<br>No29「手形期間」に② (OTHERS) ~④ (AFTER B/L DATE) を選<br>沢した場合は必須です。 |

| No. |   | 項目名称                                                             | 必須<br>任意  | 入力形式                   | 桁数       | 入力内容                                                                                                    |
|-----|---|------------------------------------------------------------------|-----------|------------------------|----------|----------------------------------------------------------------------------------------------------|
| 31  |   | 手形排率<br>(DRAFT AMOUNT)                                           | 必須        | 半角数字                   | 3        | 手形の金額排率(%)を入力してください。<br>※「100」が初期表示されますので、変更する場合は直接入力してください。                                                                                                    |
| 32  |   | 手形記載文言<br>(ADDITIONAL<br>COMMENT)                                | 任意        | 半角文字・記号<br>②<br>※改行を含む | 70       | 上記以外の手形条件を付す場合に入力してください。                                                                                                    |
| 33  |   | 決済方法<br>(SETTLEMENT<br>METHOD)                                   | 任意        | 選択                     | _        | <ul> <li>手形の名宛人(支払人)をプルダウンから選択してください。</li> <li>①YOU OR YOUR CORRESPONDENTS 【初期値】:発行銀行(弊行)<br/>またはそのコルレス銀行</li> <li>②空白:指定なし</li> <li>※②(空白)を選択された場合も①(YOU OR YOUR<br/>CORRESPONDENTS)として処理します。</li> </ul>   |
| _   | 建 | 値(TRADE TERMS)                                                   |           |                        |          |                                                                                                    |
| 34  |   | 建値<br>(TRADE TERMS)                                              | 必須        | 選択                     | _        | 貿易条件(インコタームズ)をブルダウンから選択してください。<br>①FOB:Free On Board(本船渡し)<br>②CFR:C&F、Cost & Freight(運賃込み渡し)<br>③CF:CostInsurance & Freight(運賃・保険料込み渡し)<br>④OTHER:その他                                                      |
| 35  |   | 建値(その他)                                                          | 条件付<br>必須 | 半角文字・記号<br>②           | 10       | No.34 「建値」に④ (OTHER) を選択した場合、その他の貿易条件 (FAS、<br>FOB Airport など) を入力してください。<br>【入力条件】<br>No.34 「建値」に④ (OTHER) を選択した場合は必須です。                                                                                   |
| 36  |   | 場所(PLACE)                                                        | 任意        | 半角文字・記号<br>②           | 30       | 取引場所(運賃負担等の分岐場所)を入力してください。                                                                                                    |
| _   | C | で依頼人による付保(INSUF                                                  | RANCE TO  | BE EFFECTED            | BY APPLI | CANT)                                                                                                    |
| 37  |   | 付保の有無                                                            | 必須        | 選択                     | _        | No.34「建値」の選択内容により、次のとおり選択してください。 <ul> <li>① (FOB)、② (CFR)の場合:「付保する」が自動選択されます。(変更不可)</li> <li>③ (CF)の場合:「付保しない」が自動選択されます。(変更不可)</li> <li>④ (OTHER)の場合:依頼人付保の有無(「付保しない」または「付保する」)をラジオボタンで選択してください。</li> </ul> |
| 38  |   | 保険会社名                                                            | 任意        | 半角文字・記号<br>②           | 50       | No.37「付保の有無」に「付保する」を選択した場合、保険会社名を入力<br>してください。<br>【入力条件】<br>No.37「付保の有無」に「付保する」を選択した場合のみ入力可能です                                                                                                    |
| _   | 船 | LL<br>満情報(SHIPMENT)                                              | I         |                        |          |                                                                                                    |
| 39  |   | 分害⊮結積<br>(PARTIAL<br>SHIPMENT)                                   | 必須        | 選択                     | _        | 商品の分割船積可否をラジオボタンで選択してください。<br>①NOT ALLOWED【初期値】:許容しない<br>②ALLOWED:許可する                                                                                                    |
| 40  |   | 積替え<br>(TRANSHIPMENT)                                            | 必須        | 選択                     | _        | 商品の積替え可否をラジオボタンで選択してください。<br>①NOT ALLOWED【初期値】:許容しない<br>②ALLOWED:許可する                                                                                                    |
| 41  |   | 船積港/出発空港<br>(PORT OF<br>LOADING/AIRPOR<br>T OF DEPARTURE)        | 必須        | 半角文字・記号<br>②           | 65       | 船積港または出発空港を入力してください。                                                                                                    |
| 42  |   | 受取地<br>(PLACE OF<br>RECEIPT)                                     | 任意        | 半角文字・記号<br>②           | 65       | 陸送を含む複合運送書類を要求する場合、受取地(輸出国における運送業<br>者への引渡地)を入力してください。                                                                                                    |
| 43  |   | 陸揚港/仕向空港<br>(PORT OF<br>DISCHARGE/AIRP<br>ORT OF<br>DESTINATION) | 必須        | 半角文字・記号<br>②           | 65       | 陸揚港または仕向空港倒着空港を入力してください。                                                                                                    |
| 44  |   | 最終仕向地<br>(PLACE OF FINAL<br>DESTINATION)                         | 任意        | 半角文字・記号<br>②           | 65       | 陸送を含む複合運送書類を要求する場合、最終仕向地(輸入国における納<br>品地)を入力してください                                                                                                    |
| 45  |   | 船積期限<br>(LATEST DATE<br>FOR SHIPMENT)                            | 必須        | 日付<br>(YYYYMMDD)       | _        | 最終船積日(積出日)を入力してください。<br>【入力条件】<br>・No.1「発行希望日」の翌日以降の日付を指定してください。<br>・No.18「有効期限」以前の日付を指定してください。<br>・No.20「書類呈示期間」の日数が、No.45「船積期限」〜No.18「有<br>効期限」までの日数と同じか、それより長くなるよう入力してください。                              |
| 46  |   | 揚地払条件                                                            | 必須        | 選択                     | _        | 揚地払条件の有無をラジオボタンで選択してください。<br>①なし【初期値】: 揚地払条件信用状でない                                                                                                    |

(注)入力形式の詳細は「別冊 3.」をご参照ください。
 別冊 1.3-7
 >>>> P.別冊 3.1-2

| No. |                            | 項目名称                               | 必須<br>任意  | 入力形式                   | 桁数  | 入力内容                                                                                                    |  |  |  |
|-----|----------------------------|------------------------------------|-----------|------------------------|-----|----------------------------------------------------------------------------------------------------|--|--|--|
| 47  |                            | 揚地払<br>最終有効期限                      | 条件付<br>必須 | E(t)                   | _   | ②あり:場地払条件信用状である<br>No.46「揚地払条件」に②(あり)を選択した場合、揚地払条件信用状の<br>最終有効期限を入力してください。<br>【入力条件】<br>No.46「揚地払条件」に②(あり)を選択した場合は必須です。                                                                                                    |  |  |  |
| _   | - 呈示書類(DOCUMENTS REQUIRED) |                                    |           |                        |     |                                                                                                    |  |  |  |
| 48  |                            | 商業送り状(NVOICE)                      | 必須        | 半角数字                   | 2   | 要求する商業送り状の原本と写し(コピー)の通数をそれぞれ「0~12」<br>の間で入力してください。<br>※原本通数と写し通数は、それぞれ「1」、「2」が初期表示されます。<br>【入力条件】<br>原本と写し(コピー)の通数は、合計が「1~12」となる範囲内で入力し<br>てください                                                                                                    |  |  |  |
| 49  |                            | 内容(DETAILS)                        | 任意        | 半角文字・記号<br>②           | 72  | 商業送り状に発注番号等の記載を指示する場合に入力してください。<br>※「CREDIT NO.」の文言が初期表示されます。                                                                                                    |  |  |  |
| 50  |                            | 運送手段(METHOD)                       | 必須        | 選択                     | l   | 要求する運送書類をプルダウンから選択してください。<br>①CLEAN ON BOARD OCEAN B/L 【初期値】:船荷証券<br>②AR WAYBLL:航空運送状<br>③CONTAINER B/L:コンテナ船荷証券<br>④CHARTER PARTY B/L:傭船契約船荷証券<br>⑤THROUGH B/L:通し船荷証券<br>⑥SEA WAYBLL:海上運送状<br>⑦COMBINED TRANSPORT DOCUMENT:複合運送船荷証券<br>⑧HOUSE AR WAYBLL:混載業者発行航空運送状<br>⑨OTHER:その他<br>⑩SURRENDERED B/L:元地回収船荷証券                                                                                                    |  |  |  |
| 51  |                            | 運送手段(その他)                          | 条件付<br>必須 | 半角文字・記号<br>②           | 35  | No.50「運送手段」に⑨ (OTHER) を選択した場合、その他の運送書類<br>を入力してください。<br>【入力条件】<br>No.50 「運送手段」に⑨ (OTHER) を選択した場合は必須です。                                                                                                    |  |  |  |
| 52  |                            | 運送書類要件<br>(TRANSPORT<br>DOCUMENTS) | 必須        | 選択                     | _   | No.50「運送手段」の選択内容により、次のとおり自動選択されます。<br>・①、③~⑧の場合:「FULLSET」(変更可能)<br>・②の場合:「ONE ORIGINAL」(変更可能)<br>・⑩の場合:「OTHER」(変更可能)<br>・⑪の場合:「ONE COPY」(変更可能)<br>自動選択された以外の通数を要求する場合は、プルダウンから選択してく<br>ださい。<br>①FULL SET:全通<br>②FULL SET LESS ONE ORIGINAL:全通のうち原本一通除く<br>③OTHER:その他<br>④ONE ORIGINAL:原本一通<br>⑤ONE COPY:写し一通                                                                                                    |  |  |  |
| 53  |                            | 運送書類要件<br>(詳細)                     | 条件付<br>必須 | 半角文字・記号<br>②           | 35  | No.52「運送書類要件」に③(OTHER)、④(ONE ORGINAL)、<br>⑤(ONE COPY)を選択した場合、要求する通数を入力してください。<br>【入力条件】<br>No.52「運送書類要件」に③(OTHER)、④(ONE ORIGINAL)、<br>⑤(ONE COPY)を選択した場合は必須です。                                                                                                    |  |  |  |
| 54  |                            | 荷受人<br>(CONSIGNEE)                 | 必須        | 選択                     |     | <ul> <li>Contention of a content of the content of the conte</li></ul> |  |  |  |
| 55  |                            | 荷受人ぼ細                              | 条件付<br>必須 | 半角文字・記号<br>②<br>※改行を含む | 105 | No.54「荷受人」に②(MADE OUT TO ORDER OF)~④(OTHER)<br>を選択した場合、荷受人を入力してください。<br>【入力条件】<br>No.54「荷受人」に②(MADE OUT TO ORDER OF)~④(OTHER)<br>を選択した場合は必須です。                                                                                                    |  |  |  |
| 56  |                            | 運賃支払<br>(MARKED FREIGHT)           | 必須        | 選択                     | _   | No.34 「建値」の選択内容により、次のとおり選択してください。<br>・①(FOB)の場合:「COLLECT」(後払い)が自動選択されます。(変<br>更不可)<br>・②(CFR)、③(CIF)の場合:「PREPAID」(前払い)が自動選択さ<br>れます。(変更不可)<br>・④(OTHER)の場合:運賃支払(「COLLECT」、「PREPAID」、                                                                                                    |  |  |  |

| No. | 項目名称                                    | 必須<br>任意   | 入力形式                                               | 桁数  | 入力内容                                                                                                    |
|-----|-----------------------------------------|------------|----------------------------------------------------|-----|----------------------------------------------------------------------------------------------------|
| 57  | 運賃支払(その他)                               | 条件付必須      | 半角文字・記号<br>②                                       | 35  | または「OTHER」)をブルダウンから選択してください。<br>No.56「運賃支払」に「OTHER」を選択した場合、その他の運賃支払を<br>入力してください。<br>【入力条件】<br>No.56「運賃支払」に「OTHER」を選択した場合は必須です。                                                                                                    |
| 58  | 船荷証券通知先<br>(NOTIFY PARTY)               | 必須         | 選択                                                 | _   | 貨物の到着案内連絡先をプルダウンから選択してください。<br>①APPLICANT【初期値】:信用状発行依頼人(お客さま)<br>②OTHER:その他                                                                                                    |
| 59  | 船荷証券通知先<br>(その他)                        | 条件付<br>必須  | 半角文字・記号<br>②                                       | 75  | No.58「船荷証券通知先」に②(OTHER)を選択した場合、その他の到<br>着案内連絡先を入力してください。<br>【入力条件】<br>No.58「船荷証券通知先」に②(OTHER)を選択した場合は必須です。                                                                                                    |
| _   | 保険証券(INSURANC                           | E POLICY)  |                                                    |     | 【入力条件】<br>No.34「建値」に③(CIF)を選択した場合は必須です。                                                                                                    |
| 60  | 通数                                      | 条件付<br>必須  | 半角数字                                               | 2   | 要求する保険証券の原本通数を入力してください。                                                                                                    |
| 61  | 料率(%)                                   | 条件付<br>必須  | 半角数字                                               | З   | 保険料率を入力してください。<br>※No.60「通数」への入力により、「110」が初期表示されます。                                                                                                    |
| 62  | 算出基準                                    | 条件付<br>必須  | 半角文字・記号<br>②                                       | 15  | 保険金額の算出基準を入力してください。<br>※No.60「通数」への入力により、「INVOICE VALUE」が初期表示されます。                                                                                                    |
| _   | 保険条件(CONDITIO)                          | N OF INSUF | RANCE)                                             | 1   | 【入力条件】<br>No.37「付保の有無」に「付保しない」を選択した場合のみ入力可能です。                                                                                                    |
| 63  | 貨物約款                                    | 任意         | 選択                                                 | _   | 適用する貨物約款をプルダウンから選択してください。<br>①ALL RISKS【初期値】:全危険担保約款<br>②WA:分損担保約款<br>③F.P.A:分損扣保約款<br>④空白:適用なし                                                                                                    |
| 64  | 戦争・ストライキ<br>危険担保約款                      | 任意         | 選択                                                 | _   | <ul> <li>戦争・ストライキ危機担保約款の適用有無をプルダウンから選択してください。</li> <li>①SET【初期値】:適用する</li> <li>②NO:適用しない</li> <li>③空白:適用しない</li> </ul>                                                                                                    |
| 65  | その他保険の形態<br>(OTHER<br>INSURANCE)        | 条件付<br>必須  | 半角文字・記号<br>②<br>※改行を含む                             | 120 | その他補足事項・特記事項があれば入力してください。<br>※No. 60「通数」への入力により、「CLAIMS TO BE PAYABLE IN<br>JAPAN IN THE CURRENCY OF THE DRAFT(保険金は日本国内<br>において信用状と同一通貨で支払われる)」が初期表示されます。<br>【入力条件】<br>No.34「建値」に③(CF)を選択した場合は必須です。                                                                                                    |
| 66  | 包装明編書<br>(PACKING LIST)                 | 任意         | 半角数字                                               | 2   | 包装明細書を要求する場合、原本通数および写し(コピー)通数をそれぞれ「0~99」の間で入力してください。                                                                                                    |
| 67  | 原産地証明書<br>(CERTIFICATE OF<br>ORIGIN)    | 任意         | 半角数字                                               | 2   | 原産地証明書を要求する場合、原本通数および写し(コピー)通数をそれ<br>それ「O~99」の間で入力してください。                                                                                                    |
| 68  | 原産地証明書<br>(特恵関税)(G.S.P)                 | 任意         | 半角数字                                               | 2   | 原産地証明書(特恵関税)を要求する場合、原本通数および写し(コピー)<br>通数をそれぞれ「O~99」の間で入力してください。                                                                                                    |
| 69  | 受益者証明書<br>(BENEFICIARYS<br>CERTIFICATE) | 任意         | 半角文字・記号<br>②<br>選択<br>※改行を含む                       | 300 | <ul> <li>      受益者証明書」ボタンを押すことで、以下の選択肢が表示されますので、     この中から選択することでそれぞれに応じた文言を自動設定することもで     きます。  </li> <li>      1 NON-NEGOTIABLE: 「ONE SET OF NON-NEGOTIABLE     DOCUMENTS HAS BEEN SENT DIRECTLY TO THE     APPLICANT」(ノンネゴコピーー式を信用状発行依頼人宛に直接送付     した。)  </li> <li>      2 ORIGINAL: 「ONE SET OF ORIGINAL DOCUMENTS HAS     BEEN SENT DIRECTLY TO THE APPLICANT」(グンネゴコピーー式を信用状発行依頼人宛に直接送付     した。)  </li> <li>      3 NON-NEGOTIABLE DOCS AND ORIGINAL B/L: 「ONE SET     OF NON-NEGOTIABLE DOCUMENTS INCLUDING 1/3 SET     OF ORIGINAL CLEAN ON BOARD OCEAN B/L HAS BEEN     SENT DIRECTLY TO APPLICANT」(白地裏書の船荷証券原紙     通を含むノンネゴコピーー式を信用状発行依頼人宛に直接送付した。)  </li> </ul> |
| 70  | その他の要求書類<br>(OTHER<br>DOCUMENTS)        | 任意         | <ul> <li>半用文子・記号</li> <li>②</li> <li>選択</li> </ul> | 120 | ていたい要求書類がめる場合に人力してくたさい。<br>「その他要求書類を表示」ボタンを押すことで、以下の選択肢が表示され<br>ますので、この中から選択することでそれぞれに応じた文言を自動設定す                                                                                                    |

| No, |   | 項目名称                                                 | 必須<br>任意  | 入力形式                                             | 桁数   | 入力内容                                                                                                    |
|-----|---|------------------------------------------------------|-----------|--------------------------------------------------|------|----------------------------------------------------------------------------------------------------|
|     |   |                                                      |           | ※改行を含む                                           |      | ることもできます。<br>① CERT.W/M (容積重量証明):「CERTIFICATE OF WEIGHT AND<br>MEASUREMENT IN ()」※()内には通数を入力してください。<br>② CERT ANALSYS (分析証明書):「CERTIFICATE OF ANALSYS<br>IN ()」※()内には通数を入力してください。<br>③ SHIPADV(船積通知):「TLX/FAX COPY OF SHIPPING ADVICE」 |
| _   | そ | の他条件                                                 |           |                                                  |      |                                                                                                    |
| 71  |   | 商品明細<br>(DESCRIPTION OF<br>GOODS AND/OR<br>SERVICES) | 必須        | 半角文字・記号<br>②<br>※改行を含む                           | 3264 | 商品明細を入力してください。                                                                                                    |
| 72  |   | 電信によるリインバー<br>スメント(T.T.<br>REIMBURSEMENT)            | 必須        | 選択                                               | _    | 電信による手形代金払戻し (銀行間) の可否をラジオボタンで選択してく<br>ださい。<br>①PROHIBITED【初期値】: 禁止する<br>②ACCEPTABLE: 許可する                                                                                                    |
| 73  |   | 銀行手数料負担区分<br>(BANKING<br>CHARGES)                    | 必須        | 選択                                               | _    | 日本国外で発生する銀行手数料の負担人をプルダウンから選択してください。<br>①BENEFICIARY【初期値】: 受益者負担<br>②APPLICANT:依頼人(お客さま)負担<br>③OTHER: その他<br>※③(OTHER)を選択した場合は、No.78「追加条件」にその他の負担<br>人条件を入力してください。                                                                      |
| 74  |   | 割日手数料負担区分<br>(DISCOUNT<br>CHARGES)                   | 夕卅廿       |                                                  |      | 手形の買取手数料または引受手数料の負担人をプルダウンから選択してく<br>ださい。<br>①空白【初期値】                                                                                                    |
| 75  |   | 引受手数料負担区分<br>(ACCEPTANCE<br>CHARGES)                 | 彩件的       | 選択                                               | _    | <ul> <li>②BENEFICIARY:受益者負担</li> <li>③APPLICANT:依頼人(お客さま)負担</li> <li>【入力条件】</li> <li>No.29「手形期間(TENOR)」に③(AFTER SIGHT)、④(AFTER B/L<br/>DATE)を選択した場合は必須です。</li> </ul>                                                                   |
| 76  |   | 書類送付方法                                               | 任意        | 選択                                               | _    | 送付書類の便数をプルダウンから選択してください。<br>①空白【初期値】:指定なし<br>②ONE LOT:一通<br>③TWO SEPARATE SETS:二通(分送)<br>※①(空白)の場合は③(TWO SEPARATE SETS)として処理します。                                                                                                    |
| 77  |   | 送付方法                                                 | 必須        | 選択                                               | _    | 書類送付方法をプルダウンから選択してください。<br>①COURIER SERVICE【初期値】:クーリエ便<br>②REGISTERED AIRMAIL:書留                                                                                                    |
| 78  |   | 追加条件<br>(ADDITIONAL<br>CONDITIONS)                   | 任意        | 半角文字・記号<br>②<br>※改行を含む                           | 3264 | その他の信用状条件を追加する場合に入力してください。                                                                                                    |
| _   | 金 | <b>海賊選への依頼/申告事項</b>                                  |           |                                                  |      |                                                                                                    |
| 79  |   | 輸入ユーザンス                                              | 必須        | 選択                                               | _    | 輸入ユーザンスの希望有無と希望する場合のユーザンス種類をプルダウン<br>から選択してください。<br>①希望しません【初期値】<br>②本邦ローン 一般<br>③本邦ローン 異種通貨<br>④他行ユーザンス                                                                                                    |
| 80  |   | 通貨                                                   | 任意        | 選択                                               | _    | No.79「輸入ユーザンス」に③(本邦ローン 異種通貨)を選択した場合、<br>輸入ユーザンスの利用通貨をプルダウンから選択してください。<br>【入力条件】<br>・No.79「輸入ユーザンス」に③(本邦ローン 異種通貨)を選択した場合<br>のみ入力可能です。<br>・No.13「通貨(CURRENCY)」と異なる通貨を選択してください。                                                           |
| 81  |   | 期間                                                   | 条件付<br>必須 | 半角数字                                             | З    | 輸入ユーザンスの利用期間(日数)を入力してください。<br>【入力条件】<br>No.79「輸入ユーザンス」に①(希望しません)を選択した場合は入力で<br>きません。                                                                                                    |
| 82  |   | 原産地(COUNTRY<br>OF ORIGIN)                            | 必須        | 半角文字・記号<br>②                                     | 65   | 商品の原産地(国名)を入力してください。                                                                                                    |
| 83  |   | 発行銀行への依頼事項                                           | 任意        | 全角文字・記号         半角文字・記号         ①         ※改行を含む | 150  | 弊行への依頼事項を入力してください。                                                                                                    |

| No. | 項目名称   | 必須<br>任意 | 入力形式 | 桁数 | 入力内容                                                    |
|-----|--------|----------|------|----|---------------------------------------------------------|
| -   | 添付ファイル |          |      |    |                                                         |
| 84  | 添付ファイル | 任意       | -    | _  | お取引の申込みにあたり、必要書類を添付する場合は「ファイル選択」ボタンを押して該当ファイルを登録してください。 |
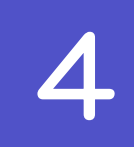

# 輸入信用状条件変更依頼

| 入信用状条件変更 依頼 GLCA01103 へレプ ⑦                |                                                 |             |        |            |      |  |  |  |
|--------------------------------------------|-------------------------------------------------|-------------|--------|------------|------|--|--|--|
| 入力の容確認                                     | 入力 内容確認 完了                                      |             |        |            |      |  |  |  |
| 以下の項目を入力の上、「内容確                            | 以下の項目を入力の上、「内容確認」ボタンを押してください。                   |             |        |            |      |  |  |  |
| 基本情報                                       |                                                 |             |        |            |      |  |  |  |
| L/C番号(CREDIT NO.1                          | 001LC-00000005                                  |             |        |            |      |  |  |  |
| 発行日 (DATE OF ISSUE) 2                      | 2022/04/01                                      |             |        |            |      |  |  |  |
| 変更希望日 3 必須<br>(EXPECTED DATE OF AMENDMENT) | 2022/04/01                                      |             |        |            |      |  |  |  |
| お客様整理番号<br>(YOUR REF NO.)                  | ABC1234                                         | 半角英数記号      | 33文字以内 |            |      |  |  |  |
| 通知方法<br>(ADVISING METHOD) 5                | FULL CABLE WITHOUT MAIL CONFIRMATION            |             |        |            |      |  |  |  |
| ご依頼人 (APPLICANT)                           | ご依頼人 (APPLICANT)                                |             |        |            |      |  |  |  |
| 依頼人名 (NAME) 6                              | FOREIGN EXCHANGE CO., LTD.                      |             |        |            |      |  |  |  |
| 住所 (ADDRESS) 7                             | 1-1-1 TOKYO, JAPAN                              |             |        |            |      |  |  |  |
| 受益者 (BENEFICIARY)                          | 受益者 (BENEFICIARY)                               |             |        |            |      |  |  |  |
| 受益者名 (NAME) 8                              | XYZ PRODUCTS CO., LTD.                          |             |        |            |      |  |  |  |
| 国名・住所 (ADDRESS) 9                          | 100 NORTH AVE. LOS ANGELES                      |             |        |            |      |  |  |  |
| 通知銀行(ADVISING BA                           | NK)                                             |             |        |            |      |  |  |  |
| 通知銀行の指定有無 10                               | 指定する                                            |             |        |            |      |  |  |  |
| BIC (SWIFT) コード 11                         | 8015JPJT001                                     |             |        |            |      |  |  |  |
| 金融機関名 (NAME) 12                            | ABC BANK                                        |             |        |            |      |  |  |  |
| 店名 (BRANCH) 13                             | LOS ANGELES BRANCH                              |             |        |            |      |  |  |  |
| 国名・住所 (ADDRESS) 14                         | UNITED STATES OF AMERICA                        |             |        |            |      |  |  |  |
| 受益者の同意                                     |                                                 |             |        |            |      |  |  |  |
| 確認要否 15 必須<br>(BENEFICIARY'S CONSENT)      | <ul> <li>不要</li> <li>必要</li> </ul>              |             |        |            |      |  |  |  |
| 信用状金額                                      |                                                 |             |        |            |      |  |  |  |
| 金額変更 16 必須                                 | ● 変更しない 増額する 減額する<br>減額を依頼する場合には、「受益者の同意」欄にて、「必 | 要」を選択してくださ  | 6.0    |            |      |  |  |  |
| 通貨 (CURRENCY) 17 必須                        | USD アメリカ・ドル                                     |             |        |            |      |  |  |  |
|                                            | 金額 (AMOUNT) 金額許容幅 (ALLO                         | WANCE)      | %      | 商品数量(QUANT | ITY) |  |  |  |
| 開設時金額                                      | 8 100,000.00 19 MORE OR LES                     | s <b>20</b> | 10 21  | ALLOWED    |      |  |  |  |
| 現在累計金額                                     | 22 180,000.00 23 MAX                            | ▼ 24        | 25     | ALLOWED    | •    |  |  |  |
| · · · · · · · · · · · · · · · · · · ·      | 26 27                                           | ▼ 28        | 29     |            | •    |  |  |  |
| 変更後累計金額 必須                                 | 30 180,000.00 31 MAX                            | ▼ 32        | 33     | ALLOWED    | •    |  |  |  |

| 期限変更                                      |                                                                                                    |
|-------------------------------------------|----------------------------------------------------------------------------------------------------|
| 期限変更 34 必須                                | ● 変更しない ② 変更する<br>有効期限の短縮を依頼する場合には、「受益者の同意」欄にて、「必要」を選択してください。                                       |
| 有効期限(EXPIRY DATE) 35                      | 変更前 <mark>必須</mark> 2022/06/08 <b>1 36</b> 変更後                                                      |
| 船積期限 37<br>(LATEST DATE FOR SHIPMENT)     | 変更前 <mark>必須</mark> 2022/06/08 <b>1 38</b> 変更後                                                      |
| 書類呈示期間                                    |                                                                                                    |
| 期間変更 39 必須                                | <ul> <li>         変更しない         <ul> <li>             変更する         </li> </ul> </li> </ul>          |
| 書類呈示期間 40<br>(PERIOD FOR PRESENTATION)    | DOCUMENTS MUST BE PRESENTED WITHIN 21 DAYS AFTER THE DATE OF SHIPMENT BUT WITHIN THE CREDIT EXPIRY. |
| 揚地払最終有効期限                                 |                                                                                                    |
| 揚地払最終有効期限 41                              | 2022/05/07                                                                                          |
| 追加条件変更                                    |                                                                                                    |
| 追加商品明細 42<br>(ADDITIONAL SHIPMENT(GOODS)) | 半角英数記号3264文字以内                                                                                      |
| その他変更                                     |                                                                                                    |
| 43<br>その他条件変更 (OTHERS)                    |                                                                                                    |
| 4.4<br>原産地(COUNTRY OF ORIGIN)             | UNITED STATES OF AMERICA 半角英数記号65文字以内                                                               |
| 信用状の取消 45 必須                              | <ul> <li>取消しない</li> <li>取消する</li> <li>信用状の取消を依頼する場合には、「受益者の同意」欄にて、「必要」を選択してください。</li> </ul>         |
| 添付ファイル                                    |                                                                                                    |
| 添付ファイル 46                                 | extension.pdf<br>(ファイル選択)                                                                           |
| < 戻る<br>全 クリア                             | 内容確認                                                                                                |

| No.            |      | 項目名称                                     | 必須<br>任意        | 入力形式             | 桁数 | 入力内容                                                                                                    |  |  |  |
|----------------|------|------------------------------------------|-----------------|------------------|----|----------------------------------------------------------------------------------------------------|--|--|--|
| _              | 基本情報 |                                          |                 |                  |    |                                                                                                    |  |  |  |
| 1              |      | L/C番号<br>(CREDIT NO.)                    | _               | —                | _  | (「開設済み取ら一覧」から条件変更対象に選択した)信用状番号が自動<br>表示されます。(固定表示/変更不可)                                                                                                    |  |  |  |
| 2              |      | 発行日<br>(DATE OF ISSUE)                   | —               | —                | —  | 信用状発行日が自動表示されます。(固定表示/変更不可)                                                                                                    |  |  |  |
| З              |      | 変更希望日<br>(EXPECTED DATE<br>OF AMENDMENT) | 必須              | 日付<br>(YYYYMMDD) | _  | 信用状の条件変更希望日を入力してください。<br>翌月の応当日(金融機関営業日)まで指定可能です。                                                                                                    |  |  |  |
| 4              |      | お客様整理番号<br>(YOUR REF NO.)                | 任意              | 半角文字・記号<br>②     | 33 | お客様整理番号を入力してください。                                                                                                    |  |  |  |
| 5              |      | 通知方法(ADVISING<br>METHOD)                 | _               | _                | _  | 通知銀行への信用状条件発行通知方法が自動表示されます。<br>(固定表示/変更不可)<br>① FULL CABLE WITHOUT MAIL CONFIRMATION:電信<br>② AIR MAIL WITH BRIEF PRELIMINARY CABLE ADVICE:プレア<br>ドおよび原本郵送<br>③ AIR MAIL:航空郵便 |  |  |  |
| _              | C    | で依頼人(APPLICANT)                          |                 |                  |    |                                                                                                    |  |  |  |
| 6              |      | 依頼人名(NAME)                               | _               | _                | _  | お客さまから申請いただいた企業名・住所(信用状開設時の企業名・住所)<br>が自動表示されます。                                                                                                    |  |  |  |
| 7              |      | 住所(ADDRESS)                              |                 |                  |    | (固定表示/変更不可)                                                                                                    |  |  |  |
| -              | 授    | 益者(BENEFICIARY)                          |                 | 1                |    |                                                                                                    |  |  |  |
| 8              |      | 受益者名(NAME)<br>国名・住所                      | _               | _                | _  | 受益者(輸出者)の氏名・住所が自動表示されます。                                                                                                    |  |  |  |
| 9              |      | (ADDRESS)                                |                 |                  |    |                                                                                                    |  |  |  |
| -              | 通    | 选践行(ADVISING BAN)                        | $\triangleleft$ | 1                |    |                                                                                                    |  |  |  |
| 10             |      | 通知銀行の指定有無                                | —               | -                | _  | 通知廠行の指定有無の自動表示されよ9。(固定表示/変更不可)<br>①指定する<br>②指定しない                                                                                                    |  |  |  |
| 11             |      | BIC(SWIFT)⊐−ド                            | _               | —                | _  | 通知銀行のBIC(SWIFT)コードが自動表示されます。<br>(固定表示/変更不可)                                                                                                    |  |  |  |
| 12<br>13<br>14 |      | 金融機関名(NAME)<br>店名(BRANCH)<br>国名・住所       | _               | _                | _  | 通知銀行の金融機関名、支店名、および支店所在地(国名・住所)が自動<br>表示されます。(固定表示/変更不可)                                                                                                    |  |  |  |
| _              |      | (ADDRESS)                                |                 |                  |    |                                                                                                    |  |  |  |
|                | X    |                                          |                 |                  |    | <u> 英大孝の同音の西不たうジオポタンで翌101 ア</u> ノださい                                                                                                    |  |  |  |
| 15             |      | 確認要否<br>(BENEFICIARY'S<br>CONSENT)       | 必須              | 選択               | _  | <ul> <li>         ・・         ・・         ・</li> <li>① 不要【初期値】          ②必要          ※減額や期限短縮など、受益者の不利益となる条件変更の場合、②(必要)         を選択してください。      </li> </ul>                    |  |  |  |
| _              | 信    | 用状金額                                     |                 |                  |    |                                                                                                    |  |  |  |
| 16             |      | 金額変更                                     | 必須              | 選択               | _  | 金額変更の有無と変更する場合の変更内容をラジオボタンで選択してく<br>ださい。<br>①変更しない【初期値】<br>②増額する<br>③減額する                                                                                                    |  |  |  |
| 17             |      | 通貨(CURRENCY)                             | _               | —                | _  | 信用状通貨が自動表示されます。(固定表示/変更不可)                                                                                                    |  |  |  |
| —              |      | 開設時金額                                    |                 |                  |    |                                                                                                    |  |  |  |
| 18<br>19<br>20 |      | 金額(AMOUNT)<br>金額印容幅<br>(ALLOWANCE)<br>%  | _               | _                | _  | 開設時の信用状金額、金額4容幅、商品数量が自動表示されます。<br>(固定表示/変更不可)                                                                                                    |  |  |  |
| 21             |      | 商品数量<br>(QUANTITY)                       |                 |                  |    |                                                                                                    |  |  |  |

### 別冊 1. 入力項目詳細 4.輸入信用状条件変更依頼

| No. | 項目名称 |                      | 必須<br>任意  | 入力形式 | 桁数 | 入力内容                                                                                                    |
|-----|------|----------------------|-----------|------|----|----------------------------------------------------------------------------------------------------|
| _   |      | 現在累計金額               |           |      |    |                                                                                                    |
| 22  |      | 金額(AMOUNT)           | 必須        | 金額   | 15 | 信用状の現在残高(条件変更前の残高)が初期表示されます。(変更可能)<br>変更する場合は金額を直接入力してください。                                                                                                    |
| 23  |      | 金額軒容幅<br>(ALLOWANCE) | 任意        | 選択   | _  | 現在の金額特容幅が初期表示されます。(変更可能)<br>変更する場合はプルダウンから選択してください。<br>①空白<br>②MAX:指定金額を超過しない範囲で一5%の不足を許容する<br>③ABOUT:±10%の範囲内で許容する<br>④APPRX:±10%の範囲内で許容する<br>⑤MORE OR LESS:指定範囲内での過不足を許容する<br>⑥MORE:指定範囲内での超過を許容する<br>⑦LESS:指定範囲内での不足を許容する |
| 24  |      | %                    | 条件付<br>必須 | 半角数字 | 2  | 現在の金額時容幅(比率)が初期表示されます。(変更可能)<br>変更する場合は直接入力してください。<br>【入力条件】<br>No.23「現在累計金額金額時容幅」に⑤(MORE OR LESS)~⑦(LESS)<br>が選択されている場合は必須です。                                                                                               |
| 25  |      | 商品数量<br>(QUANTITY)   | 任意        | 選択   | _  | 現在の商品数量が初期表示されます。(変更可能)<br>変更する場合はプルダウンから選択してください。<br>①空白<br>②ALLOWED:許容する<br>③PROHIBITED:許容しない<br>【入力条件】<br>No.23「現在累計金額金額許容幅」を①(空白)とした場合は選択できま<br>せん。(①(空白)が自動選択されます。)                                                     |
| _   |      | 增咸金額                 |           |      |    | 【入力条件】<br>No.16「金額変更」に2)(増額する)、3)(減額する)を選択した場合の<br>み入力可能です。                                                                                                    |
| 26  |      | 金額(AMOUNT)           | 条件付<br>必須 | 金額   | 15 | 信用状の金額変更を行う場合、増減額(増額または減額する金額)を入力<br>してください。<br>【入力条件】<br>No.16「金額変更」に2(増額する)、3(減額する)を選択した場合は<br>必須です。                                                                                                    |
| 27  |      | 金額印容幅<br>(ALLOWANCE) | 任意        | 選択   | _  | 信用状の金額変更と同時に金額許容幅を変更する場合、プルダウンから選択してください。<br>①空白【初期値】<br>②MAX:指定金額を超過しない範囲で―5%の不足を許容する<br>③ABOUT:±10%の範囲内で許容する<br>④APPRX:±10%の範囲内で許容する<br>⑤MORE OR LESS:指定範囲内での過不足を許容する<br>⑥MORE:指定範囲内での超過を許容する<br>⑦LESS:指定範囲内での超過を許容する      |
| 28  |      | %                    | 条件付<br>必須 | 半角数字 | 2  | 信用状の金額変更と同時に金額許容幅(比率)を変更する場合、直接入力<br>してください。<br>【入力条件】<br>No.27「増減金額金額許容幅」に⑤(MORE OR LESS)~⑦(LESS)<br>を選択した場合は必須です。                                                                                                    |
| 29  |      | 商品数量<br>(QUANTITY)   | 任意        | 選択   | _  | 信用状の金額変更と同時に商品数量を変更する場合、プルダウンから選択<br>してください。<br>①空白【初期値】<br>②ALLOWED:許容する<br>③PROHIBITED:許容しない<br>【入力条件】<br>No. 27「1増減金額金額許容幅」を①(空白)とした場合は選択できませ<br>ん。(①(空白)が自動選択されます。)                                                      |
| _   |      | 変更後累計金額              |           |      |    |                                                                                                    |
| 30  |      | 金額(AMOUNT)           | _         | _    | _  | 条件変更後の信用状残高が自動表示されます。(固定表示/変更不可)<br>※「変更後残高=現在残高(No.22「現在累計金額」)・土増減金額(No.26<br>「増減金額」)」が自動算出されます。                                                                                                    |
| 31  |      | 金額印容幅                | 任意        | 選択   | _  | 条件変更後の金額和容幅が初期表示されます。                                                                                                    |

| No. |   | 項目名称                                   | 必須<br>任意  | 入力形式               | 桁数 | 入力内容                                                                                                    |
|-----|---|----------------------------------------|-----------|--------------------|----|----------------------------------------------------------------------------------------------------|
|     |   | (ALLOWANCE)                            |           |                    |    | <ul> <li>※No27「増減金額金額中容幅」を指定した場合はその内容が、指定なしの場合はNo.23「現在累計金額金額中容幅」の内容が表示されます。</li> <li>①空白</li> <li>②MAX:指定金額を超過しない範囲で―5%の不足を許容する</li> <li>③ABOUT:±10%の範囲内で許容する</li> <li>④APPRX:±10%の範囲内で許容する</li> <li>⑤MORE OR LESS:指定範囲内での過不足を許容する</li> <li>⑥MORE :指定範囲内での超過を許容する</li> <li>⑦LESS:指定範囲内での不足を許容する</li> </ul> |
| 32  |   | %                                      | 条件付<br>必須 | 半角数字               | 2  | <ul> <li>条件変更後の金額許容幅(比率)が初期表示されます。(変更可能)</li> <li>※No.28「増減金額%」を指定した場合はその内容が、指定なしの場合は<br/>No.24「現在累計金額%」の内容が自動表示されます。</li> <li>信用状の金額変更を行わずに金額許容幅(比率)を変更する場合、直接入<br/>カしてください。</li> <li>【入力条件】</li> <li>No.31「変更後累計金額金額許容幅」に⑤(MORE OR LESS) ~⑦<br/>(LESS)を選択した場合は必須です。</li> </ul>                            |
| 33  |   | 商品数量<br>(QUANTITY)                     | 任意        | 選択                 | _  | 条件変更後の商品数量が期期表示されます。<br>※No.29「増減金額商品数量」を指定した場合はその内容が、指定なしの<br>場合はNo.25「現在累計金額商品数量」の内容が自動表示されます。<br>①空白<br>②ALLOWED:許容する<br>③PROHIBITED:許容しない                                                                                                    |
| —   | 斯 | 限変更                                    | -         |                    |    |                                                                                                    |
| 34  |   | 期限変更                                   | 必須        | 選択                 | —  | 期限変更の有無をラジオボタンで選択してください。<br>①変更しない【初期値】<br>②変更する                                                                                                    |
| _   |   | 有効期限(EXPIRY DAT                        | E)        |                    |    |                                                                                                    |
| 35  |   | 変更前                                    | 必須        | 日付<br>(YYYYMMDD)   | —  | 変更前の信用状有効期限が初期表示されます。(変更可能)                                                                                                    |
| 36  |   | 変更後                                    | 条件付必須     | (XXXXVMMDD)<br>E(4 | _  | 期限変更を行う場合、変更後の信用状有効期限を入力してください。<br>【入力条件】<br>・ No.34 「期限変更」に②(変更する)を選択した場合は必須です。<br>・ No.38 「船積期限変更後」以降の日付を指定してください。<br>・ No.40「書類呈示期間」の日数が、No.38 「船積期限変更後」〜No.36<br>「有效期限変更後」までの日数と同じか、それより長くなるよう入力し<br>てください。                                                                                             |
| _   |   | 船積期限(LATEST DA                         | TE FOR S  | HIPMENT)           | r  |                                                                                                    |
| 37  |   | 変更前                                    | 必須        | 日付<br>(YYYYMMDD)   | —  | 変更前の船積期限が初期表示されます。(変更可能)                                                                                                    |
| 38  |   | 変更後                                    | 条件付<br>必須 | 日付<br>(YYYYMMDD)   | _  | 期限変更を行う場合、変更後の信用状有効期限を入力してください。<br>【入力条件】<br>・No.34「期限変更」に②(変更する)を選択した場合は必須です。<br>・No.36「有効期限変更後」以前の日付を指定してください。<br>・No.40「書類呈示期間」の日数が、No.38「船積期限変更後」~No.36<br>「有効期限変更後」までの日数と同じか、それより長くなるよう入力し<br>てください。                                                                                                   |
| -   | 書 | 類呈示期間                                  |           |                    |    |                                                                                                    |
| 39  |   | 期間変更                                   | 必須        | 選択                 | _  | 書類呈示期間の変更有無をラジオボタンで選択してください。<br>①変更しない【初期値】<br>②変更する                                                                                                    |
| 40  |   | 書類呈示期間<br>(PERIOD FOR<br>PRESENTATION) | 条件付<br>必須 | 半角数字               | 2  | 期間変更を行う場合、変更後の書類呈示期間(日数)を入力してください。<br>【入力条件】<br>・No.39「期間変更」に②(変更する)を選択した場合は必須です。<br>・No.38「船積期限変更後」~No.36「有効期限変更後」までの日数と<br>同じか、それより長い日数を入力してください。                                                                                                    |
| -   | 援 | 地払最終有効期限                               |           |                    |    |                                                                                                    |
| 41  |   | 揚地払最終有効期限                              | 任意        | 日付<br>(YYYYMMDD)   | _  | 揚地払条件信用状の場合の変更後最終有効期限を入力してください。                                                                                                    |

| No, |   | 項目名称                                      | 必須<br>任意  | 入力形式                   | 桁数   | 入力内容                                                                |
|-----|---|-------------------------------------------|-----------|------------------------|------|---------------------------------------------------------------------|
| _   | 追 | 动条件変更                                     |           |                        |      |                                                                     |
| 42  |   | 追加商品明細<br>(ADDITIONAL<br>SHIPMENT(GOODS)) | 任意        | 半角文字・記号<br>②<br>※改行を含む | 3264 | 商品を追加する場合、その明細を入力してください。                                            |
| —   | そ | の他変更                                      |           |                        |      |                                                                     |
| 43  |   | その他条件変更<br>(OTHERS)                       | 任意        | 半角文字・記号<br>②<br>※改行を含む | 3500 | その他の条件変更がある場合、変更内容を入力してください。                                        |
| 44  |   | 原産地(COUNTRY<br>OF ORIGIN)                 | 条件付<br>必須 | 半角文字・記号<br>②           | 65   | 商品を追加する場合、原産地(国名)を入力してください。<br>【入力条件】<br>No.42「追加商品明細」に入力した場合は必須です。 |
| 45  |   | 信用状の取消し                                   | 必須        | 選択                     | _    | 信用状の取消有無をラジオボタンで選択してください。<br>①取消しない【初期値】<br>②取消する                   |
| _   | 添 | オファイル                                     |           |                        |      |                                                                     |
| 46  |   | 添付ファイル                                    | 任意        | _                      | _    | お取引の申込みにあたり、必要書類を添付する場合は「ファイル選択」ボタンを押して該当ファイルを登録してください。             |

5 為替予約依頼

| 替予約               | 予約         為替予約依頼         GFWD12103         ヘルプ (?)  |        |        |                      |           |            |                      |        |        |              |        |        |        |
|-------------------|------------------------------------------------------|--------|--------|----------------------|-----------|------------|----------------------|--------|--------|--------------|--------|--------|--------|
| 入力                | 入力         依頼中         內容確認         締結依頼中         売了 |        |        |                      |           |            |                      |        |        |              |        |        |        |
| 下記レーまた、市          | / / / / / / / / / / / / / / / / / / /                |        |        |                      |           |            |                      |        |        |              |        |        |        |
| レート               | 情報                                                   | 売りお    | 客さまの外  | 貨売り(輸                | 出、外貨→     | 円)買い       | いお客さき                | まの外貨買い | い(輸入、日 | 円→外貨)        |        |        |        |
| USD               | /JPY                                                 | EUR    | /JPY   | GBP                  | /JPY      | AUD        | /JPY                 | CAD    | /JPY   | CHF          | /JPY   | NZD    | /JPY   |
| ▼売り 1             | ▲買い 2                                                | ▼売り    | ▼買い    | 売り                   | 買い        | ▲売り        | ▲買い                  | 売り     | 買い     | 売り           | 買い     | 売り     | 買い     |
| 88.16             | 110.77                                               | 133.85 | 133.95 | 92.97                | 99.07     | 82.95      | 83.05                | 82.95  | 83.05  | 99.32        | 99.42  | 133.85 | 133.95 |
| HKD               | /JPY                                                 | SGD    | /JPY   | THB                  | /JPY      | SEK        | /JPY                 | DKK    | /JPY   | NOK          | (JPY   | CNY    | /JPY   |
| ▲売り               | ▲買い                                                  | 売り     | 買い     | 売り                   | 買い        | 売り         | 買い                   | 売り     | 買い     | 売り           | 買い     | 売り     | 買い     |
| 98.42             | 99.32                                                | 133.85 | 133.95 | 92.97                | 99.07     | 82.95      | 83.05                | 82.95  | 83.05  | 99.32        | 99.42  | -      | -      |
| <b>企業情</b><br>企業名 | 報                                                    |        | 001001 | <b>3</b><br>.23456 F | OREIGN EX | CHANGE C   | <b>4</b><br>0., LTD. |        |        |              |        |        |        |
| 依頼情<br>通貨ペア       | 報 ※                                                  | 売り・買い  | の表示は、  | お客さま<br>IPY ▼        | から見たも     | 5のです。      | 受渡方法                 |        | 8 🕺    | <b>須</b> 〇 確 | 定日渡し   | 〇特定期   | 間渡し    |
| 売買                |                                                      | 6 🜌    | a USDの | 買い▼                  | r         |            | 受渡(開                 | 始)日    | 9 🕺    | 須 2022       | /04/15 |        |        |
| 取引金額              | (外貨額)                                                | 7 23   | USD    | 100,00               | 0.00      |            | 受渡終了                 | Β      | 10     |              |        |        |        |
|                   | お客様整理番号 11<br>123456789                              |        |        |                      |           |            |                      |        |        |              |        |        |        |
|                   |                                                      |        |        |                      |           |            |                      |        |        |              |        |        |        |
|                   | クリア                                                  |        |        |                      |           | ν <u>–</u> | ト照会                  | >      |        |              |        |        |        |
|                   |                                                      |        |        |                      |           |            |                      |        |        |              |        |        |        |

| No. |       | 入力項目      | 必須<br>任意  | 入力形式                | 桁数 | 入力内容                                                           |  |  |  |  |  |
|-----|-------|-----------|-----------|---------------------|----|----------------------------------------------------------------|--|--|--|--|--|
| _   | レート情報 |           |           |                     |    |                                                                |  |  |  |  |  |
| 1   |       | 売りレート     | -         | -                   | _  | 参考情報として、通貨ペアごとのマーケットレート(SPOT 売/SPOT 買)                         |  |  |  |  |  |
| 2   |       | 買いレート     | —         | _                   | _  | がリアルタイム表示されます。                                                 |  |  |  |  |  |
| _   | 企     | 業情報       |           |                     |    |                                                                |  |  |  |  |  |
| 3   |       | (お客さま番号)  | —         | _                   | _  | 弊行にて採番したお客さま番号が表示されます。                                         |  |  |  |  |  |
| 4   |       | 企業名       | —         | _                   | —  | お客さまから申請いただいた企業名が表示されます。                                       |  |  |  |  |  |
| _   | 依     | 陳創青報      |           |                     |    |                                                                |  |  |  |  |  |
| 5   |       | 通貨ペア      | 必須        | 選択                  |    | 売買対象とする通貨ペアをプルダウンから選択してください。                                   |  |  |  |  |  |
| 6   |       | 売買        | 必須        | 選択                  | _  | (お客さまから見た)「売り」または「買い」をプルダウンから選択して<br>ください。                     |  |  |  |  |  |
| 7   |       | 取引金額(外貨額) | 必須        | 金額                  | 19 | No.6「売買」の指定内容に応じて、売り金額、または買い金額(外貨額)<br>を入力してください。              |  |  |  |  |  |
| 8   |       | 受渡方法      | 必須        | 選択                  | _  | 受渡方法をラジオボタンで選択してください。<br>① 確定日渡し<br>② 特定期間渡し                   |  |  |  |  |  |
| 9   |       | 受渡(開始)日   | 必須        | 日付<br>(YYYYMMDD)    | 10 | 受渡(開始)日を入力してください。                                              |  |  |  |  |  |
| 10  |       | 受渡終了日     | 条件付<br>必須 | 日付<br>(YYYYMMDD)    | 10 | 受渡終了日を入力してください。<br>【入力条件】<br>No.8「受渡方法」に②(特定期間渡し)を選択した場合は必須です。 |  |  |  |  |  |
| 11  |       | お客様整理番号   | 任意        | ーーー<br>半角文字・記号<br>② | 33 | お客様整理番号を入力してください。                                              |  |  |  |  |  |

(注)入力形式の詳細は「別冊3.」をご参照ください。

>>>> P.別冊 3.1-2

# 別冊2. 全銀形式ファイルフォーマット

エラー! 参照元が見つかりません。-1

1

## 荷為替輸入信用状発行依頼

### ■ヘッダー・レコード

| No. | 項目名        | 桁数     |                                           |
|-----|------------|--------|-------------------------------------------|
| 1   | データ区分      | N(1)   | レコードの種類「1」: ヘッダー・レコード                     |
| 2   | 種別コード      | N(2)   | 業務種別「28」:輸入信用状発行依頼                        |
| З   | 米コード区分     | N(1)   | 大りして No Shu いっかく                          |
| 4   | ※作成日       | N(8)   | 弊行への<br>お申込日(<br>YYYYMMDD)                |
| 5   | ※連絡日       | N(8)   | 弊行へのお申込日(YYYYMMDD)                        |
| 6   | ※連絡回数      | N(2)   | お申込日における申込回数(通番)                          |
| 7   | 銀行コード      | N(4)   | 弊行の金融機関コード「0167」                          |
| 8   | ※銀行名       | C(15)  | 弊行の金融機関名「THE SAN-IN GODO BANK」(左詰め残りスペース) |
| 9   | 支店(取扱店)コード | N(3)   | お取り店の支店番号                                 |
| 10  | ※支店(取扱店)名  | C(15)  | お取り店の支店名(左詰め残りスペース)                       |
| 11  | ※会社コード     | N(10)  | 弊行が採番したお客さまの取引先コード(右詰め残り前「O」)             |
| 12  | ※会社名       | C(40)  | お客さまの名称(左詰め残りスペース)                        |
| 13  | ダミー        | C(141) | スペース                                      |

(注1)「項目名」の※:任意項目(以下同じ) (250)

(注2)「桁数」のN:半角数字、C:半角文字(以下同じ)

#### ■データ・レコード(本体情報(1)) 項目名 No. 桁数 内容 1 データ区分 N(1) レコードの種類「2」: データ・レコード 2 データレコード区分 N(2) データレコードの種類「11」:本体情報(1) 同一種類データ・レコード数 本体情報データのレコード数「03」:本体情報レコード数(常に「03」) З N(2) 4 同一種類データ・レコード番号 N(2) 本体データレコードのシーケンス番号「01」:本体情報の通番1 5 データ構成区分 N(2) データレコードの種類「01」:発行依頼 6 信用状番号 C(16) スペース 7 信用状発行日 N(8) スペース 8 N(8) 発行希望日(YYYYMMDD) 発行日 9 ※取引先照会番号(取引先 REF) C(25) お客さま整理番号(左詰め残りスペース) 信用状の通知方法 [1]: FULL CABLE WITHOUT MAIL CONFIRMATION, 10 信用状の通知方法 N(1) [2]: AIRMAIL WITH BRIEF PRELIMINARY CABLE ADVICE, [3]: AIRMAIL, [4]: OTHER 11 ※電信の種類 電信通知時の緩急区分「1」: ORDEINARY、「2」: URGENT N(1) 12 通知銀行指定の有無 N(1) 通知銀行指定の有無「1」:指定しない、「2」:指定する 13 ※通知銀行 ※No.12「通知銀行指定の有無」が「1」(指定しない)のときはALL スペース 14 銀行名 C(35) 通知銀行名(左詰め残りスペース) 15 支店名 C(35) 通知銀行支店名(左詰め残りスペース) 16 住所 C(70) 通知銀行住所(左詰め残りスペース) 17 ダミー C(41) スペース

(250)

### ■データ・レコード(本体情報(2))

| No. |                     | 項目名                | 桁数     | 内容                                  |
|-----|---------------------|--------------------|--------|-------------------------------------|
| 1   | テ                   | ゴータ区分              | N(1)   | レコードの種類「2」: データ・レコード                |
| 2   | テ                   | 「ータレコード区分          | N(2)   | データレコードの種類「12」:本体情報(2)              |
| З   | 同一種類データ・レコード数 N(2)  |                    | N(2)   | 本体情報データのレコード数「03」:本体情報レコード数(常に「03」) |
| 4   | 同一種類データ・レコード番号 N(2) |                    | N(2)   | 本体データレコードのシーケンス番号「02」:本体情報の通番2      |
| 5   | ЫÌ                  | 益者                 |        |                                     |
| 6   |                     | 受益者名               | C(70)  | 受益者(輸出者)の名称(左詰め残りスペース)              |
| 7   |                     | 受益者住所              | C(70)  | 受益者(輸出者)の住所(左詰め残りスペース)              |
| 8   | В                   | ENEFICIARY CONSENT | N(1)   | スペース                                |
| 9   | 5                   | ブミー                | C(102) | スペース                                |

(250)

#### ■データ・レコード(本体情報(3))

| No. | 項目名析数          |               |        | 内容                                  |
|-----|----------------|---------------|--------|-------------------------------------|
| 1   | テ              | 一夕区分          | N(1)   | レコードの種類「2」: データレコード                 |
| 2   | データレコード区分 N(2) |               | N(2)   | データレコードの種類「13」:本体情報(3)              |
| З   | þ              | ー種類データ・レコード数  | N(2)   | 本体情報データのレコード数「03」:本体情報レコード数(常に「03」) |
| 4   | þ              | ー種類データ・レコード番号 | N(2)   | 本体データレコードのシーケンス番号「03」:本体情報の通番3      |
| 5   | *              | 信用状発行依頼人      |        |                                     |
| 6   |                | 依頼人名          | C(70)  | 依頼人(お客さま)の名称(左詰め残りスペース)             |
| 7   |                | 依頼人住所         | C(70)  | 依頼人(お客さま)の住所(左詰め残りスペース)             |
| 8   | タ              |               | C(103) | スペース                                |

| <b>■</b> デ- | -5       | ・レコード(取引情報(1))    |       |                                                                                                    |
|-------------|----------|-------------------|-------|----------------------------------------------------------------------------------------------------|
| No.         |          | 項目名               | 桁数    |                                                                                                    |
| 1           | デ        | 一夕区分              | N(1)  | レコードの種類「2」: データ・レコード                                                                                              |
| 2           | テ        | ータレコード区分          | N(2)  | データレコードの種類「21」:取引情報(1)                                                                                            |
| З           | Q        | ]ー種類データ・レコード数     | N(2)  | 取引情報データのレコード数「07」:取引情報レコード数(常に「07」)                                                                               |
| 4           | Q        | ー種類データ・レコード番号     | N(2)  | 取引情報データレコードのシーケンス番号「01」:取引情報の通番1                                                                                  |
| 5           | 信        | 用状金額              |       |                                                                                                    |
| 6           |          | 弊種                | C(3)  | 信用状通貨(コード内容は「別冊2.2.1 【補足】通貨コード一覧」をご参照ください。)                                                                       |
| 7           |          | 小数点位置             | N(1)  | 」 、                                                                                                    |
| 8           |          | 金額                | N(15) | 信用状金額(右詰め残り前「O」)                                                                                                  |
| 9           |          | XMAX OR ABOUT     | N(1)  | 金額時容幅<br>「1」:MAX、「2」:ABOUT、「3」:APPRX、「4」:()% MORE OR LESS、<br>「5」:()% MORE、「6」:()% LESS                           |
| 10          |          | XMAX OR ABOUT (%) | N(2)  | 上記で「4」~「6」選択時の()内の値(右詰め残り前「O」)                                                                                    |
| 11          | 修        | 証金額(条件変更依頼のみ使用)   | C(23) | スペース                                                                                                    |
| 12          | 修        | 証後金額(条件変更依頼のみ使用)  | C(22) | スペース                                                                                                    |
| 13          | 13 TENOR |                   |       | CREDIT AVAILABLE(1)(2)(3)FOR(4)% OF THE INVOICE VALUE(5)VALUE<br>DRAWN ON(6)                                      |
| 14          |          | 資金化の条件            | N(1)  | ①の条件<br>「1」: BY PAYMENT、「2」: BY ACCEPTANCE、「3」: BY NEGOTIATION、<br>「4」: BY DEFERRED PAYMENT、「5」: BY MIXED PAYMENT |
| 15          |          | 手形の条件             | N(1)  | ②の条件<br>「1」: OF BENEFICIARY'S DRAFTS、「2」: AGAINST DOCUMENT'S、<br>「3」: AGAINST BENEFICIARY'S RECEIPT、「4」: OTHER    |
| 16          |          | ※手形の条件(詳細)        | C(25) | 上記で「4」(OTHER)選択時の詳細(左詰め残りスペース)                                                                                    |
| 17          |          | 手形TENORの種類        | N(1)  | ③の条件<br>「1」:AT SIGHT、「2」:OTHER                                                                                    |
| 18          |          | ※手形 TENOR の種類(詳細) | C(35) | 上記で「2」(OTHER)選択時の詳細(左詰め残りスペース)                                                                                    |
| 19          |          | 掛け率               | N(3)  | ④の条件(無指定時は「100」)                                                                                                  |
| 20          |          | ※記載文言             | C(70) | ⑤の文言(左詰め残りスペース)                                                                                                   |
| 21          |          | ※決済方法             | N(1)  | ⑥の条件<br>「1」:YOU OR YOUR CORRESPONDENTS、「2」:OTHER                                                                  |
| 22          | 確        | 認の要否              | N(1)  | 通知銀行に対する確認依頼<br>「1」:確認を依頼しない、「2」:確認を依頼する                                                                          |
| 23          | 譲        | 踱可能文言             |       |                                                                                                    |
| 24          |          | 譲度可否              | N(1)  | 「1」:讓渡不可能、「2」:讓渡可能                                                                                                |
| 25          |          | ※譲渡可能の条件          | C(35) | 譲渡可能時の譲渡条件(左詰め残りスペース)                                                                                             |
| 26          | タ        |                   | C(2)  | スペース                                                                                                    |
|             |          |                   | ()    |                                                                                                    |

| ■デー | ータ・レコード(取引情報(2))         |       |                                                                                         |
|-----|--------------------------|-------|-----------------------------------------------------------------------------------------|
| No. | 項目名                      | 桁数    |                                                                                         |
| 1   | データ区分                    | N(1)  | レコードの種類「2」: データ・レコード                                                                    |
| 2   | データレコード区分                | N(2)  | データレコードの種類「22」: 取引情報(2)                                                                 |
| З   | 同一種類データ・レコード数            | N(2)  | 取5情報データのレコード数「07」:取5情報レコード数(常に「07」)                                                     |
| 4   | 同一種類データ・レコード番号           | N(2)  | 取引情報データレコードのシーケンス番号「02」:取引情報の通番2                                                        |
| 5   | 買取銀行指定                   | N(1)  | 買取銀行を通知銀行に指定<br>「1」:指定しない、「2」:指定する                                                      |
| 6   | 有効期限                     |       | 有效期限の日付と場所(揚地払条件信用状の場合には有效期限の始期)                                                        |
| 7   | 有効期限                     | N(8)  | 有效期限(YYYYMMDD)                                                                          |
| 8   | 場所                       | C(29) | 場所(左詰め残りスペース)                                                                           |
| 9   | 有効期限(条件変更依頼のみ使用)         | N(8)  | スペース                                                                                    |
| 10  | 揚地払条件                    | N(1)  | 揚地払条件の有無<br>「1」: 湯地払条件信用状でない<br>「2」: 湯地払条件信用状である(有効期限以外の具体的な条件は内訳情報レコード「追加条件<br>情報」に設定) |
| 11  | ※最終有効期限                  | N(8)  | 場地払条件信用状の最終有効期限(YYYYMMDD)                                                               |
| 12  | 船積(積出)期限                 | N(8)  | 最終船積(積出)日(YYYYMMDD)                                                                     |
| 13  | 船積(積出)期限<br>(条件変更依頼のみ使用) | N(8)  | スペース                                                                                    |
| 14  | 呈示期間(PRESENT DAYS)       | N(2)  | 書類(運送書類、保険、送り状等)の呈示期間(無指定の場合は「21」)(右詰め残り前「0」)                                           |
| 15  | 分割積出文言(PARTIAL SHIP 区分)  | N(1)  | 許容・禁止<br>「1」:ALLOWED、「2」:PROHIBITED                                                     |
| 16  | 積換文言(TRANSHP区分)          | N(1)  | 許容・禁止<br>「1」:ALLOWED、「2」:PROHIBITED                                                     |
| 17  | 発送場所                     | C(65) | 荷物の発送または委託する場所(左詰め残りスペース)                                                               |
| 18  | 到着場所                     | C(65) | 荷物の到着場所(左詰め残りスペース)                                                                      |
| 19  | ダミー                      | C(38) | スペース                                                                                    |

| <b>■</b> デ- | データ・レコード(取引情報(3)) |               |        |                                                                                                    |  |
|-------------|-------------------|---------------|--------|----------------------------------------------------------------------------------------------------|--|
| No.         |                   | 項目名           | 桁数     |                                                                                                    |  |
| 1           | ١٢                | 一夕区分          | N(1)   | レコードの種類「2」: データ・レコード                                                                                                    |  |
| 2           | データレコード区分 N(2)    |               | N(2)   | データレコードの種類「23」:取引情報(3)                                                                                                    |  |
| 3           | D                 | ー種類データ・レコード数  | N(2)   | 取引情報データのレコード数「07」:取引情報レコード数(常に「07」)                                                                                                    |  |
| 4           | ٦                 | 一種類データ・レコード番号 | N(2)   | 取引情報データレコードのシーケンス番号「03」:取引情報の通番3                                                                                                    |  |
| 5           | 商                 | 業送り状          |        | SIGNED COMMERCIAL INVOICE IN(1) INDICATING(2)                                                                                                    |  |
| 6           |                   | NOICE の通数     | N(2)   | ①の通数<br>「O1」:ONE COPY、「O2」:DUPLICATE、「O3」:TRIPLICATE、<br>「O4」:QUADRUPLICATE、「O5」:QUINTUPLICATE、「O6」:SEXTUPLICATE、<br>「O7」:SEPTUPLICATE、「O8」:OCTUPLICATE、「O9」:NINE COPIES、<br>「10」:TEN COPIES、「11」:ELEVEN COPIES、「12」:TWELVE COPIES |  |
| 7           |                   | ※送り状の名称等      | C(71)  | ②の内容(INVOICE上にNo.を付す必要がある場合)(左詰め残りスペース)                                                                                                    |  |
| 8           | ※保険证券             |               |        | 保険証券の内容(白地裏書きでなく、支払地が日本でない場合は「その他保険の形態」にその<br>内容を設定)<br>INSURANCE POLICY OR CERTIFICATE IN(①) ENDORSED IN BLANK FOR(2)%<br>OF(3)                                                                                                   |  |
| 9           |                   | 通数            | N(2)   | ①の通数<br>「O1」:ONE COPY、「O2」:DUPLICATE、「O3」:TRIPLICATE、<br>「O4」:QUADRUPLICATE、「O5」:QUINTUPLICATE、「O6」:SEXTUPLICATE、<br>「O7」:SEPTUPLICATE、「O8」:OCTUPLICATE、「O9」:NINE COPIES、<br>「10」:TEN COPIES、「11」:ELEVEN COPIES、「12」:TWELVE COPIES |  |
| 10          |                   | 保険料率          | N(3)   | ②の保険料率(無指定時は110」)                                                                                                    |  |
| 11          |                   | 保険金額算出基準      | C(15)  | ③の保険金額算出基準(INVOICE VALUE 以外を指定する場合)(左詰め残りスペース)                                                                                                    |  |
| 12          | ダ                 | Ì <u></u>     | C(10)  | スペース                                                                                                    |  |
| 13          | *                 | 保険の区分         |        |                                                                                                    |  |
| 14          |                   | 保険条件1         | N(1)   | INSTITUTE CARGO CLAUSES(①)<br>①の条件<br>「1」:ALL RISKS、「2」:WA、「3」:F.P.A                                                                                                    |  |
| 15          |                   | 保険条件2         | N(1)   | INSTITUTE CLAUSES COVERING WAR AND STRIKES RISKS(2)<br>②WAR およびSR(CC)のセット指示<br>「1」:セットする、「2」:セットしない                                                                                                    |  |
| 16          | *                 | その他保険の形態      | C(120) | CARGO CLAUSE 以外の他の CLAUSE、FRANCHISE、保険の始期、終期等を付す必要<br>がある場合。また、その他保険に関する特記事項。(左詰め残りスペース)                                                                                                    |  |
| 17          | タ                 | <u> </u>      | C(18)  | スペース                                                                                                    |  |
|             | _                 |               |        |                                                                                                    |  |

| ■デ- | データ・レコード(取引情報(4)) |        |                                                                                                    |  |  |
|-----|-------------------|--------|----------------------------------------------------------------------------------------------------|--|--|
| No. | 項目名               | 桁数     | 内容                                                                                                    |  |  |
| 1   | データ区分             | N(1)   | レコードの種類「2」: データ・レコード                                                                                                    |  |  |
| 2   | データレコード区分         | N(2)   | データレコードの種類「24」:取引情報(4)                                                                                                    |  |  |
| З   | 同一種類データ・レコード数     | N(2)   | 取引情報データのレコード数「07」:取引情報レコード数(常に「07」)                                                                                                    |  |  |
| 4   | 同一種類データ・レコード番号    | N(2)   | 取引情報データレコードのシーケンス番号「04」:取引情報の通番4                                                                                                    |  |  |
| 5   | 運送書類              | N(1)   | B/L 通数<br>「1」:FULL SET、「2」:FULL SET LESS ONE ORIGINAL、「3」:OTHER                                                                                                    |  |  |
| 6   | ※軍送書類(詳細)         | C(35)  | 上記で「3」(OTHER)選択時の詳細(左詰め残りスペース)                                                                                                    |  |  |
| 7   | 運送手段              | N(1)   | 荷物の運送手段<br>「1」: OCEAN、「2」: AIR WAYBILL、「3」: CONTAINER B/L、<br>「4」: CHARTER PARTY B/L、「5」: THROUGH B/L、「6」: SEA WAYBILL、<br>「7」: FORWARDERS CERTIFICATE OF RECEIPT、<br>「8」: COMBINED TRANSPORT DOCUMENT、<br>「9」: HOUSE AIR WAYBILL、「0」: OTHER |  |  |
| 8   | ※重送手段(詳細)         | C(35)  | 上記で「O」(OTHER)選択時の詳細(左詰め残りスペース)                                                                                                    |  |  |
| 9   | 船荷証券等荷受人          | N(1)   | 船荷証券、AIR WAYBILL 等の名宛<br>「1」: MADE OUT TO ORDER OF SHIPPED ANS ENDORSED IN BLANK、<br>「2」: MADE OUT TO ORDER OF ()、「3」: CONSIGNED TO ()、「4」: OTHER                                                                                            |  |  |
| 10  | ※船荷証券等荷受人(詳細)     | C(105) | 上記で「2」~「4」選択時の()内またはOTHERの内容(左詰め残りスペース)                                                                                                    |  |  |
| 11  | 運賃支払              | N(1)   | FREIGHTの支払区分 「1」: PREPAID、「2」: COLLECT、「3」: OTHER                                                                                                    |  |  |
| 12  | ※運賃支払(詳細)         | C(35)  | 上記で「3」(OTHER)選択時の詳細(左詰め残りスペース)                                                                                                    |  |  |
| 13  | ダミー               | C(29)  | スペース                                                                                                    |  |  |
|     | (250)             |        |                                                                                                    |  |  |

### ■データ・レコード(取引情報(5))

| No. |                             | 項目名         | 桁数     | 内容                                                                     |
|-----|-----------------------------|-------------|--------|------------------------------------------------------------------------|
| 1   | データ                         | 区分          | N(1)   | レコードの種類「2」: データ・レコード                                                   |
| 2   | データ                         | レコード区分      | N(2)   | データレコードの種類「25」:取引情報(5)                                                 |
| З   | 同一種                         | 類データ・レコード数  | N(2)   | 取3情報データのレコード数「07」:取3情報レコード数(常に「07」)                                    |
| 4   | 同一種                         | 類データ・レコード番号 | N(2)   | 取引情報データレコードのシーケンス番号「05」:取引情報の通番5                                       |
| 5   | 船荷缸                         | 券等通知先       | N(1)   | 船荷証券、AIRWAY BILL 等のNORTIFY PARTY<br>「1」: APPLICANT、「2」: OTHER          |
| 6   | ※船荷                         | 証券等通知先(詳細)  | C(75)  | 上記で「2」(OTHER)選択時の詳細(左詰め残りスペース)                                         |
| 7   | ※包装明純書                      |             | N(2)   | 要求書類「PACKING LIST IN (①)」 ①の通数                                         |
| 8   | ※原産                         | 地証明書(1)     |        | 要求書類「CERTIFICATE OF ORIGIN IN(1) ORIGINAL, AND(2) COPY」                |
| 9   | 原                           | 紙の通数        | N(2)   | ①の通数                                                                   |
| 10  | 写                           | しの通数        | N(2)   | <ul><li>②の通数</li></ul>                                                 |
| 11  | ※原産地調明書(2)                  |             |        | 要求書類「G.S.P CERTIFICATE OF ORIGIN FORM A IN(①) ORIGINAL AND(②)<br>COPY」 |
| 12  | 原                           | 紙の通数        | N(2)   | ①の通数                                                                   |
| 13  | 写                           | しの通数        | N(2)   | 2の通数                                                                   |
| 14  | **OTHER DOCUMENTS(1) C(155) |             | C(155) | 要求書類「BENEFICIARY'S CERTIFICATE STATING THAT()」<br>()内の内容(左詰め残りスペース)    |
| 15  | ダミー                         | -           | C(2)   | スペース                                                                   |

| <b>■</b> デ- | データ・レコード(取引情報(6))                     |        |                                                                                                    |  |  |
|-------------|---------------------------------------|--------|----------------------------------------------------------------------------------------------------|--|--|
| No.         | 項目名                                   | 桁数     | 内容                                                                                                    |  |  |
| 1           | データ区分                                 | N(1)   | レコードの種類「2」: データ・レコード                                                                                    |  |  |
| 2           | データレコード区分                             | N(2)   | データレコードの種類「26」:取引情報(6)                                                                                  |  |  |
| З           | 同一種類データ・レコード数                         | N(2)   | 取3情報データのレコード数「07」:取3情報レコード数(常に「07」)                                                                     |  |  |
| 4           | 同一種類データ・レコード番号                        | N(2)   | 取引情報データレコードのシーケンス番号「06」:取引情報の通番6                                                                        |  |  |
| 5           | XOTHER DOCUMENTS(2)                   | C(120) | 要求書類「BENEFICIARY'S CERTIFICATE STATING THAT()」<br>()内の内容(左詰め残りスペース)                                     |  |  |
| 6           | 建值                                    |        |                                                                                                    |  |  |
| 7           | 条件                                    | N(1)   | 建値<br>「1」:FOB、「2」:C&F(CFR)、「3」:CIF、「4」:OTHER                                                            |  |  |
| 8           | ※条件(詳細)                               | C(10)  | 上記で「4」(OTHER)選択時の詳細(左詰め残りスペース)                                                                          |  |  |
| 9           | 取引場所                                  | C(30)  | PLACE(左詰め残りスペース)                                                                                        |  |  |
| 10          | 保険会社について                              |        | INSURANCE IS TO BE EFFECTED BY APPLICANT (WITH(保険会社名))                                                  |  |  |
| 11          | 輸入業者による付保                             | N(1)   | 輸入業者(お客さま)による付保有無<br>「1」:付保あり、「2」:付保なし                                                                  |  |  |
| 12          | ※保険会社名                                | C(50)  | 上記で「1」(付保あり)の場合の保険会社名(左詰め残りスペース)                                                                        |  |  |
| 13          | T.T REIMBURSEMENT                     | N(1)   | 許容・禁止<br>「1」:ACCEPTABLE、「2」:PROHIBITED                                                                  |  |  |
| 14          | ALL BANKING CHARGE'S OUTSIDE<br>JAPAN | N(1)   | CAHRGE 負担区分<br>「1」: BENEFICIARY、「2」: APPLICANT、「3」: OTHER<br>※「3」(OTHER)選択時は内訳情報レコード No.9「追加条件情報」に詳細を設定 |  |  |
| 15          | *DISCOUT CHARGE (USANCE INT)          | N(1)   | 負担区分(アクセプタンスU/S)<br>「1」: BENEFICIARY、「2」: APPLICANT                                                     |  |  |
| 16          | XACCEPTANCE COMM                      | N(1)   | 負担区分(アクセプタンスU/S)<br>「1」: BENEFICIARY、「2」: APPLICANT                                                     |  |  |
| 17          | ※書類送付方法等                              |        | FALL DOCUMENTS MUST BE SENT TO US IN(1) BY(2) J                                                         |  |  |
| 18          | 通数                                    | N(1)   | ①の通数<br>「1」: ONE LOT、「2」: TWO SEPARATE SETS                                                             |  |  |
| 19          | 送付方法                                  | N(1)   | ②の送付方法等<br>「1」:COURIER SERVICE、「2」:REGISTERED AIR MAIL                                                  |  |  |
| 20          | ダミー                                   | C(25)  | スペース                                                                                                    |  |  |
|             | (250)                                 |        |                                                                                                    |  |  |

### ■データ・レコード(取引情報(7))

| No. | 項目名            | 桁数     | 内容                                  |
|-----|----------------|--------|-------------------------------------|
| 1   | データ区分          | N(1)   | レコードの種類「2」: データ・レコード                |
| 2   | データレコード区分      | N(2)   | データレコードの種類「27」:取引情報(7)              |
| З   | 同一種類データ・レコード数  | N(2)   | 取3情報データのレコード数「07」:取3情報レコード数(常に「07」) |
| 4   | 同一種類データ・レコード番号 | N(2)   | 取引情報データレコードのシーケンス番号「07」:取引情報の通番7    |
| 5   | ※発行銀行への依頼事項    | C(150) | 弊行への依頼事項(左詰め残りスペース)                 |
| 6   | ダミー            | C(93)  | スペース                                |

#### ■データ・レコード(内訳情報)

| No. |        | 項目名           | 桁数    | 内容                                       |
|-----|--------|---------------|-------|------------------------------------------|
| 1   | デ      | 一夕区分          | N(1)  | レコードの種類「2」: データ・レコード                     |
| 2   | デ      | ータレコード区分      | N(2)  | データレコードの種類「30」:内訳情報                      |
| З   |        | 種類データ・レコード数   | N(2)  | 内訳情報データレコードのレコード数「01」 ~ 「15」: 最大15       |
| 4   |        | ー種類データ・レコード番号 | N(2)  | 内訳情報データレコードのシーケンス番号:「01」~「15」:最大15       |
| 5   | 可変項目行数 |               | N(2)  | 本レコード内の可変項目データの行数(右詰め残り前「O」)             |
| 6   | レングス合計 |               | N(3)  | 本レコード内の可変項目データの文字数合計(右詰め残り前「O」)          |
| 7   | 可変項目   |               |       | 頭3桁:接頭語、999:当該項目の有効文字桁数、括弧の数字:当該項目の最大桁数。 |
| 8   |        | ※商品情報         | (可変)  | CVN999 (MAX64桁)                          |
| 9   |        | ※追加条件情報       | (可変)  | ADC999(MAX64桁)                           |
| 10  | ダ      |               | (残桁数) | スペース                                     |

(注)可変項目の設定例は以下のとおり。

(250)

#### 【No.8「商品情報」に"DESCRIPTION OF GOODS"を設定する場合の例】

### ■トレーラ・レコード

| No. |         | 項目名       | 桁数     | 内容                         |
|-----|---------|-----------|--------|----------------------------|
| 1   | Ĩŀ      | ータ区分      | N(1)   | レコードの種類 「8」: トレーラ・レコード     |
| 2   | デ       | ータレコード総件数 | N(10)  | データ・レコードの総件数(右詰め残り前「O」)    |
| Ю   | 本体情報総件数 |           |        | 本体情報件数は3レコードを1件としてカウント     |
| 4   |         | 総件数       | N(10)  | 本体情報の総件数(右詰め残り前「O」)        |
| 5   |         | うち発行依頼分   | N(10)  | 本体情報のうち発行依頼分の件数(右詰め残り前「O」) |
| 6   |         | うち条件変更依頼分 | N(10)  | ГОJ                        |
| 7   | ダ       |           | C(209) | スペース                       |

(250)

|     | ■エンド・レコード |        |                      |  |  |
|-----|-----------|--------|----------------------|--|--|
| No. | 項目名       | 桁数     | 内容                   |  |  |
| 1   | データ区分     | N(1)   | レコードの種類 「9」:エンド・レコード |  |  |
| 2   | ダミー       | C(249) | スペース                 |  |  |
| -   |           | (250)  |                      |  |  |

# 2 【補足】2.1 通貨コードー覧

| 通貨⊐−ド | 通貨名称          | 備考 |
|-------|---------------|----|
| JPY   | 日本円           |    |
| USD   | アメリカ・ドル       |    |
| EUR   | ם–ב           |    |
| GBP   | スターリング・ポンド    |    |
| CAD   | カナダ・ドル        |    |
| AUD   | オーストラリア・ドル    |    |
| CHF   | スイス・フラン       |    |
| NZD   | ニュージーランド・ドル   |    |
| DKK   | デンマーク・クローネ    |    |
| NOK   | ノルウェー・クローネ    |    |
| SEK   | スウェーデン・クローナ   |    |
| HKD   | 香港ドル          |    |
| SGD   | シンガポール・ドル     |    |
| THB   | タイ・バーツ        |    |
| IDR   | インドネシア・ルピア    |    |
| PHP   | フィリピン・ペソ      |    |
| INR   | インド・ルピー       |    |
| CNY   | 中国元           |    |
| TWD   | 新台湾ドル         |    |
| KRW   | 韓国ウォン         |    |
| PKR   | パキスタン・ルピー     |    |
| MXN   | メキシコ・ペソ       |    |
| RUB   | ロシア・ルーブル      |    |
| SAR   | サウジアラビア・リヤル   |    |
| AED   | アラブ首長国連邦ディルハム |    |
| KWD   | クウェート・ディナール   |    |
| QAR   | カタール・リヤル      |    |
| ZAR   | 南アフリカ・ラント     |    |

# 別冊3. 入力可能文字

# 1 入力可能な文字・記号について 1.1 画面項目

### 1.1.1 全角文字·記号

| 区番号(JIS) | 種類           | 備考                                                                                               |
|----------|--------------|--------------------------------------------------------------------------------------------------|
| 1、2区     | 各種記号         | 下記記号のみ入力可能。<br>「全角スペース」「、」「。」「(」「)」「+」「,」「-」「.」「/」「:」「?」「\」<br>「々」「_」「〆」「゛」「゜」「ゝ」「ゞ」「・」「-」「ヽ」「ヾ」 |
| 3区       | 英数字          |                                                                                                  |
| 4,5区     | ひらがな・カタカナ    |                                                                                                  |
| 6,7区     | ギリシャ文字・キリル文字 |                                                                                                  |
| 8        | 罫線素片         |                                                                                                  |
| 13区      | システム外字       | NEC 特殊文字:(㈱、)旬、 嘁、 ①、 I など                                                                       |
| 16~47区   | 第一水準漢字       |                                                                                                  |
| 48~84 🗵  | 第二水準漢字       |                                                                                                  |

### 1.1.2 半角文字·記号①

| 数字 |   | 英字 |        |   |   |   |    | 記号がたいため、おけのためになっていた。 |   |   |   |              |   |    |    |    |   |
|----|---|----|--------|---|---|---|----|----------------------|---|---|---|--------------|---|----|----|----|---|
| 0  | А | К  | U      | е | 0 | У | SP | *                    | > |   | Р | サ            | ナ | 7  | lh | ł  | - |
| 1  | В | L  | $\vee$ | f | р | Z | !  | +                    | ? | } | 1 | シ            |   | "" | V  | Þ  | * |
| 2  | С | Μ  | W      | g | q |   | "  | ,                    | @ | ~ | Ċ | ス            | R | 4  | ۵  | l  | 0 |
| З  | D | Ν  | Х      | h | r |   | #  | -                    | [ |   | I | t            | ネ | x  | 7  | Э  |   |
| 4  | E | 0  | Y      | i | S |   | \$ |                      | ¥ |   | ł | У            | ) | ŧ  | F  | y  |   |
| 5  | F | Ρ  | Ζ      | j | t |   | %  | /                    | ] |   | р | Ą            | Л | Þ  | ン  | o  |   |
| 6  | G | Q  | а      | k | u |   | &  | :                    | ^ |   | + | Ŧ            | Ł | l  | P  | Γ  |   |
| 7  | Т | R  | b      | 1 | V |   | ,  | ;                    | _ |   | ク | ッ            | 7 | Е  | ſ  | J  |   |
| 8  | — | S  | С      | m | W |   | (  | <                    | ` |   | ケ | Ŧ            | ٨ | ラ  | ゥ  | `` |   |
| 9  | J | Т  | d      | n | × |   | )  | =                    | { |   | ב | $\mathbb{P}$ | 木 | IJ | I  | -  |   |

(注1)網掛けされた文字・記号は入力できません。

### 1.1.3 半角文字·記号②

| 数字 |   |   | 英      | 字 |   |   |    | 50 | <del>]</del> 号 |   |   |   |   | カナ  |    |   |   |  |  |  |  |  |
|----|---|---|--------|---|---|---|----|----|----------------|---|---|---|---|-----|----|---|---|--|--|--|--|--|
| 0  | А | К | U      | е | 0 | у | SP | *  | >              |   | P | Ħ | ナ | 7   | ll | オ | - |  |  |  |  |  |
| 1  | В | L | $\vee$ | f | р | Z | !  | +  | ?              | } | 1 | シ | _ | 111 | V  | Þ | * |  |  |  |  |  |
| 2  | С | Μ | W      | g | q |   | "  | ,  | @              | ~ | ゥ | ス | R | Д   | ٥  | l | 0 |  |  |  |  |  |
| З  | D | Ν | Х      | h | r |   | #  | -  | [              |   | I | t | ネ | X   | 7  | Э |   |  |  |  |  |  |
| 4  | Е | 0 | Y      | i | S |   | \$ |    | ¥              |   | オ | У | J | £   | F  | ッ |   |  |  |  |  |  |
| 5  | F | Р | Ζ      | j | t |   | %  | /  | ]              |   | Ъ | b | Л | Þ   | ン  | 0 |   |  |  |  |  |  |
| 6  | G | Q | а      | k | u |   | &  | :  | ^              |   | + | Ŧ | Ł | L   | P  | Γ |   |  |  |  |  |  |
| 7  | Н | R | b      | 1 | V |   | ,  | ;  | _              |   | ク | ツ | 7 | Э   | 1  | J |   |  |  |  |  |  |
| 8  | I | S | С      | m | W |   | (  | <  | `              |   | ケ | Ŧ | ٨ | ラ   | ゥ  | 、 |   |  |  |  |  |  |
| 9  | J | Т | d      | n | × | ] | )  | =  | {              |   | J | 1 | 木 | IJ  | I  | • |   |  |  |  |  |  |

(注1)網掛けされた文字・記号は入力できません。

### 1.1.4 半角文字·記号③

| 数字 |   |   | 英 | 字 |        |   |    | 50 | 믱 |   |   |          |   | カナ  |    |   |   |  |  |  |  |  |
|----|---|---|---|---|--------|---|----|----|---|---|---|----------|---|-----|----|---|---|--|--|--|--|--|
| 0  | А | К | U | е | 0      | У | SP | *  | > |   | Р | Ħ        | ナ | Ā   | Jb | オ | - |  |  |  |  |  |
| 1  | В | L | V | f | р      | Z | !  | +  | ? | } | 1 | シ        |   | 111 | V  | Þ | * |  |  |  |  |  |
| 2  | С | М | W | g | q      |   | "  | ,  | @ | ~ | ウ | ス        | R | Д   | ٥  | l | 0 |  |  |  |  |  |
| З  | D | Ν | Х | h | r      |   | #  | -  | [ |   | I | t        | ネ | k   | 7  | Э |   |  |  |  |  |  |
| 4  | Е | 0 | Y | i | S      |   | \$ |    | ¥ |   | オ | У        | J | ŧ   | F  | y |   |  |  |  |  |  |
| 5  | F | Ρ | Ζ | j | t      |   | %  | /  | ] |   | ħ | b        | Л | Þ   | ソ  | • |   |  |  |  |  |  |
| 6  | G | Q | а | k | u      |   | &  | :  | ^ |   | + | Ŧ        | Ł | L   | Р  | Γ |   |  |  |  |  |  |
| 7  | Н | R | b | 1 | $\vee$ |   | ,  | ;  | - |   | ク | ッ        | 7 | Е   | ſ  | J |   |  |  |  |  |  |
| 8  | Ι | S | С | m | W      |   | (  | <  | ` |   | ケ | Ŧ        | ٨ | ラ   | Ċ  |   |   |  |  |  |  |  |
| 9  | J | Т | d | n | ×      |   | )  | =  | { |   | C | <u>۲</u> | 木 | IJ  | I  | • |   |  |  |  |  |  |

(注1)網掛けされた文字・記号は入力できません。

### 1.1.5 半角英数字

| 種類     | 内容                                     |
|--------|----------------------------------------|
| 英字(半角) | $\lceil A  floor \sim \lceil Z  floor$ |
| 数字(半角) | ГОJ ~ Г9J                              |

### 1.1.6 半角数字

| 種類     | 内容        |
|--------|-----------|
| 数字(半角) | [0] ~ [9] |

### 1.1.7 金額

| 種類     | 内容          |
|--------|-------------|
| 数字(半角) | [0] ~ [9]   |
| 記号(半角) | ۲,၂ [.] [-] |

(注1) 小数値が入力できない項目では、「」は入力できません。

(注2) マイナス値が入力できない項目では、「-」は入力できません。

### 1.1.8 日付

| 種類     | 内容       |
|--------|----------|
| 数字(半角) | 0] ~ [9] |
| 記号(半角) | Г/Ј      |

### 1.2 ログインID・各種パスワード(半角)

| 数字 |   |   | 英 | 字 |        |
|----|---|---|---|---|--------|
| 0  | А | К | U | е | 0      |
| 1  | В | L | V | f | р      |
| 2  | С | М | W | g | q      |
| З  | D | Ν | Х | h | r      |
| 4  | Е | 0 | Y | i | S      |
| 5  | F | Ρ | Ζ | j | t      |
| 6  | G | Q | а | k | u      |
| 7  | Т | R | b | 1 | $\vee$ |
| 8  |   | S | С | m | W      |
| 9  | J | Т | d | n | х      |

| у | SP | *   | > |
|---|----|-----|---|
| Z | !  | +   | ? |
|   | "  | ,   | @ |
|   | #  | I   | [ |
|   | \$ |     | ¥ |
|   | %  | /   | ] |
|   | &  | ••• | ^ |
|   | ,  | • • | _ |
|   | (  | <   | ` |
|   | )  | =   | { |
|   |    |     |   |

記号

|   |    |   | カナ |    |   |   |
|---|----|---|----|----|---|---|
| Р | ታ  | ナ | 7  | Jb | ł | - |
| 1 | ৾৾ | - | "" | V  | Þ | * |
| ゥ | ス  | Z | Д  | 0  | L | 0 |
| I | t  | ネ | k  | 7  | Э |   |
| ł | У  | J | ŧ  | F  | y |   |
| Ъ | b  | Л | Þ  | У  | 0 |   |
| + | Ŧ  | Ł | L  | Р  | Γ |   |
| ク | ツ  | 7 | Ξ  | ſ  | J |   |
| 5 | Ŧ  | ٨ | Ę  | ņ  |   |   |
| כ | ŀ  | 木 | IJ | I  | • |   |

(注1)網掛けされた文字・記号は入力できません。

# 1.3 メールアドレス (半角)

| 数字 |   |   | 英      | 字 |   |   |    | 記号のためたかけ |   |   |   |   |    |     |    |   |   |
|----|---|---|--------|---|---|---|----|----------|---|---|---|---|----|-----|----|---|---|
| 0  | А | К | U      | е | 0 | У | SP | *        | > |   | Р | Ħ | ナ  | 7   | Ιŀ | ł | - |
| 1  | В | L | $\sim$ | f | р | Z | !  | +        | ? | } | 1 | シ | 11 | 111 | V  | Þ | * |
| 2  | С | М | W      | g | q |   | "  | ,        | @ | ~ | ウ | ス | R  | 4   | 0  | L | ٥ |
| З  | D | Ν | Х      | h | r |   | #  | -        | [ |   | I | セ | ネ  | k   | 7  | Ш |   |
| 4  | Е | 0 | Y      | i | S |   | \$ |          | ¥ |   | オ | У | J  | ŧ   | F  | y |   |
| 5  | F | Ρ | Ζ      | j | t |   | %  | /        | ] |   | Ъ | b | Л  | Þ   | ソ  | o |   |
| 6  | G | Q | а      | k | u |   | &  | :        | ^ |   | + | Ŧ | Ł  | L   | Р  | ٢ |   |
| 7  | Н | R | b      | 1 | V |   | ,  | ;        | - |   | ク | ッ | 7  | Е   | ſ  | J |   |
| 8  | - | S | С      | m | w |   | (  | <        | ` |   | ケ | Ŧ | ٨  | ラ   | Ċ  | ` |   |
| 9  | J | Т | d      | n | × |   | )  | =        | { |   |   | ۱ | 木  | IJ  | I  | • |   |

(注1)網掛けされた文字・記号は入力できません。

## 1.4 ユーザ名

### 1.4.1 半角文字

| 数字 |   |   | 英 | 字 |   |   |    | Ē | 号 |   |   |     |   | カナ |    |   |   |
|----|---|---|---|---|---|---|----|---|---|---|---|-----|---|----|----|---|---|
| 0  | А | К | U | е | 0 | У | SP | * | > |   | Р | Ħ   | ナ | Ā  | JU | ł | - |
| 1  | В | L | V | f | р | Z | !  | + | ? | } | 1 | ৾৾৾ | Ξ |    | V  | Þ | * |
| 2  | С | М | W | g | q |   | "  | , | @ | ~ | Ċ | ス   | R | 4  | 0  | L | ٥ |
| З  | D | Ν | Х | h | r |   | #  | - | [ |   | I | セ   | ネ | k  | 7  | Э |   |
| 4  | Е | 0 | Y | i | S |   | \$ |   | ¥ |   | オ | У   | J | ŧ  | F  | y |   |
| 5  | F | Ρ | Ζ | j | t |   | %  | / | ] |   | Ъ | Ą   | Л | Þ  | ソ  | 0 |   |
| 6  | G | Q | а | k | u |   | &  | : | ^ |   | + | Ŧ   | Ł | L  | P  | Г |   |
| 7  | Н | R | b | 1 | V |   | ,  | ; | _ |   | ク | ッ   | 7 | Э  | ſ  | J |   |
| 8  |   | S | С | m | W |   | (  | < | ` |   | 7 | Ŧ   | ٨ | 5  | Ċ  |   |   |
| 9  | J | Т | d | n | x |   | )  | = | { |   | ] | 1   | 木 | IJ | I  | • |   |

(注1)網掛けされた文字・記号は入力できません。

### 1.4.2 全角文字

| 区番号(JIS) | 種類           | 備書<br>「「」」<br>「」」<br>「」」<br>「」」<br>「」」<br>「」」<br>「」」<br>「 |
|----------|--------------|-----------------------------------------------------------|
| 1、2区     | 各種記号         | 画面項目に入力できない記号も、ユーザ名には使用可能<br>※ P. 別冊3.1-2 参照              |
| 3⊠       | 英数字          |                                                           |
| 4、5区     | ひらがな・カタカナ    |                                                           |
| 6、7区     | ギリシャ文字・キリル文字 |                                                           |
| 88       | 罫線素片         |                                                           |
| 13区      | システム外字       | NEC特殊文字:(株、)街、 戦 ①、 Iなど                                   |
| 16~47区   | 第一水準漢字       |                                                           |
| 48~84 🗵  | 第二水準漢字       |                                                           |
| 89~92 🗵  | システム外字       | NEC 選定 IBM 拡張文字 (ユーザ名にのみ使用可能)                             |
| 115~119区 | システム外字       | IBM 選定 IBM 拡張文字 (ユーザ名にのみ使用可能)                             |

# 別冊4. 端末設定

# はじめに

ごうぎん外為WEBをご利用いただくにあたり、ブラウザ(インターネットに接続するソフト)の設定作業は原 則不要ですが、お客さまのご利用環境によっては、ブラウザの設定が必要となる場合があります。 お客さまの状況にあわせて手順をご確認ください。

- ■「ソフトウェアキーボードを開く」や「金融機関情報を表示」ボタンを押しても、ポップアップ画面 が表示されない ポップアップブロックの設定を行ってください。 >>>>> P. 別冊4.3-1 参照

ごうぎん外為WEBのサイトをポップアップブロックの対象外に設定することで、ポップアップ画面が表示されるようになります。

. . . . . . . . . . . . . ■一部の画面でボタンを押しても動かない アクティブスクリプト(JavaScript)の設定を行ってください。 >>>>> P. 別冊4.3-3 参照 ごうぎん外為WEBではJavaScriptを利用しています。 JavaScriptが動作しないブラウザではご利用いただけません。 ■ファイルの取得・印刷ができない ごうぎん外為WEBのURLを信頼済みサイトとして設定してください。 >>>>> P. 別冊4.3-5 参照 信頼済みサイトとして設定することにより、ファイルの取得・印刷が行えるようになります。 ..... ■画面の表示が崩れる 画面表示の設定を行ってください。>>>>> P. 別冊4.3-7 参照 . . . . . . . . . . . . . . . . . . . . . . ■上記の事象に該当しない場合 ①ご利用環境のセキュリティ設定が原因の可能性があります。 ごうぎん外為WEBのURLを信頼済みサイトとして設定してください。>>>>> 別冊4.3-5 参照 ②ブラウザのアドオンが原因の可能性があります。 アドオンの無効化を行ってください。»»» P. 別冊4.3-9 参照 ③ブラウザの設定や状態が原因の可能性があります。 ブラウザ設定の初期化をご検討ください。»»» P. 別冊4.3-10 参照 ※お客さまが他のサイトなどを利用されるために、設定を変更されている可能性があり、 ブラウザの初期化を行うと他のサイトが利用できなくなる可能性があります。

2 ご利用環境の確認

### 2.1 ネットワークの確認

■インターネットへ接続できること ごうぎん外為WEB以外のサイトを表示できるかご確認ください。 他のサイトが表示できない場合、以下をご確認ください。

- ・お客さまが利用されている端末とLANケーブル(無線LANなど)が正しく接続されていること
- ・お客さまが利用されているプロバイダのホームページより、回線障害や回線工事が行われていないこと。

■https への接続が可能であること 社内ネットワークなどを構築されている場合、セキュリティ対策として「https://」への接続が制限されてい る場合があります。

接続が制限されている場合、ごうぎん外為 WEB をご利用いただけません。

### 2.2 ソフトウェアの確認

お客さまがご利用されている端末の OS とブラウザのバージョンが、ごうぎん外為 WEB の動作保証対象 であることをご確認ください。

動作保障対象外の OS とブラウザをご利用の場合、動作保障対象の OS とブラウザヘ更新されることをご 検討ください。

動作保証対象のOSとブラウザは、山陰合同銀行のホームページにて確認できます。

### 2.2.1 OS バージョンを確認します。

| =         | 最も一致する検索結果                                                                                                    | ]                                                                 |                                         |
|-----------|----------------------------------------------------------------------------------------------------|-------------------------------------------------------------------|-----------------------------------------|
| ណិ        | winver<br>コマンドの実行                                                                                                    | 3                                                                 | 1 タスクバーの虫眼鏡アイコンを<br>クリックする              |
|           |                                                                                                    |                                                                   | 検索入力欄が表示されます。                           |
|           |                                                                                                    |                                                                   | • • • • • • • • • • • • • • • • • • • • |
|           |                                                                                                    |                                                                   | 2 検索欄に「winver」を入力する                     |
|           | Windows のパージョン情報                                                                                                    | ×                                                                 | 検索結果が表示されます。                            |
|           | 4 Wir                                                                                                    | ndows10                                                           | 3 Winver を選択                            |
|           | Microsoft Windows<br>パージョン 1607 (OS ビルド 14393.5192)<br>© 2016 Microsoft Corporation. All right<br>Windows 10 Enterprise 2016 LTSB オペル<br>米国およびその他の国/地域の商標およびそ<br>す。 | is reserved.<br>ーティング システムとユーザー インターフェイスは、<br>の他の知的所有権によって保護されていま | 4 OSのバージョンを確認してください                     |
| <u>ين</u> |                                                                                                    |                                                                   |                                         |
|           | winver                                                                                                    | 2                                                                 |                                         |
|           | 오 🗉 🔹 🏟 🗉 🧕                                                                                                    |                                                                   |                                         |
|           | 1                                                                                                    | •                                                                 |                                         |

### 2.2.2 ブラウザ設定にて、バージョンを確認します。

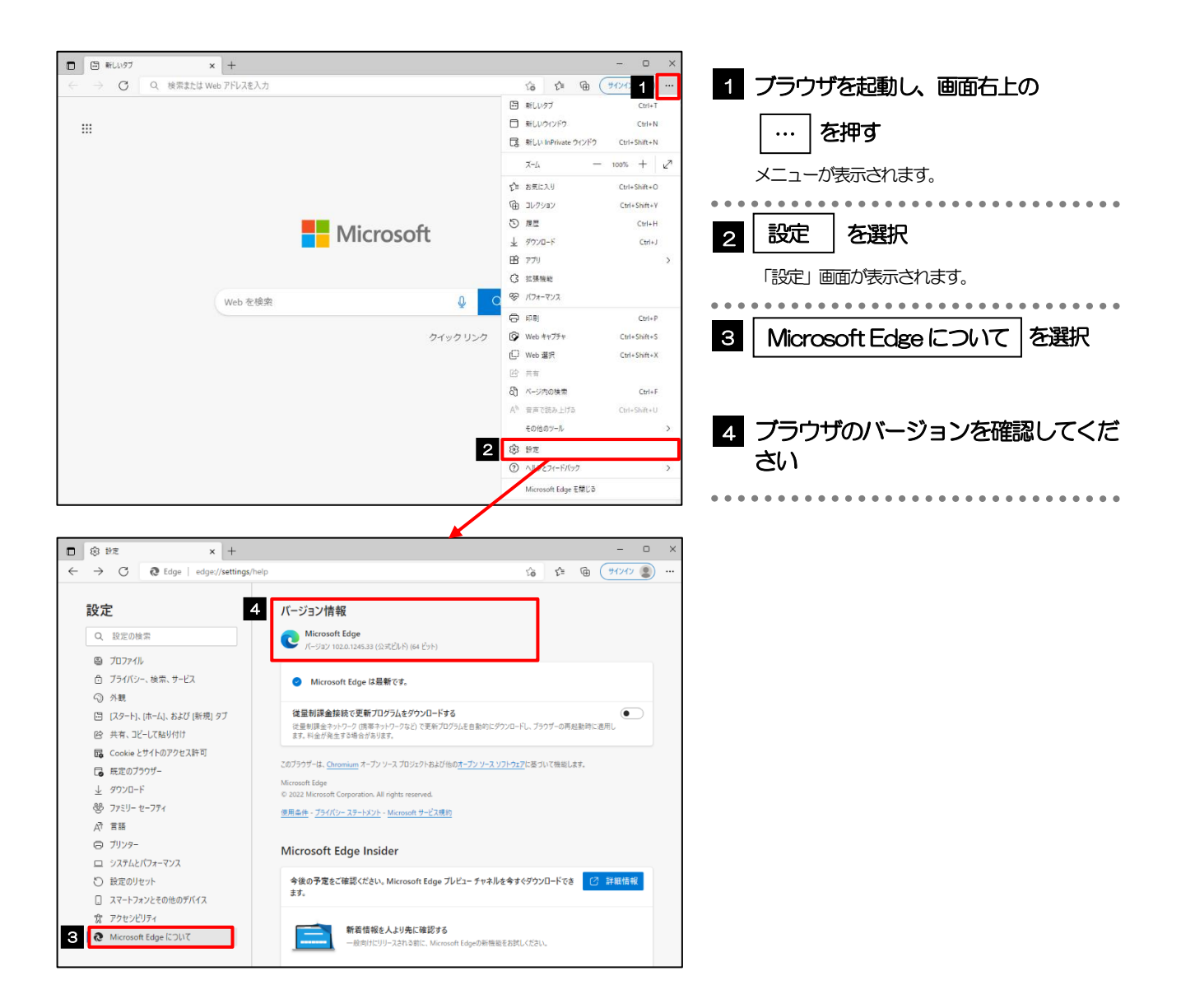

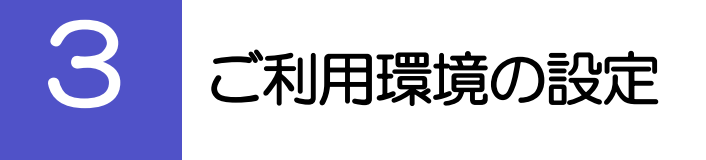

### 3.1 ポップアップブロックの設定

# 3.1.1 ブラウザ設定にて、ポップアップとリダイレクト設定画面 を表示します。

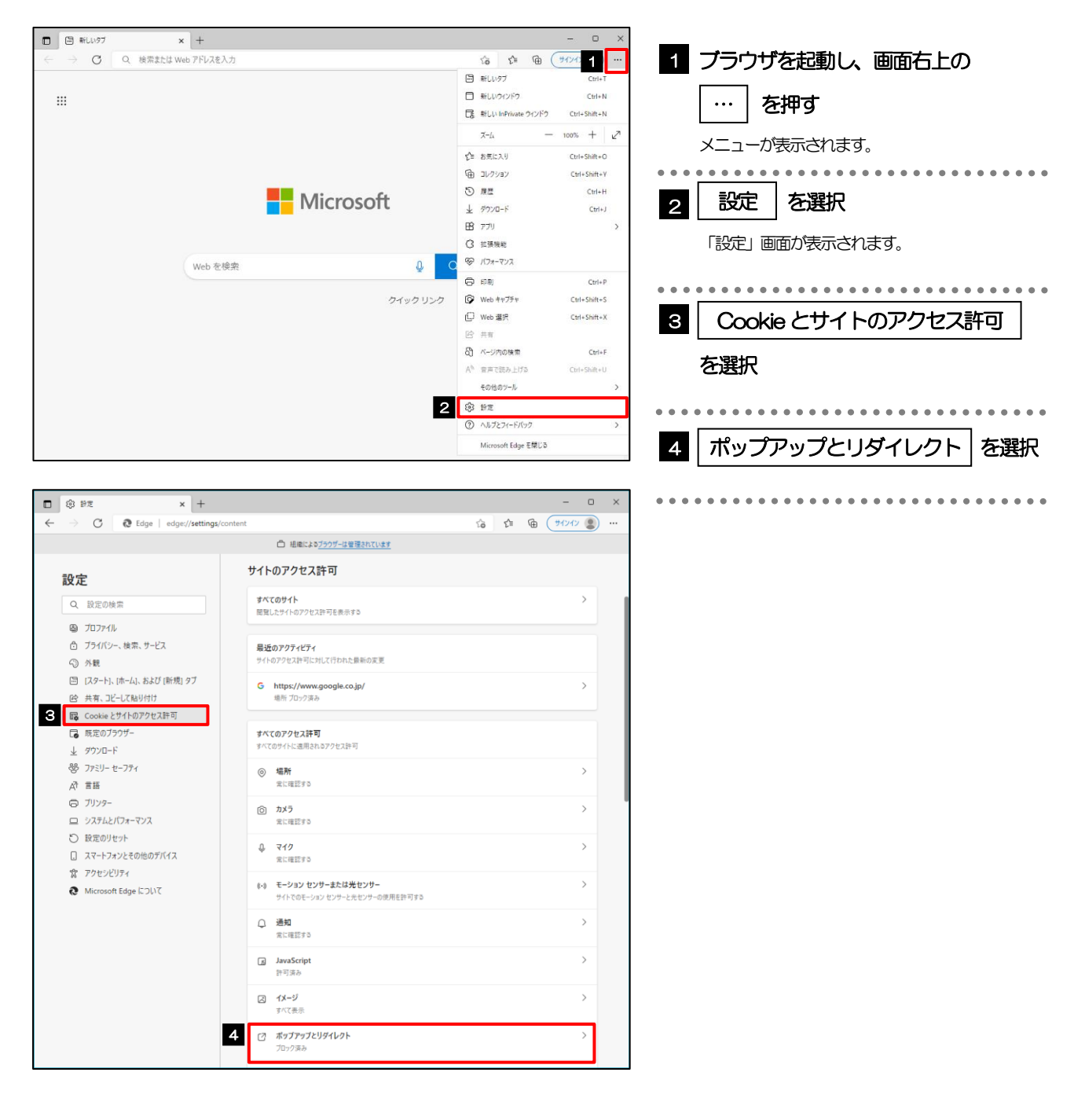

### 3.1.2 ポップアップを許可するサイトを追加します。

| ightarrow C Edge   edge://settin                                                                                                    | igs/content/popups 🙃 📬 🕀 אַראָראָראַ א                                                                                                    |                                                                                     |
|----------------------------------------------------------------------------------------------------|----------------------------------------------------------------------------------------------------|-------------------------------------------------------------------------------------|
|                                                                                                    | □ 組織によるブラウザーは普醒されています                                                                                                    | 「「「「た」カオスポップアップが生子されます                                                              |
| 設定                                                                                                    |                                                                                                    | したを入りするホックアックがそれですはす。                                                               |
| RX AL<br>Q. 設定の検索                                                                                                    | ✓ リ1Fのアクセスatmy / ホックアックとリライレクF                                                                                                    |                                                                                     |
|                                                                                                    | プロック (推奨)                                                                                                    | 2 入力欄に許可するURLを入力                                                                    |
| プライバシー、検索、サービス                                                                                                    | -in-a lain                                                                                                    | IPIを入力すると「追加」ボタンを押せるよう                                                              |
| ⑤ 外観 ⑤ パタートレ (ホーム) おけび(新祖) タブ                                                                                                    |                                                                                                    | います                                                                                 |
| ビ 共有、コピーして貼り付け                                                                                                    | 通加されたサイトはありません                                                                                                    | 989.                                                                                |
| G Cookie とサイトのアクセス許可                                                                                                    |                                                                                                    | <b>_</b>                                                                            |
| 🕞 既定のブラウザー                                                                                                    | 許可                                                                                                    |                                                                                     |
| 业 ダウンロード                                                                                                    | 適加されたサイトはありません                                                                                                    |                                                                                     |
| 愛 ファミリー セーフティ                                                                                                    |                                                                                                    |                                                                                     |
|                                                                                                    |                                                                                                    | ×                                                                                   |
| <ul> <li>システムとパフォーマンス</li> </ul>                                                                                                    | リイトの追加                                                                                                    |                                                                                     |
| ○ 設定のリセット                                                                                                    |                                                                                                    | 4 許可欄にURLが追加されたことを                                                                  |
| <ol> <li>スマートフォンとその他のデバイス</li> </ol>                                                                                                    | サイト                                                                                                    |                                                                                     |
| 常 アクセシビリティ                                                                                                    |                                                                                                    |                                                                                     |
| Microsoft Edge について                                                                                                    | [*.]example.com                                                                                                    |                                                                                     |
|                                                                                                    |                                                                                                    |                                                                                     |
|                                                                                                    |                                                                                                    | ブラウザを再起動して、ポップアップ画面が表<br>わるかお試しください。                                                |
| 3                                                                                                    | 追加キャンセル                                                                                                    | ブラウザを再起動して、ポップアップ画面が表<br>れるかお試しください。                                                |
| 3                                                                                                    | 追加キャンセル                                                                                                    | ブラウザを再起動して、ポップアップ画面が表<br>れるかお試しください。                                                |
| 3                                                                                                    | 追加キャンセル                                                                                                    | ブラウザを再起動して、ポップアップ画面が表<br>れるかお試しください。                                                |
| C 27 x +                                                                                                    | 追加 キャンセル                                                                                                    | ブラウザを再起動して、ポップアップ画面が表<br>れるかお試しください。                                                |
| © BZ × +<br>→ C ∂ tote edec/jettin                                                                                                    | 追加 キャンセル<br>au/content/coous                                                                                                    | ブラウザを再起動して、ポップアップ画面が表<br>れるかお試しください。                                                |
| © BR × +<br>→ C © Edge   edge/settin                                                                                                    | 追加 キャンセル<br>gu/content/popups ゆ ゆ サイメイン                                                                                                    | ブラウザを再起動して、ポップアップ画面が表<br>れるかお試しください。                                                |
| © BE × +<br>→ C © Edge   edge/setin                                                                                                    | 3 追加 キャンセル<br>sgs/content/popups 合 ゆ ゆ サイメイン<br>白 場面による <u>2207-は登録われています</u>                                                                                                    | ブラウザを再起動して、ポップアップ画面が表<br>れるかお試しください。                                                |
| ③ B元 × +<br>→ C @ Edge   edge:/settin<br>設定                                                                                                    | 3<br>追加<br>キャンセル<br>sgs/content/popups<br>白 場面による <u>2007-は要認われています</u><br>今 サイトのアクセス キ可 / ポップアップとリダイレクト                                                                                                    | ブラウザを再起動して、ポップアップ画面が表<br>れるかお試しください。                                                |
| ③ B元 × +<br>→ C @ Edge   edge://settin<br>設定<br>Q. 設定の検索                                                                                                    | 3<br>近加<br>キャンセル<br>sgu/content/popups<br>ロ H県には 79グ-は夏至れにいます<br>く サイトのアクセス 年可 / ポップアップとリダイレクト                                                                                                    | ブラウザを再起動して、ポップアップ画面が表<br>れるかお試しください。                                                |
| ③ PZ × +<br>→ C @ Edge   edge//settin<br>設定<br>④ 1/177/1                                                                                                    | 3<br>注加<br>キャンセル<br>sgs/content/popups<br>つ 単単には 7507-は夏夏れています<br>← サイトのアクセス 年可 / ポップアップとリダイレクト<br>7092 (度知)                                                                                                    | <ul> <li>ブラウザを再起動して、ポップアップ画面かまれるかお試しください。</li> <li>***</li> </ul>                   |
| ③ 封定 × +<br>→ C @ Edge   edge//settin<br><b>没定</b><br>④ 投変の検索<br>◎ プロフィル<br>合 プライバン-、検索、サードス                                                                                                    | <u>追加</u> キャンセル<br>sgs/content/popups ゆ ゆ ゆ ゆ ゆ かんします<br>・ サイトのアクセス キ可 / ポップアップとリダイレクト<br>ブロック 健美)                                                                                                    | <ul> <li>ブラウザを再起動して、ポップアップ画面が表れるかお試しください。</li> <li>×</li> <li>**</li> </ul>         |
| <ul> <li>③ 設定 × +</li> <li>→ C ● Edge   edge//setin</li> <li>役定</li> <li>④ 7077/ll</li> <li>⑤ 757(1/&gt;、検索, サービス</li> <li>⑤ 外長</li> </ul>                                                                                                    | <u>追加</u> キャンセル<br>sgs/content/popups<br>ゆ 細胞には 1 <u>207-2度要されています</u><br>・サイトのアクセス キ可 / ポップアップとリダイレクト<br>フロック 健康)                                                                                                    | ブラウザを再起動して、ポップアップ画面が表<br>れるかお試しください。                                                |
| <ul> <li>② 封定 × +</li> <li>→ C ② む dge   edge:/setin</li> <li>② 改定0検索</li> <li>③ 力27/l/</li> <li>③ 力27/l/、検索、ワービス ○ 外観</li> <li>○ (スクート, (ホーム)、および (新売) 27</li> </ul>                                                                                                    | 3<br>注加<br>キャンセル<br>rgs/content/popups<br>□ 単磁による <sup>1207-は変型されています</sup><br>← サイトのアクセス キ可 / ポップアップとリダイレクト<br>ブロック (振興)<br>ブロック (振興)                                                                                                    | ブラウザを再起動して、ポップアップ画面が表<br>れるかお試しください。                                                |
| <ul> <li>③ 排定 × +</li> <li>→ C @ Edge   edge//settin</li> <li>股定</li> <li>Q 股定の検索</li> <li>③ 力27/f/&gt;、検索、サービス</li> <li>③ 外観</li> <li>(スート・h(-ム)、および (新聞) 97</li> <li>(谷 共有、以一にてあり付け</li> </ul>                                                                                                    | 注加 キャンセル  rgu/content/popups  rgu/content/popups  · · · · · · · · · · · · · · · · · · ·                                                                                                    | ブラウザを再起動して、ポップアップ画面が表<br>れるかお試しください。                                                |
| <ul> <li>③ 抄定 × +</li> <li>→ C © Edge edge://settin</li> <li>砂定</li> <li>④ プロフィル</li> <li>⑤ プロフィル</li> <li>⑥ プロフィル</li> <li>⑥ プロフィル</li> <li>⑥ プロフィル</li> <li>○ プロフィル</li> <li>○ クリーン</li> <li>○ クリーン</li> <li>○ クリーン</li> <li>○ クリーン</li> <li>○ クリーン</li> <li>○ クリーン</li> <li>○ クリーン</li> <li>○ クリーン</li> <li>○ クリーン</li> <li>○ クリーン</li> <li>○ クリーン</li> <li>○ クリーン</li> <li>○ クリーン</li> <li>○ クリーン</li> <li>○ ○ ○ ○ ○ ○ ○ ○ ○ ○ ○ ○ ○ ○ ○ ○ ○ ○ ○</li></ul>                                                                                                    | 3<br>注加<br>キャンセル<br>sgu/content/popups<br>つ 単紙によび2007-2度現されています<br>・<br>サイトのアクセス キ可 / ポップアップとリダイレクト<br>ブロック 復知<br>通知これとり小ロネ いたん                                                                                                    | ブラウザを再起動して、ポップアップ画面が表<br>れるかお試しください。                                                |
| <ul> <li>③ 抄定 × +</li> <li>→ C © Edge edge://settin</li> <li></li></ul>                                                                                                    | 追加     キャンセル       sgs/content/popups     -       ************************************                                                                                                    | ブラウザを再起動して、ポップアップ画面が表<br>れるかお試しください。                                                |
| <ul> <li>③ BR × +</li> <li>→ C ● Edge   edge://settin</li> <li>役定</li> <li>④ 7D37r/ll</li> <li>④ 7D37r/ll</li> <li>④ 7D37r/ll</li> <li>④ 7D37r/ll</li> <li>④ 7D37r/ll</li> <li>⑤ N範</li> <li>〇 (スクート)、(ホーム)、および(新規) 97</li> <li>〇 (スクート)、(ホーム)、および(新規) 97</li> <li>〇 (スクート)、(ホーム)、および(新規) 97</li> <li>〇 (スクート)、(ホーム)、(スクート)</li> <li>〇 (スクート)、(スクート)</li> <li>○ (スクート)、(スクート)</li> <li>○ (スクート)</li> <li>○ (スクー)</li> <li>○ (スクー)</li> <li>○ (スクー)</li> <l< td=""><td>追加     キャンセル       *gg/content/popups     ・       *gg/content/popups     ・       ● 単単による *290*-3度望まれています       ● 単レーム *290*-3度望まれています       ● サイトのアクセス *日 / ポップアップとリダイレクト       ブロック (微集)       ブロック       通知されたサイトはみ いたみ.       4       計可       ● https://www.bitforex.amscn.eijp</td><td>ブラウザを再起動して、ポップアップ画面が表<br/>れるかお試しください。</td></l<></ul> | 追加     キャンセル       *gg/content/popups     ・       *gg/content/popups     ・       ● 単単による *290*-3度望まれています       ● 単レーム *290*-3度望まれています       ● サイトのアクセス *日 / ポップアップとリダイレクト       ブロック (微集)       ブロック       通知されたサイトはみ いたみ.       4       計可       ● https://www.bitforex.amscn.eijp                                                                                                    | ブラウザを再起動して、ポップアップ画面が表<br>れるかお試しください。                                                |
|                                                                                                    | 近加     キャンセル       sgs/content/popups     つ       *gs/content/popups     つ       *G     (*)       (*)     サイトのアクセス       ブロック(振知)     (*)       ブロック(振知)     (*)       ブロック(振知)     (*)       ブロック(振知)     (*)       (*)     トthps://www.bizforex.anser.ne.jp       (*)     https://www.bizot.anser.ne.jp       (*)     https://www.bizot.anser.ne.jp                                                                                                    | ブラウザを再起動して、ポップアップ画面か装<br>れるかお試しください。                                                |
|                                                                                                    | 近加     キャンセル       *gg/content/popups     つ       *gg/content/popups     つ       *G     ゆ       *G     ゆ       *G     ゆ       *G     ゆ       *G     ゆ       *G     ゆ       *G     ゆ       *G     ゆ       *G     ゆ       *G     ゆ       *G     ゆ       *G     ゆ       *G     ゆ       *G     *G       *G     *G       *G     *G       *G     *G       *G     *G       *D'70     通       *G     *G       *G     *G | <ul> <li>ブラウザを再起動して、ポップアップ画面か装<br/>れるかお試しください。</li> <li>***</li> <li>***</li> </ul> |
| ② 世元         ×         +         →         C         №         Edge         edge//setin             +         +         →         C         №         Edge         edge//setin                                                                                                    <                                                                                                    | 3<br>近加<br>キャンセル<br>sgs/content/popups<br>つ 単電には 2 <u>227-2度見されています</u><br>・<br>サイトのアクセス キ町 / ポップアップとリダイレクト<br>ブロック 健良)<br>ブロック 健良)<br>「<br>1<br>1<br>1<br>1<br>1<br>1<br>1<br>1<br>1<br>1<br>1<br>1<br>1                                                                                                    | <ul> <li>ブラウザを再起動して、ポップアップ画面か壊れるかお試しください。</li> <li>***</li> </ul>                   |
| ③ 計定         × +           → C         ● Edge   edge://settin           酸定         ●           ③ 力辺77/l>         ●           ③ フロ77/l>         ●           ③ フロ77/l>         ●           ③ フリアイル         ●           ③ フリア・検索、サービス         ●           ○         今期           □ (スタート)、ホーム)、および (新規) タブ         ●           ○         ○           □ ス のジャブ・         シッツワ・ド           ●         フリンター           □ ンス う ム ビ (フォーマンス)         ○           ○         説 認知                                                                                                    | 3 近加 キャンセル<br>rgs/content/popups ゆ ゆ ゆ サワイク の<br>ゆ 単単による 1207-2日登れています<br>・ サイトのアクセス キ可 / ポップアップとリダイレクト<br>ブロック 健康)<br>2002れたサイドはかいまた。<br>4 評判 単版<br>ゆ https://www.biztoferex.ansec.ne.jp                                                                                                    | ブラウザを再起動して、ボッブアップ画面か壊<br>れるかお試しください。                                                |
| ③ 即定         × +           → C         ④ Edge           ● C         ● Edge           ● 2         ● Edge           ● 2         ● Edge           ● 2         ● Edge           ● 2         ● Edge           ● 2         ● Edge           ● 397(3)~         ● 397(3)~           ● 397(3)~         ● 397(3)~           ● 397(3)~         ● 4年、32(16)(14)           ● 500(2)         ● 500(2)           ● 500(2)         ● 500(2)           ● 732(3)         ● 500(2)           ● 732(3)         ● 500(2)           ● 732(4)         ● 732(4)           ● 732(4)         ● 733(4)           ● 732(4)         ● 732(4)           ● 732(4)         ● 732(4)           ● 732(4)         ● 732(4)           ● 732(4)         ● 732(4)           ● 732(4)         ● 732(4)           ● 732(4)         ● 732(4)           ● 732(4)         ● 732(4)           ● 732(4)         ● 732(4)           ● 732(4)         ● 732(4)           ● 732(4)         ● 732(4)                                                                                                    | 3 近加 キャンセル<br>sgs/content/popups ゆ ゆ ウワイク<br>ゆ 単面による ウワーム 安全 か クライクク<br>ゆ 単面による ウワーム 安全 かたいよす<br>グロック 使取<br>通知されたサイトはか なたん<br>4 評判 単位<br>ゆ https://www.bizforex.anser.ne.jp                                                                                                    | <ul> <li>ブラウザを再起動して、ボッブアップ画面か壊れるかお試しください。</li> <li>***</li> <li>***</li> </ul>      |
| ③ 世定 x +     →     ⑦ ② ② Edge edge://setin      ⑦ 力277/ル     ③ 方277/ル     ③ 方277/ル     ③ 方277/ル     ③ 方277/ル     ③ 方277/ル     ○ 大田、アービス     ③ 外観     □ (スクート)、休一山、および (砂根) 97     送 (スクート)、休一山、および (砂根) 97     送 オス・コビーレズ総列付け     G Cooke どサイトのアクセス許可     G 素定のブラウブー     よ ダフクレード     ③ ブラジーー     ジ ファミリー セーフティ     水 言語     ⑤ ブリンター     □ ススートフォンともの他の方パイス     賓 アグビンドティ                                                                                                    | 3 注加 キャンセル<br>sgs/content/popups ゆゆゆ 959/5<br>□ 単画による 2007-位要型かれいます<br>◆ サイトのアクセス キ可 / ポップアップとリダイレクト<br>ブロック 健康<br>単応にたりイルは、世紀、<br>4 評判 単位<br>・ https://www.bizforex.anser.ne.jp                                                                                                    | ブラウザを再起動して、ボッブアップ画面か壊<br>れるかお試しください。                                                |

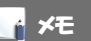

- ▶ 「サイトの追加」には、ごうぎん Biz ポータルとごうぎん外為 WEB の URL を入力してください。
- ▶ 「許可」欄に、ごうぎんBiz ポータルとごうぎん外為WEBのサイトが登録されていることを確認してください。
  - ・ごうぎん Biz ポータル :https://www.0167.houjinportal.anser.ne.jp/
  - ・ごうぎん外為WEB:https://www.bizforex.anser.ne.jp

### 3.2 アクティブスクリプト(JavaScript)の設定

### 3.2.1 ブラウザ設定にて、JavaScript設定画面を表示します。

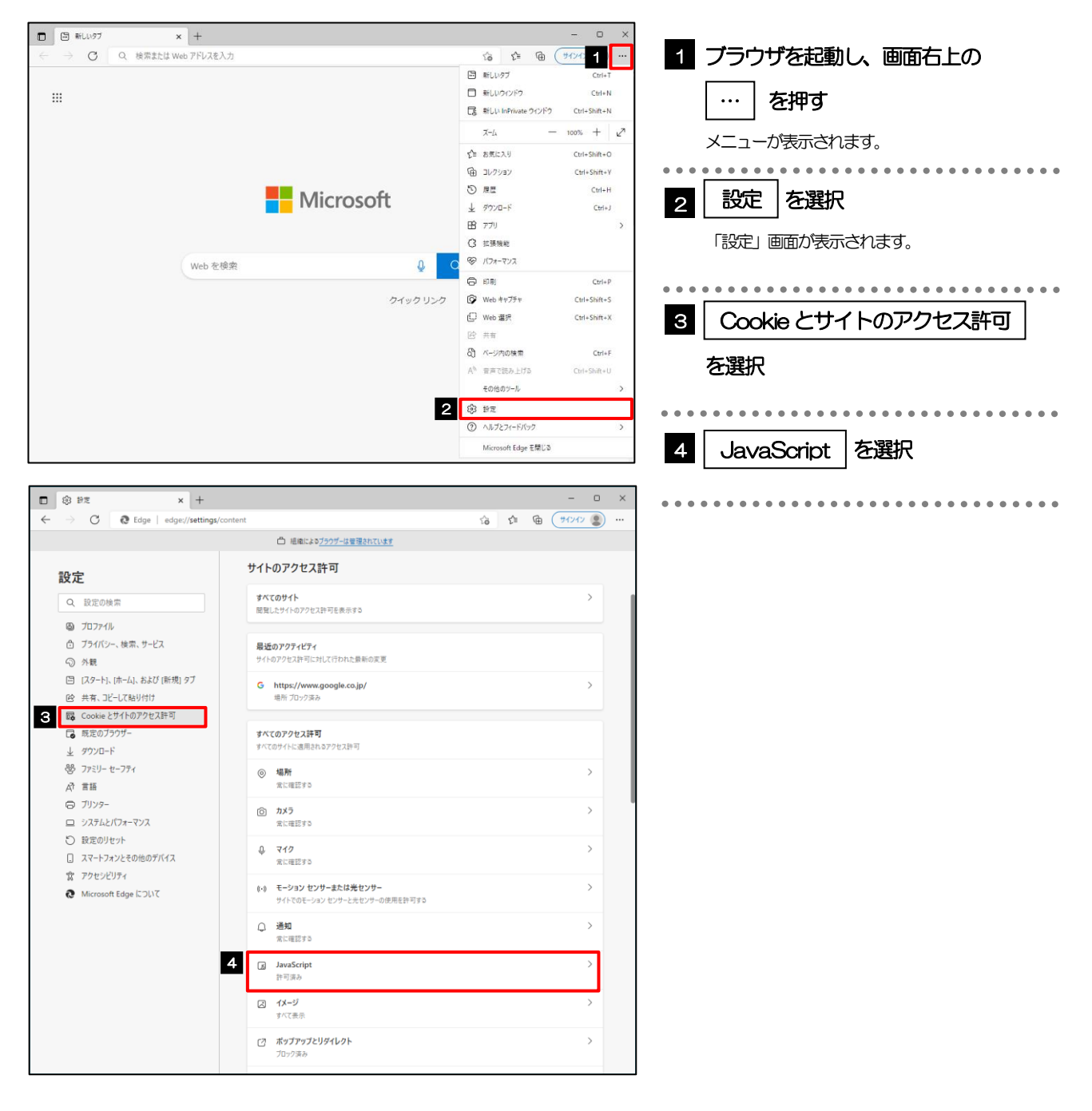

### 3.2.2 JavaScript を有効にします。

|                       | 5e v ±                    |                           |          | - n × |
|-----------------------|---------------------------|---------------------------|----------|-------|
| U &                   |                           |                           | A A 0    |       |
| < →                   | G Edge   edge://settings/ | content/javascript        | το Σ≡ \€ |       |
|                       |                           | □ 組織によるブラウザーは管理されています     |          |       |
| 設定                    | Ē                         | ← サイトのアクセス許可 / JavaScript |          |       |
| Q                     | 設定の検索                     |                           |          |       |
| 8                     | プロファイル                    | 許可(推興)                    |          |       |
| ĉ                     | プライバシー、検索、サービス            |                           |          |       |
| 9                     | 外観                        | プロック                      |          | 追加    |
|                       | [スタート]、[ホーム]、および [新規] タブ  | 10+0+0+0.447L1+4(1+44)    |          |       |
| e                     | 共有、コピーして貼り付け              | 32.0246.291146938.276     |          |       |
| 5                     | Cookie とサイトのアクセス許可        | 14 FT                     |          | 10+0  |
| G                     | 既定のブラウザー                  | 8+ =J                     |          | 38/04 |
| $\overline{\uparrow}$ | ダウンロード                    | 追加されたサイトはありません            |          |       |
| *                     | ファミリー セーフティ               |                           |          |       |
| A <sup>†</sup>        | 言語                        |                           |          |       |
| 0                     | ブリンター                     |                           |          |       |
|                       | システムとパフォーマンス              |                           |          |       |
| Ö                     | 設定のリセット                   |                           |          |       |
|                       | スマートフォンとその他のデバイス          |                           |          |       |
| Ŕ                     | アクセシビリティ                  |                           |          |       |
| 0                     | Microsoft Edge について       |                           |          |       |
|                       |                           |                           |          |       |

| 1       | 許可」欄を           | 有効にス        | ライドする   | 3     |
|---------|-----------------|-------------|---------|-------|
| -       | ラウザを再起動<br>ださい。 | して、ボタ       | シンが動作する | らかお試し |
| • • • • | • • • • • • • • | • • • • • • |         |       |

### 3.3 信頼済みサイトの設定

# 3.3.1 コントロールパネルにて、インターネットオプションを選択します。

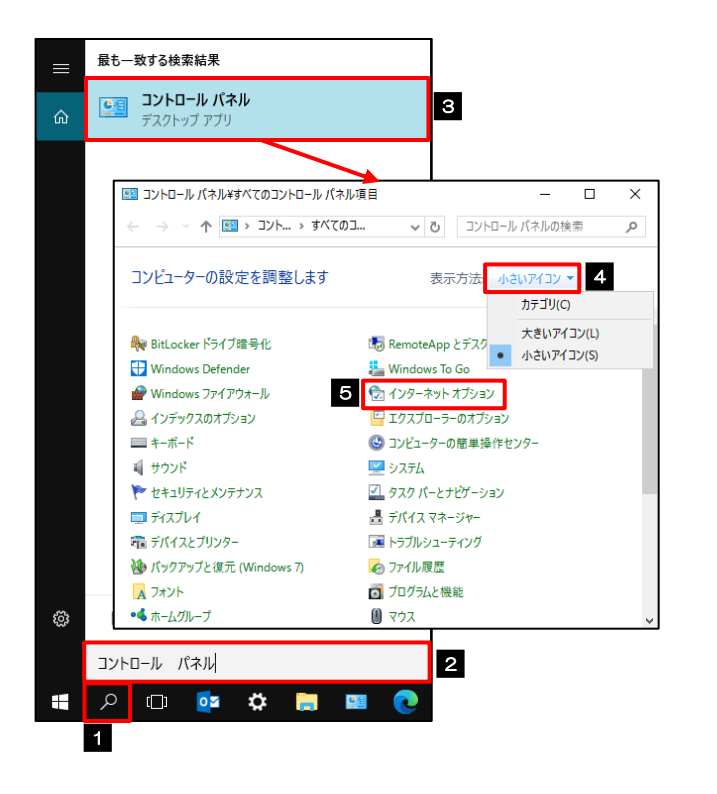

| 1 タスクバーの虫眼鏡アイコンを<br>クリックする  |
|-----------------------------|
| 検索入力欄が表示されます。               |
| 2 検索欄に「コントロール パネル」を入<br>力する |
| 検索結果が表示されます。                |
| 3 コントロールパネル を選択             |
| コントロールバネルが表示されます。           |
| 4 表示方法を「小さいアイコン」に変更         |
| 5 インターネット オプション を選択         |
| インターネットオプションが表示されます。        |

### 3.3.2 インターネットオプションを表示し、サイトを押します。

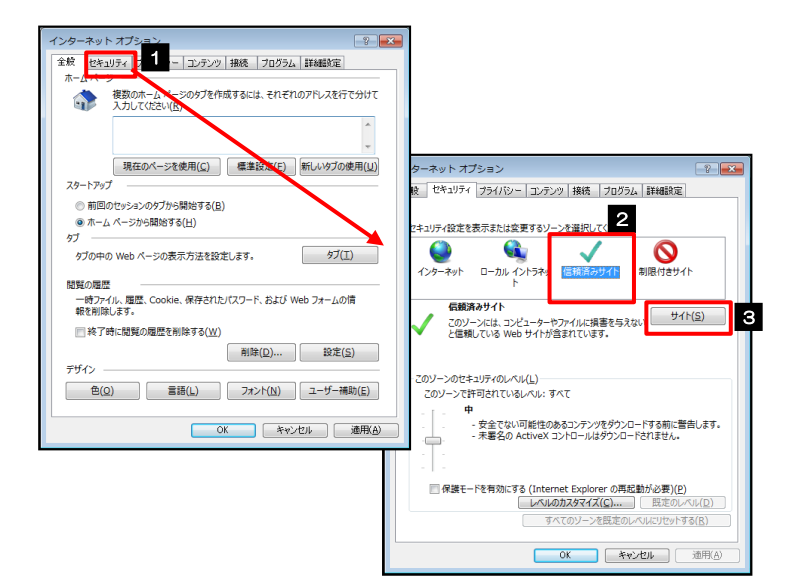

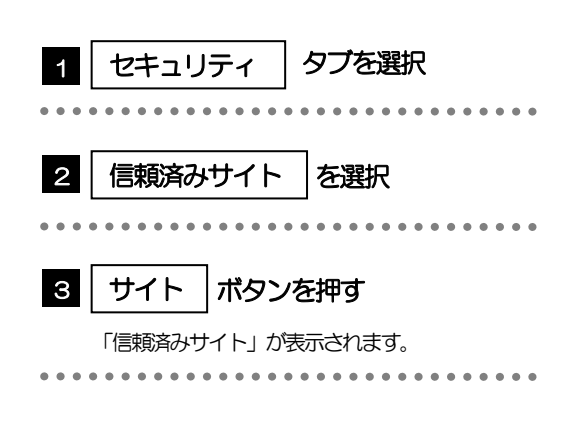

# 3.3.3 「信頼済みサイト」を表示し、「Web サイト」を追加します。

| 信頼済みサイト                                                               | 信頼済みサイト                                                               | 1 このWebサイトをゾーンに追加する                        |
|-----------------------------------------------------------------------|-----------------------------------------------------------------------|--------------------------------------------|
| このソーンの Web サイトの追加と削除ができます。このソーンの Web サイト<br>すべてに、ソーンのセキュリティ設定が適用されます。 | このゾーンの Web サイトの追加と削除ができます。このゾーンの Web サイト<br>すべてに、ゾーンのセキュリティ設定が適用されます。 |                                            |
| 2の Web サイトをソーンに追加する( <u>D</u> ):<br>1<br>Web サイト(W):                  | 2のWebサイトをソーンに追加する(D):<br>「                                            | URL を入力すると「追加」 ボタンが押せるようにな<br>ります。         |
| (E)                                                                   | https://www.bizforex.anser.ne.jp                                      | * * * * * * * * * * * * * * * * * * * *    |
| 図 このソーンのサイトにはすべてサーバーの確認 (https:) を必要とする(S)                            | 図 このソーンのサイトにはすべてサーバーの確認 (https:) を必要とする( <u>ら</u> )                   | 2 追加 ボタンを押す                                |
| (2)50周                                                                | 閉じる(⊆)                                                                | • • • • • • • • • • • • • • • • • • • •    |
|                                                                       |                                                                       | 3 Webサイト にサイトが追加された<br>ことを確認する             |
|                                                                       |                                                                       | • • • • • • • • • • • • • • • • • • • •    |
|                                                                       |                                                                       | 4 閉じる ボタンを押す                               |
|                                                                       |                                                                       | 「信頼済みサイト」が閉じて、「インターネット オ<br>プション」の画面に戻ります。 |
|                                                                       |                                                                       | ••••••                                     |

# ▶「このWebサイトをゾーンに追加する」には、ごうぎんBiz ポータルとごうぎん外為WEBのURLを入力してください。

- ・ごうぎん Biz ポータル : https://www.0167.houjinportal.anser.ne.jp/
- ・ごうぎん外為WEB:https://www.bizforex.anser.ne.jp
- ▶ 「Web サイト」に、ごうぎん Biz ポータルとごうぎん外為 WEB のサイトが登録されていることを確認してください。
  - ・ごうぎん Biz ポータル : https://www.0167.houjinportal.anser.ne.jp/
  - ・ごうぎん外為WEB:https://www.bizforex.anser.ne.jp

### 3.3.4 OK ボタンを押すと、信頼済みサイトの設定は完了です。

| インターネット オブション                                   |  |  |
|-------------------------------------------------|--|--|
| 全般 セキュリティ ブライバシー コンテンツ 接続 ブログラム 詳細設定            |  |  |
|                                                 |  |  |
| セキュリティ設定を表示または変更するソーンを選択してください。                 |  |  |
| 🕒 🛍 🗸 🚫 📗                                       |  |  |
| インターネット ローカル イントラネッ 信頼読みサイト<br>ト                |  |  |
| 伝統済みサイト<br>アのリーンには、コンピューターやファイリンは事を与うない。 サイト(S) |  |  |
| ✓ と回射している Web サイトが含まれています。                      |  |  |
|                                                 |  |  |
| このゾーンのセキュリティのレベル(上)                             |  |  |
| このゾーンで許可されているレベル: すべて                           |  |  |
| - 中                                             |  |  |
| - 未署名の ActiveX コントロールはダウンロードされません。              |  |  |
|                                                 |  |  |
| 1.1.1                                           |  |  |
| 「保護モードを有効にする (Internet Explorer の再起動が必要)(P)     |  |  |
| すべてのソーンを摂定のレベルビリかいする(R)                         |  |  |
| ,                                               |  |  |
| 1 OK (キャンセル) 適用(A)                              |  |  |

×E

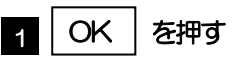

「インターネット オプション」 か閉じます。 ブラウザを再起動し、事象が解決したかどうかをお試し ください。

### 3.4 画面表示の設定

### 3.4.1 ブラウザのメニューから、ズームを100%に設定します。

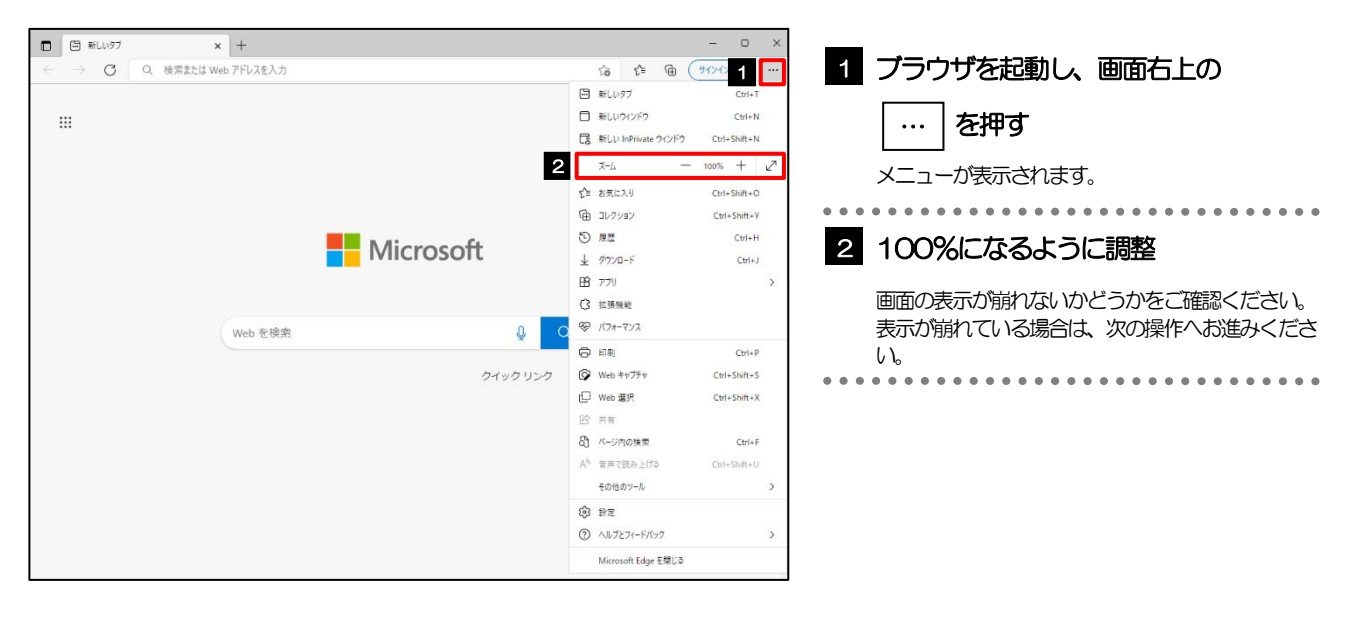

### 3.4.2 ブラウザ設定にて、文字サイズを"中"に設定します。

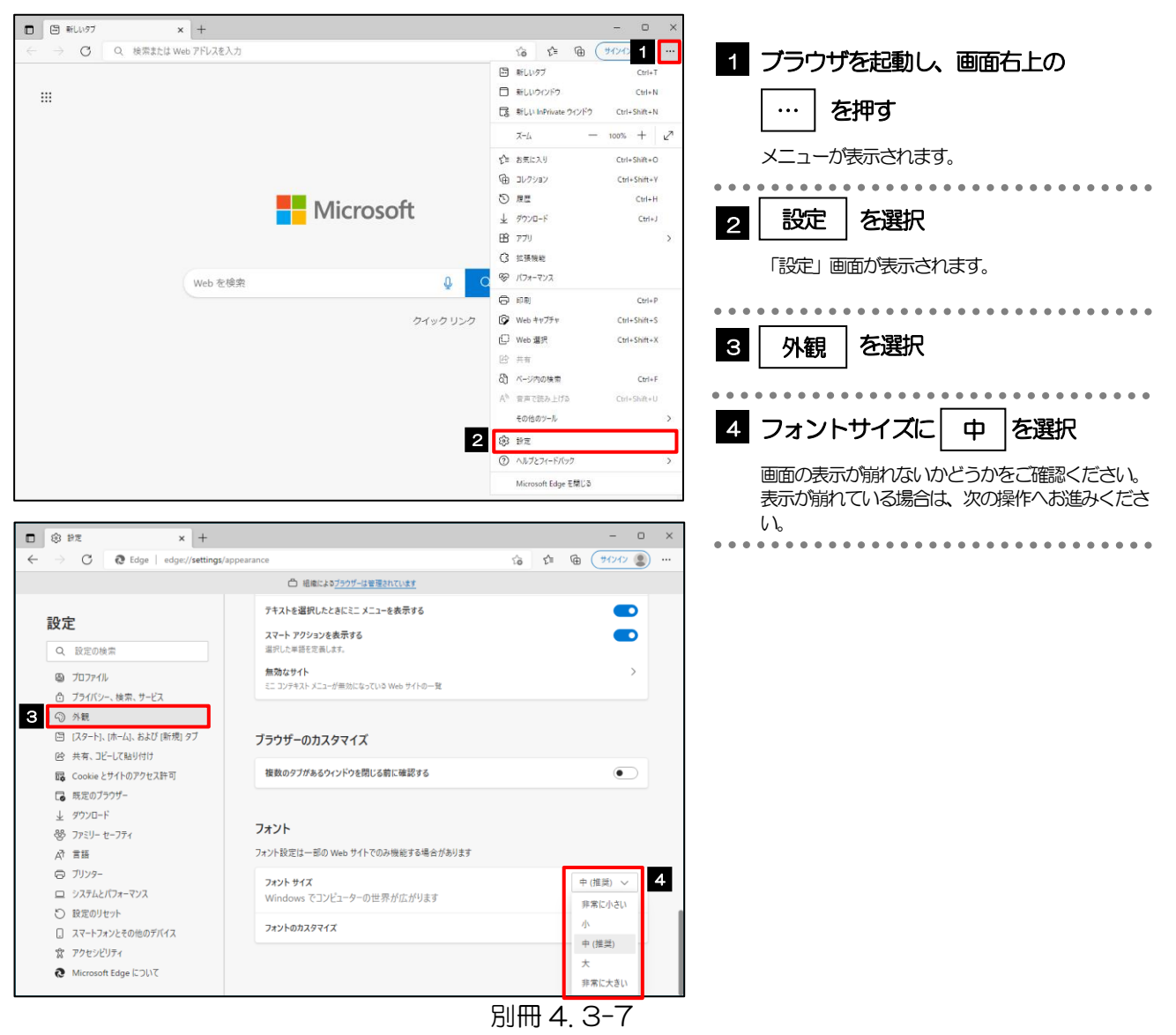

### 3.4.3 画面のエンコードを "Unicode (UTF-8)" に設定しま す。 🖬

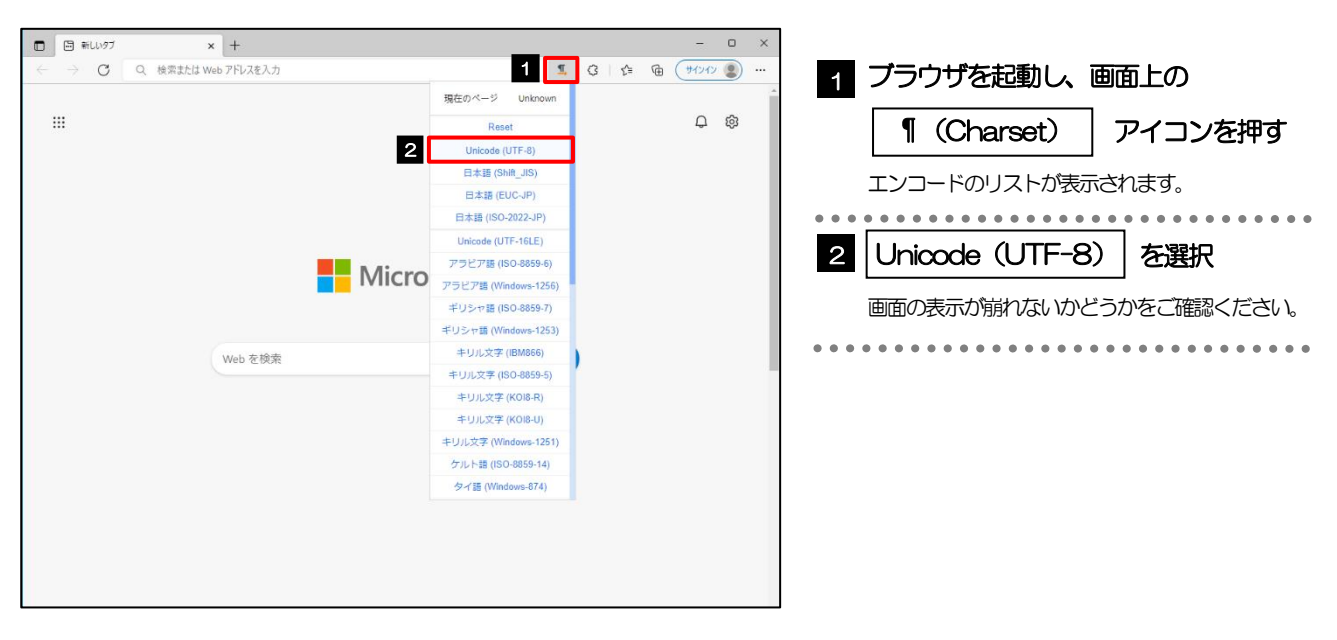

#### r ×E

▶「Charset」のアイコンが表示されない場合、本操作は不要です。(アイコンは「Charset」の拡張機能をご利用時のみ表示されますが、ご利用でない場合、エンコードには「Unicode (UTF-8)」が設定されています。) ※ごうぎん外為WEBでは、「Unicode (UTF-8)」のエンコードを使用します。

### 3.5 アドオンの設定

アドオンが原因か特定するため、アドオンが動作しないブラウザで操作を行ってください。 事象が発生しない場合は、ブラウザで動作しているアドオンの影響が原因です。 原因のアドオンを特定して、ブラウザで動作しないよう(無効化)設定してください。 ※アドオンとは、ブラウザの機能を拡張するプログラムのことを指します。

3.5.1 ブラウザのメニューから 拡張機能 を選択します。

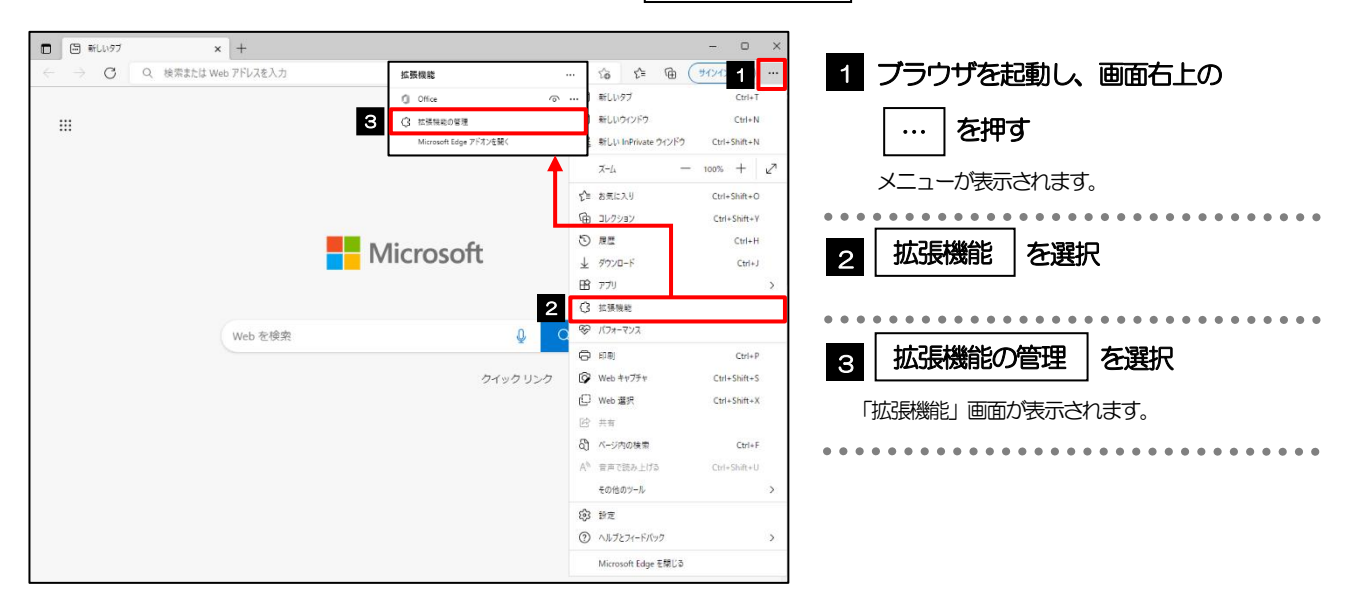

### 3.5.2 インストール済みの拡張機能を無効にします。

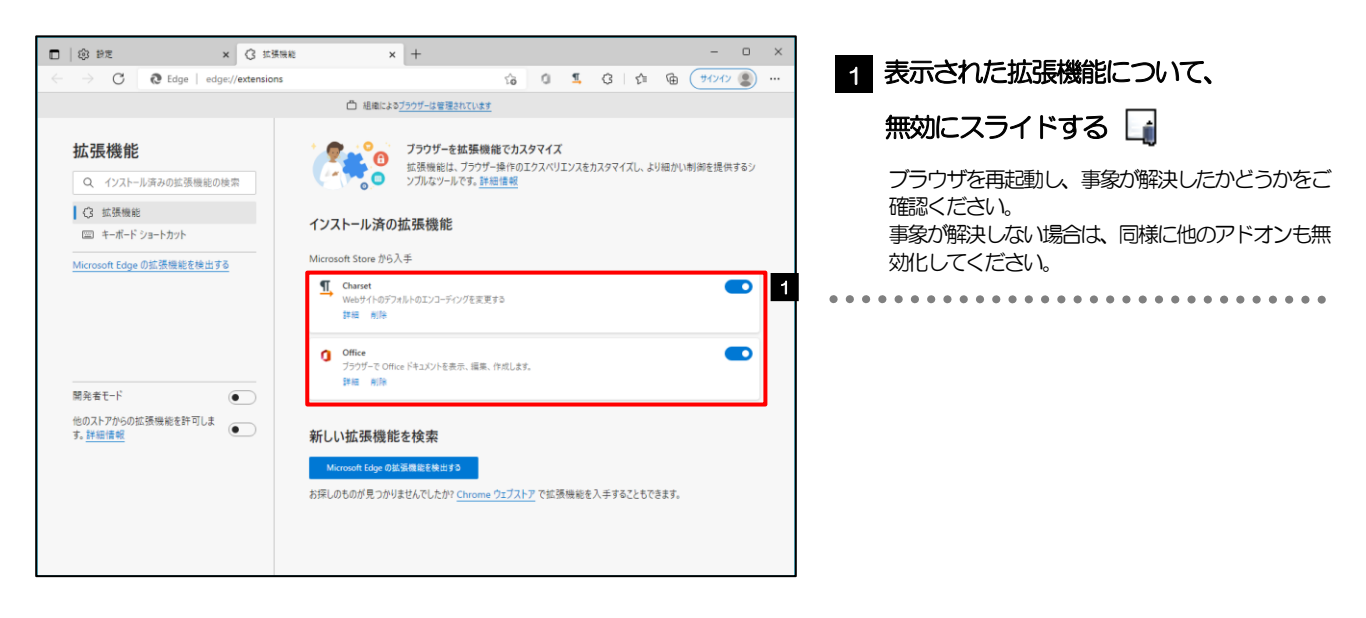

| <b>é ×</b> €     |                                       |
|------------------|---------------------------------------|
| $\triangleright$ | 原因となったアドオンについては、無効状態のままにしてください。       |
|                  | 原因となったアドオン以外は、有効状態に戻していただきますようお願いします。 |
|                  |                                       |
## 3.6 ブラウザの初期化

## 3.6.1 ブラウザ設定にて、閲覧データをクリアします。

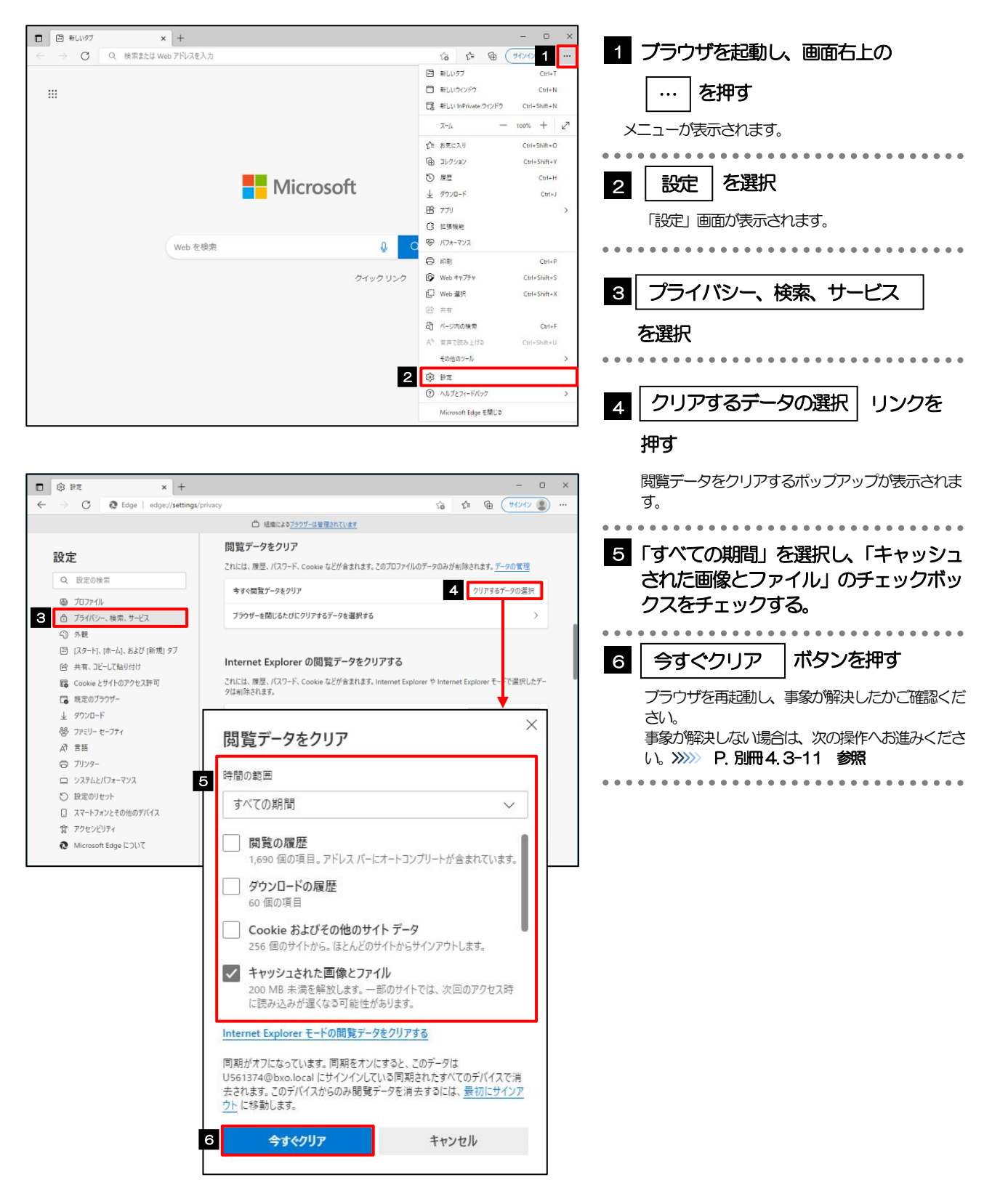

## 3.6.2 インターネットオプションの詳細設定を初期化します。

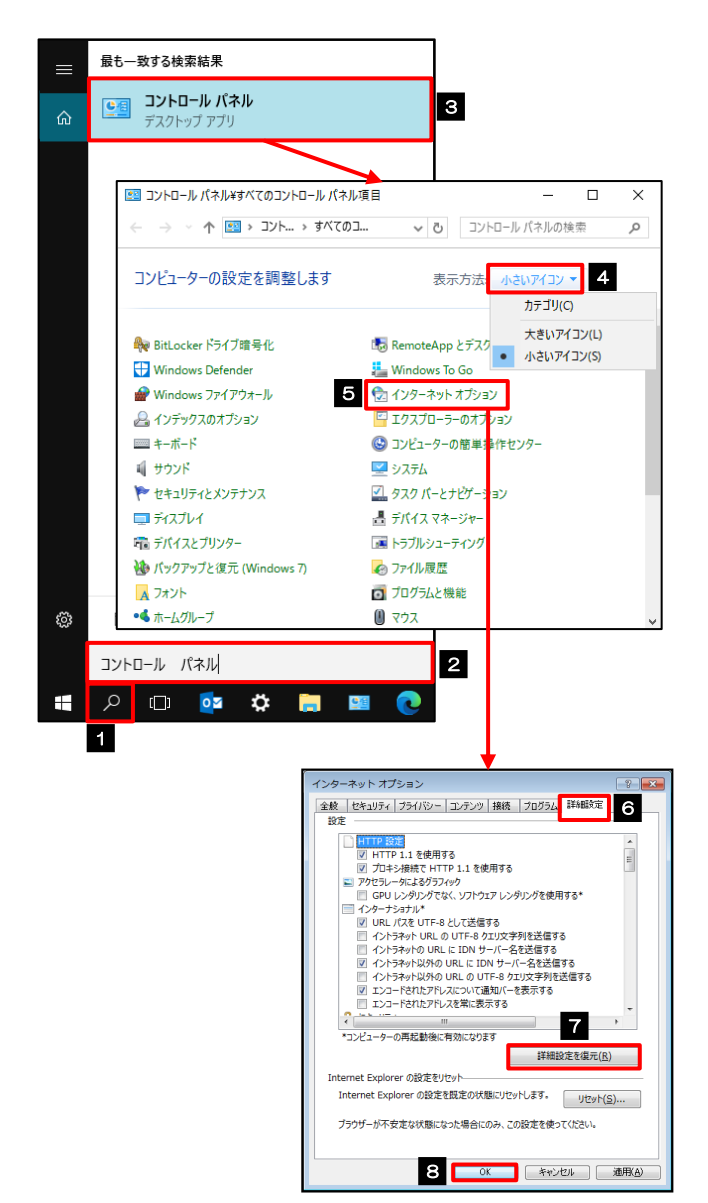

| 1                | タスクバーの虫眼鏡アイコンを<br>クリックする                                                                                                    |
|------------------|----------------------------------------------------------------------------------------------------|
|                  | 検索入力欄が表示されます。                                                                                                    |
| 2                | 検索欄に「コントロール パネル」を入<br>力する                                                                                                    |
|                  | 検索結果が表示されます。                                                                                                    |
| 3                | コントロールパネルを選択                                                                                                    |
|                  | コントロールパネルが表示されます。                                                                                                    |
| 4                | 表示方法を「小さいアイコン」に変更                                                                                                    |
| •••              |                                                                                                    |
|                  |                                                                                                    |
| 5                | インターネット オプション を選択                                                                                                    |
| 5                | インターネット オプション     を選択       インターネットオプションが表示されます。                                                                                                    |
| 5<br>6           | インターネット オプション     を選択       インターネットオプションが表示されます。       詳細設定     タブを選択                                                                                                    |
| 5                | インターネット オプション     を選択       インターネットオプションが表示されます。       詳細設定     タブを選択                                                                                                    |
| 5<br>6<br>7      | <ul> <li>インターネット オプション を選択</li> <li>インターネットオプションが表示されます。</li> <li>詳細設定 タブを選択</li> <li>詳細設定を復元 ボタンを押す</li> </ul>                                                                                                    |
| 5                | <ul> <li>インターネットオプションを選択</li> <li>インターネットオプションが表示されます。</li> <li>詳細設定 タブを選択</li> <li>詳細設定を復元 ボタンを押す</li> <li>初期設定の状態に戻ります。</li> </ul>                                                                                                |
| 5                | <ul> <li>インターネットオプションを選択</li> <li>インターネットオプションが表示されます。</li> <li>詳細設定 タブを選択</li> <li>詳細設定を復元 ボタンを押す</li> <li>初期設定の状態に戻ります。</li> </ul>                                                                                                |
| 5<br>6<br>7<br>8 | インターネット オプション       を選択         インターネットオプションが表示されます。         詳細設定       タブを選択         詳細設定を復元       ボタンを押す         初期設定の状態に戻ります。         OK       ボタンを押す         「ハローネット・オブションが表示されます。                                              |
| 5<br>6<br>7<br>8 | <ul> <li>インターネット オプション を選択</li> <li>インターネットオプションが表示されます。</li> <li>詳細設定 タブを選択</li> <li>詳細設定を復元 ボタンを押す</li> <li>初期設定の状態に戻ります。</li> <li>OK ボタンを押す</li> <li>「インターネット オプション」が閉じます。</li> <li>端末を再起動し、事象が解決したかどうかをご確認<br/>ください。</li> </ul> |

## 3.6.3 ブラウザ設定にて、設定を規定値に戻します。

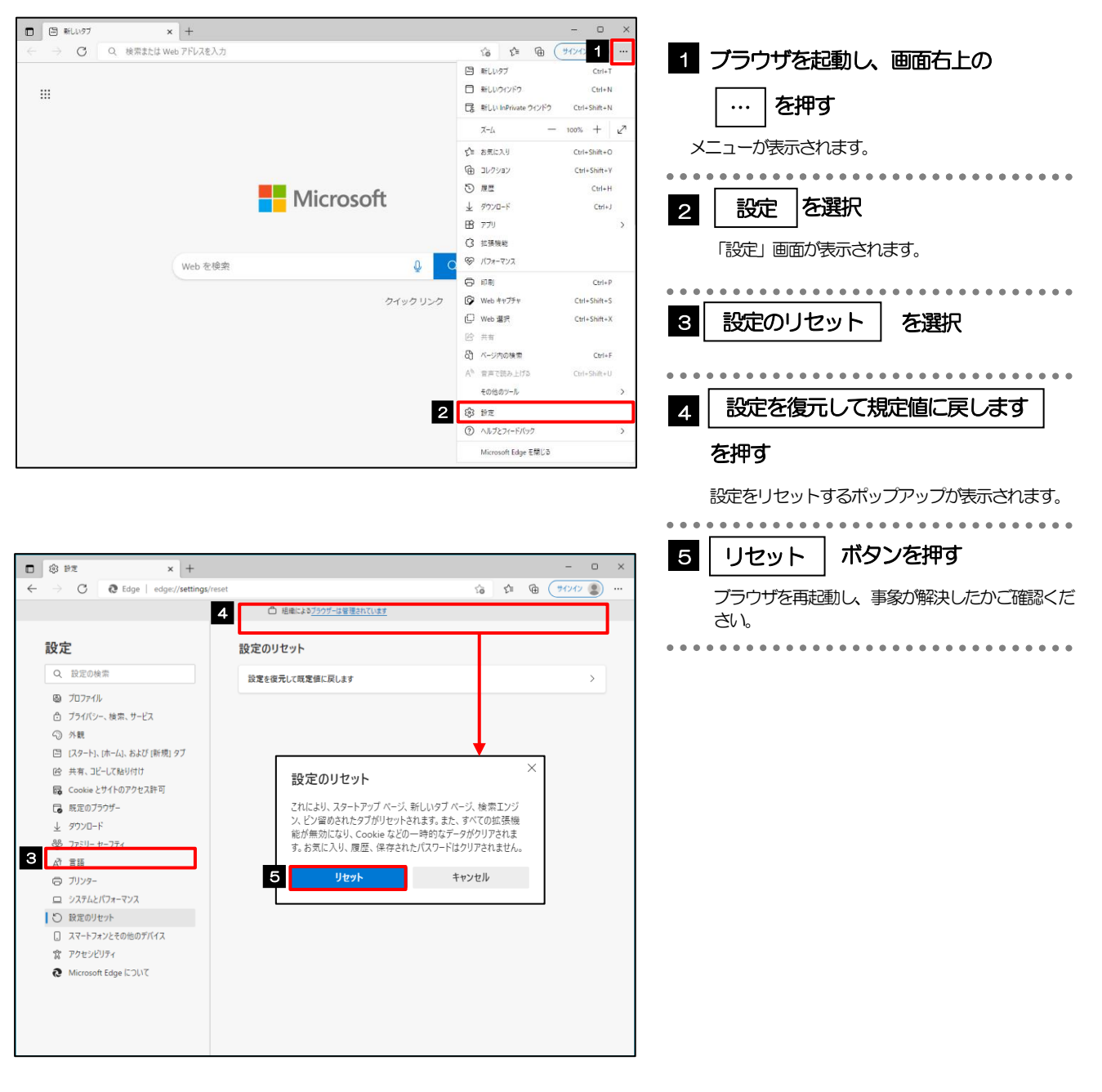